# SAMSUNG LYNK Cloud User's Manual

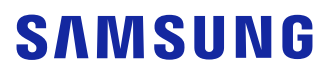

# Viewing Index

## Prior to start

- 4 Solution introduction Solution Supply Mode by License Type
- 5 Service required specifications
- 5 User's Manual Mark Rules

# Account Registration and Preferences

- 6 Accessing the Service Portal
- 7 Creating a Samsung Account
- 10 Registering a company (company administrator) Initial registering Company Registering Multi Company
- 18 Registering an account to (join) a company Initial Registering Company Joining multiple companies
- 25 Exploring the Portal main screen
- 26 Terms and conditions of use and privacy policy
- 28 Registering License

Registering free / paid license Checking licenses

31 Creating and configuring a site

Creating a Site Group Amending Site Group name or deleting Site Group Adding Site Amending and deleting Site information

38 Account Management

Adding users Editing the user and deleting Approving / declining and deleting join requests Managing Role

49 Issuing and managing an open API credential Requesting a credential

## Managing devices

54 Registering the TV Setting up the TV

> Network connection Smart Hub Terms of Use and Consent to Collection and Use of Personal Information Registering a TV to LYNK Cloud

62 Exploring the LYNK Cloud Home Screen

#### 65 Device control

Approving TV registration request Managing the TV as a group Deleting the TV from the server Changing license Remotely controlling the TV Understanding the status of remote control Managing TV Settings Channel Map Managing Deployment History

## **Room Management**

- 113 Executing Check In
- 115 Amending the room information
- 117 Sending messages to rooms
- 119 Executing Check Out
- 120 Creating Room Group
- 121 Managing Room Request Creating a product from a store Creating a new request
- 126 Changing a request status Canceling a request Deleting the Request

## **Contents Management**

- 132 Contents Creation and Deploy Project Promotion Checking Content Content History
- 149 Adding RuleSet

## RuleSet

- 153 Editing RuleSet
- 154 Deploying RuleSet

## **Business Intelligence**

- 157 Viewing TV usage status Creating Segment Changing the appearance of statistics graph Saving by another format Saving as image
- 165 Viewing the Service Usage Status
- 166 Viewing weight of service entry route
- 167 Understanding TV usage flow
- 168 Viewing the status of service sales

## Preferences

- 169 General
- 170 PMS
- 171 Edge Server Settings
- 172 Company Logo
- 173 DPA
- 174 Weather
- 175 TV Certificates
- 177 USB Enrollment

## Appendix

- 178 TV registration error codes LC-API SA-SSO LC-IOT
- 180 Recommended network specifications
- 180 Firewall settings
- 181 TV Factory Settings Channel Smart Service LYNK Cloud

# **Prior to start**

# **Solution introduction**

SAMSUNG LYNK Cloud is a cloud-based solution that allows remote management and real-time monitoring of TVs in hotel rooms.

With SAMSUNG LYNK Cloud, you can organize content, such as TV content, hotel information and weather information, in various ways to suit the needs of room guests.

View TV content-related statistics at a glance, based on guests' TV usage history. The administrator can create an app that shows amenities and services in the hotel and other information, using the HTML-based editor in LYNK Cloud.

#### Reference

The images herein may not match what is displayed on the actual screen.

## Solution Supply Mode by License Type

SAMSUNG LYNK Cloud functions accessible to users differ depending on the registered license type.

- Standard: Apply or deploy settings simultaneously to TVs that have been approved for registration to the cloud. Check the status or control individual TVs.
- **Premium**: Access functions available for the **Standard** license, and create and apply/deploy web-based content simultaneously to TVs that have been approved for registration to the cloud.
- Premium Plus: Access statistics and other data (e.g., TV usage history and content-related stats) for use in promotions targeting customers.

- Displayed screens, fixed menu items and supported functions differ depending on the license registered by the user.
- For details on how to register a license, refer to Registering License.

# Service required specifications

- Samsung Hospitality TV (LYNK Cloud Supported Model)
- Internet
- Google Chrome web browser (administrator computer)

### P Reference

We encourage to use the Chrome browser when running LYNK Cloud. There may be restrictions on using it when running other browsers.

# **User's Manual Mark Rules**

In this User's Manual, the solution and the device names are marked as follows.

| • | SAMSUNG LYNK Cloud    | $\rightarrow$ | LYNK Cloud |
|---|-----------------------|---------------|------------|
|   | Hospitality TV        | $\rightarrow$ | TV         |
|   | Business Intelligence | $\rightarrow$ | BI         |

#### 🖉 Reference

In this manual, functions that are not administrator menus are described based on user privileges and access rights.

## SAMSUNG LYNK Cloud

# 2 Account Registration and Preferences

# **Accessing the Service Portal**

After executing the Chrome browser, access to the LYNK Cloud service portal.

#### 🖉 Reference

The access link to the LYNK Cloud service portal is https://www.samsunglynk.com.

• In this user manual, opening a link in a new window or new tab is not supported. To open a link in a new window, hold down the Shift key while clicking the link, and to open a link in a new tab, hold down the Ctrl key while clicking the link.

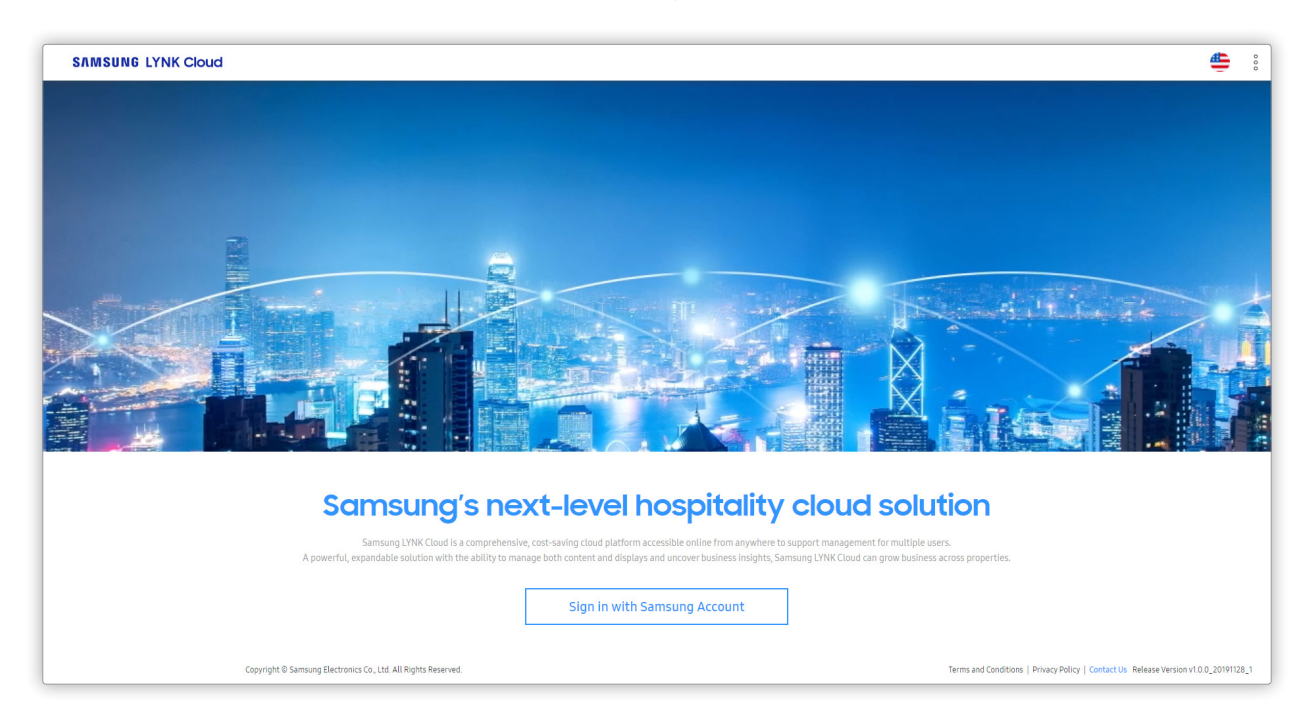

On the initial screen, click the Sign in with Samsung Account to log in to the Samsung Account.

If you do not have a Samsung Account, click the Create account and create the account according to the procedure.

#### 🖉 Reference

For details on how to create a Samsung account, refer to Creating a Samsung Account on the following pages.

# **Creating a Samsung Account**

If you do not have a Samsung account, use the following steps to create an account.

### P Reference

The images shown below may not match what is displayed on the actual screen, depending on the Samsung account version.

1 Click **Create account** in log in page.

|    | Sign in to your Samsung<br>Account       |
|----|------------------------------------------|
| Er | nail or phone number                     |
| Pa | assword                                  |
| C  | ) Remember my ID                         |
|    | Sign in                                  |
|    | Find ID or Reset password Create account |
|    | Continue with Google                     |
|    |                                          |

2 Select your age group. The next screen appears.

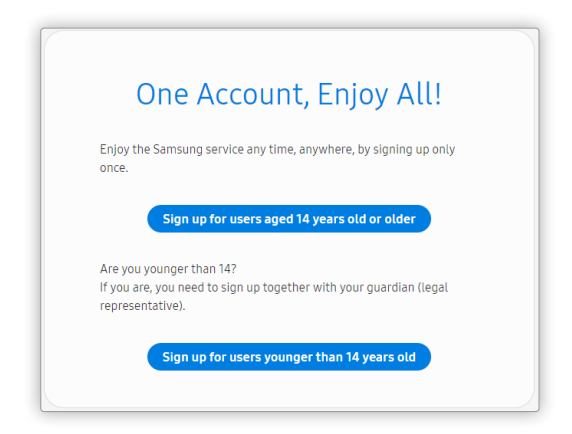

3 Select all required Terms and Conditions checkboxes, and click Agree.

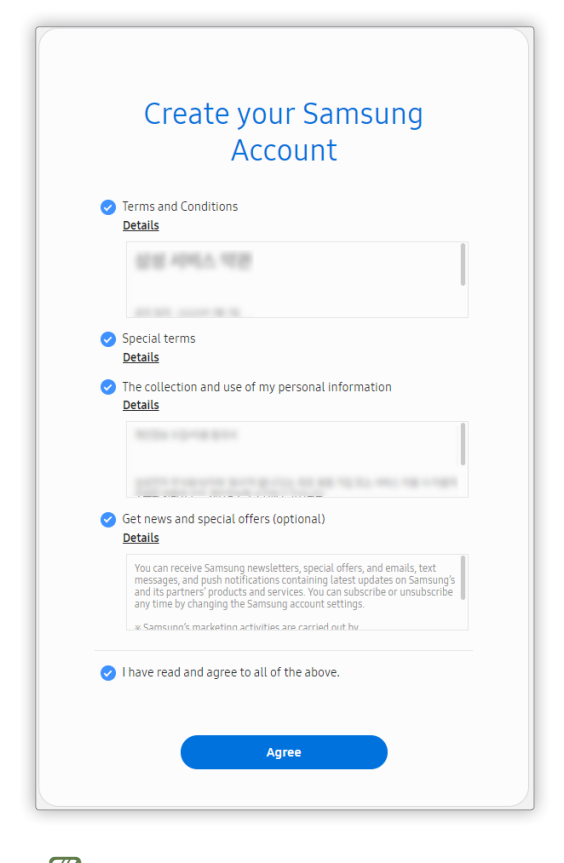

### P Reference

To view details of the terms and conditions for use of the service and the privacy policy, click Details at the top.

4 Enter the items on the screen in order, and then click **Next**. A verification code is sent to the email account you entered.

5 Enter the code sent to your email account. Account verification is complete.

| verify you                            |                                                |    |
|---------------------------------------|------------------------------------------------|----|
| To set up your acco<br>address below. | int, you need to enter the PIN we emailed to t | he |
|                                       | ), pridations of                               |    |
|                                       | Resend email                                   |    |
| Verification code                     |                                                |    |
|                                       |                                                |    |

#### Precautions for creating an account

- Use a password that is at least eight characters long containing alphanumeric characters and special characters. You cannot use passwords that consist of alphabetical characters or numbers only.
- You cannot use a password that contains three consecutive sequential numbers or identical characters.
- You cannot use your email account ID as a password.
- If you do not know your email account, you can find it by verifying your identity with your date of birth you entered.
- Your date of birth you entered is used to verify your age when you try to access services not available for minors.

# Registering a company (company administrator)

The following screen appears as soon as you log into your Samsung account. At the bottom, click **Get Started** to navigate to the company registration screen.

To use LYNK Cloud, you must to go through **Company** registration and administrator registration.

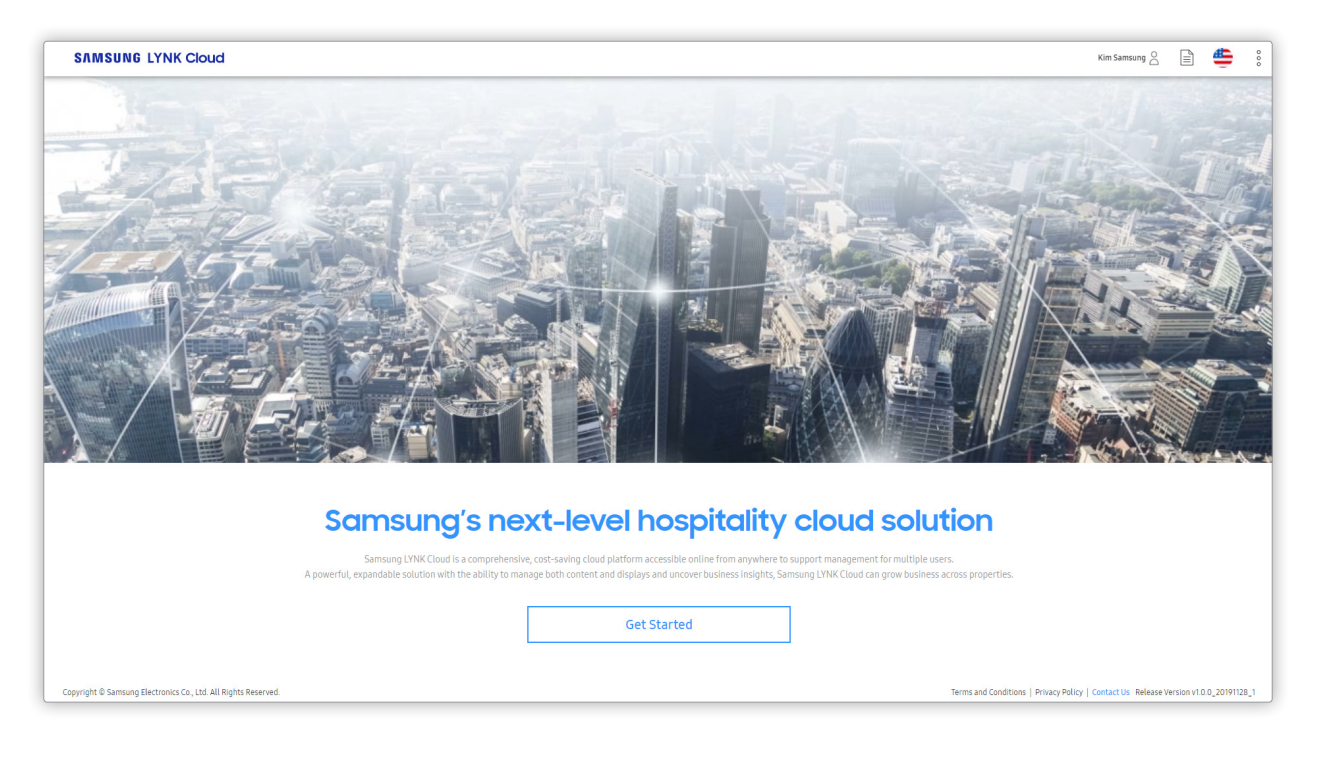

## **Initial registering Company**

1 Log into your Samsung account and then click **()** Register a company(Company admin only.).

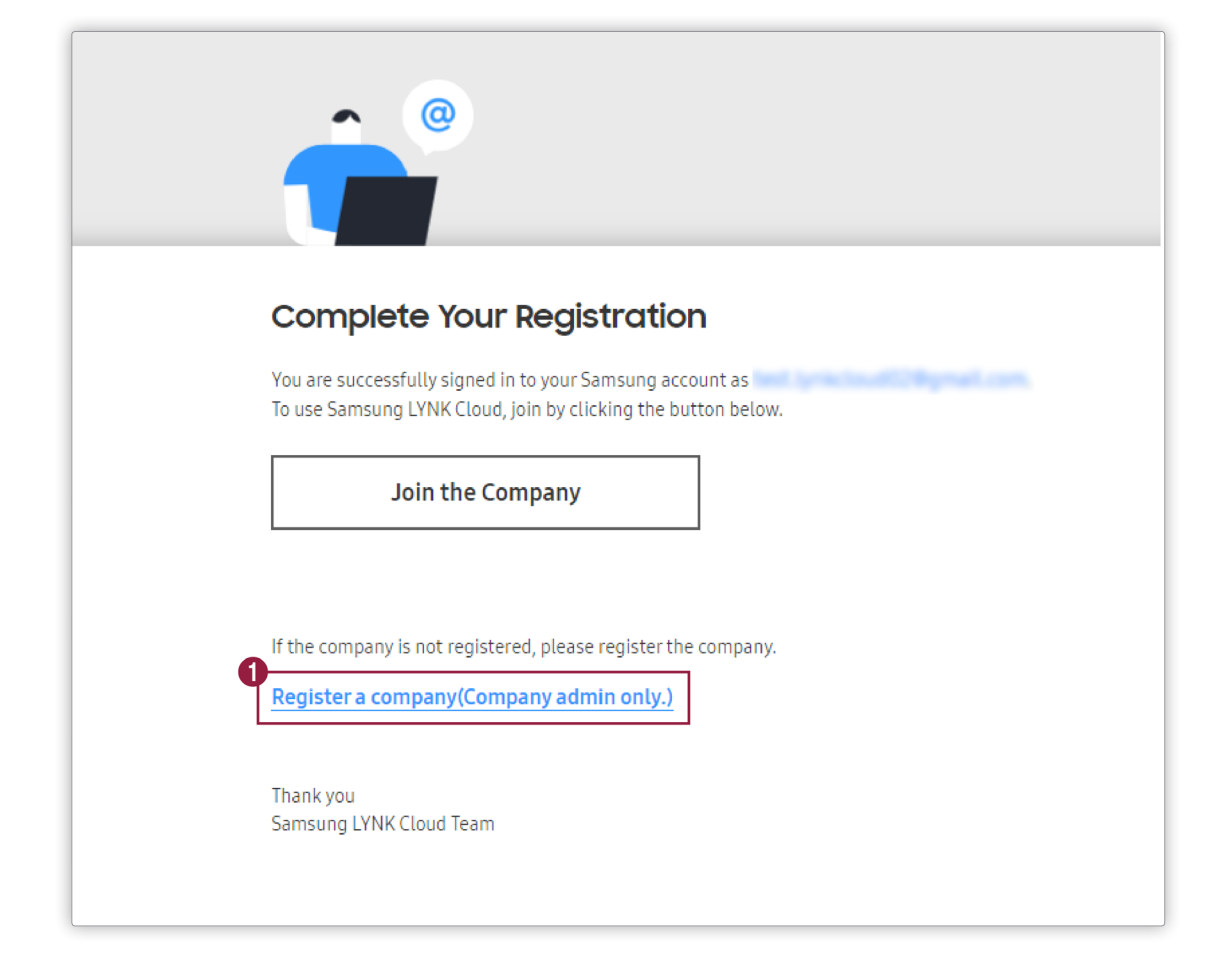

2 Read the terms and conditions for use of the service and the privacy policy. If you agree, select all checkboxes. Next, click **Continue** to proceed to company registration.

| Terms and Conditions, Privacy Policy                                                                                                    |
|----------------------------------------------------------------------------------------------------|
| Tarme & Conditions                                                                                                    |
|                                                                                                    |
| Samung LYNK Cloud Terms of Service These Samung LYNK Cloud Terms of Service (the "Terms") are entered into by Samung Electronics Co., Ltd. ("Samung") and the entity entering into this Agreement ("you"). This Agreement governs you use of the Samung LYNK Cloud Terms of Service The Samung" Samung Sactometer ("You Should Deal and the Samung LYNK Cloud Terms of Samung Sactometer ("You Should Deal and the Samung LYNK Cloud Terms of Samung Sactometer ("You Should Deal and the Samung LYNK Cloud Terms of Sactometer ("You"). This Agreement governs you use of the Samung LYNK Cloud Terms of Samung Sactometer ("You Should Deal and the Samung Sactometer ("You Should Deal and the Sactometer ("You Sactometer ("You Sactometer ( |
| Privacy Policy                                                                                                    |
| SAMSUNG LYNK Cloud Privacy Policy                                                                                                    |
| Effective Nov. 22: 2019<br>Samurap Elefoncies Co. 104 (Samurap' or "We") and its affliated companies and subsidiaries know how important privacy is to its customers and ther employees and partners, and we strive to be clear<br>about how we collect, use, disclose, transfer and store your information. This Thisage Policy provides an overview of our information partners with respect to personal information collected through                                                                                                    |
|                                                                                                    |
| (Optional) Business Intelligence Privacy Policy                                                                                                    |
| Business Intelligence Privacy, Policy                                                                                                    |
| Effective 02 July, 2020<br>By units the <u>Buildean Intelligence</u> service you will be able to deliver more appealing promotional contents to your guests based on integrated data. For more information on this service, places refer to<br>our website the <u>Windows attempts operational delivery holds address in the address of the address address address and address address addre</u>                                                                                                    |
| agree to above.                                                                                                    |
| Click "I agree to all" If you agree to the Terms & Conditions and Privacy Policies above.                                                                                                    |
| I agree to all                                                                                                    |
|                                                                                                    |

- If you do not agree to the Terms of Use, you will not be able to use the Services.
- The language and details of the terms and conditions of use may vary depending on the region where you join the company.

3 Enter the items on the screen in order, and then click **Register**. A verification email is sent to the email account you entered.

| Register a compo                | iny                                                            |
|---------------------------------|----------------------------------------------------------------|
| Company Information             |                                                                |
| ★ Company Name                  | Enter the company name.                                        |
| * Company Phone                 | Enter the company's phone number. (+00-00-0000-0000)           |
| * Headquarters Address          | Address                                                        |
|                                 | State/Province Zip Code                                        |
|                                 | Location ~                                                     |
| Company Admin Account * User ID |                                                                |
| Contact Email                   | A different email address for receiving information (Optional) |
| Phone                           | Enter mobile phone number                                      |
| * Required Field                | Cancel Register                                                |

- The **Company Code** is automatically issued when the LYNK Cloud administrator approves the registration request during the **Company** registration process and you can check it in the email.
- The account that registers the Company automatically becomes an administrator account.

4 Log into the email account you entered, read the verification email, and then click Verify Email Address.

| SAMSUNG LYNK Cloud                                                                                                    |
|----------------------------------------------------------------------------------------------------|
| Email Address Verification                                                                                            |
| Dear Samsung LYNK Cloud User,                                                                                         |
| Welcome to Samsung LYNK Cloud.                                                                                        |
| In order to proceed with our services, you need to verify your email address first.                                   |
| Please click the link below to verify your email.                                                                     |
| Verify Email Address                                                                                                  |
| Thank you<br>Samsung LYNK Cloud Team                                                                                  |
| Note: Do not reply to this email. Contact us with any queries by visiting our website at:<br>Go to Samsume LYNK Cloud |
| Copyright ⊕ Samurang Electronics Co., Ltd. All Rights Reserved.                                                       |
|                                                                                                    |
|                                                                                                    |

5 After your registration request is approved, confirm that an approval confirmation has been sent to your email account from the LYNK Cloud administrator.

| SAMSUNG LYNK Cloud                                                                                                    |  |
|----------------------------------------------------------------------------------------------------|--|
| Company Registration Approved                                                                                                |  |
| Dear Samsung LYNK Cloud User,                                                                                                |  |
| Welcome to Samsung LYNK Cloud.                                                                                               |  |
| Congratulations.                                                                                                    |  |
| Your company registration request has been approved.                                                                         |  |
| Your new Company code is 697039.                                                                                             |  |
| Now you can use Samsung LYNK Cloud.                                                                                          |  |
| Go to Samsung LYNK Cloud                                                                                                    |  |
| Thank you<br>Samsung LYNK Cloud Team                                                                                         |  |
| Note: Do not reply to this email. Contact us with any queries by visiting our website at:<br><u>Go to Samuung LYNK Cloud</u> |  |
| Copyright $\circledast$ Samsung Electronics Co , Ltd. All Rights Reserved.                                                   |  |
|                                                                                                    |  |
|                                                                                                    |  |

## **Registering Multi Company**

#### You can add another **Company**.

1 Place the cursor on the **Company** menu on the left. The + icon appears.

| SAMSUNG LYNK Clo                       | id                                                                                   | Lee Samsung 🔗                          | Ê            | <b>4</b>    | 000    |
|----------------------------------------|--------------------------------------------------------------------------------------|----------------------------------------|--------------|-------------|--------|
| Management                             |                                                                                      |                                        |              |             |        |
| Home                                   |                                                                                      |                                        | -            |             |        |
| Company +<br>Site                      | Add Company                                                                          |                                        |              |             |        |
| License                                | To add a company that is already registered, Join by clicking the button below.      |                                        |              |             |        |
| Account                                | Join the Company                                                                     |                                        |              |             |        |
|                                        | If the company is not registered, please register the company.<br>Register a company |                                        |              |             |        |
| 0ttp://stg.samsunglymk.com/#homeSubmen | Copyright © Samsung Electronics Co., Ltd. All Rights Reserved.                       | is   Privacy Policy   Contact Us Relea | se Version v | 1.0.0_2019' | 1128_1 |

2 Click the + icon to display the Add Company page and then click **1** Register a company.

| SAMSUNG LYNK Cloue |                                                                                      | Lee Samsung | <b>#</b> | 0000 |
|--------------------|--------------------------------------------------------------------------------------|-------------|----------|------|
| Management         |                                                                                      |             |          |      |
| Home               |                                                                                      |             | 10       |      |
| Company + ~        | Add Company                                                                          |             |          |      |
| License            | To add a company that is already repistered, join by clicking the button below.      |             |          |      |
| Account ~          | Join the Company                                                                     |             |          |      |
|                    | If the company is not registered, please register the company.<br>Register a company |             |          |      |
|                    |                                                                                      |             |          |      |
|                    |                                                                                      |             |          |      |

3 Enter the items on the screen in order, and then click **Register**. A verification email is sent to the email address you entered.

| Register a compo                   | any                                                            |
|------------------------------------|----------------------------------------------------------------|
| Company Information                |                                                                |
| * Company Name                     | Enter the company name.                                        |
| * Company Phone                    | Enter the company's phone number. (+00-00-0000-0000)           |
| * Headquarters Address             | Address                                                        |
|                                    | State/Province Zip Code                                        |
|                                    | Location                                                       |
| Company Admin Account<br>* User ID |                                                                |
| Contact Email                      | A different email address for receiving information (Optional) |
| Phone                              | Enter mobile phone number                                      |
| * Required Field                   | Cancel Register                                                |

- The **Company Code** is automatically issued when the LYNK Cloud administrator approves the registration request during the **Company** registration process and you can check it in the email.
- The account that registers the Company automatically becomes an administrator account.

4 Log into the email account you entered, read the verification email, and then click Verify Email Address.

| SAMSUNG LYNK Cloud                                                                                                    |
|----------------------------------------------------------------------------------------------------|
| Email Address Verification                                                                                            |
| Dear Samsung LYNK Cloud User,                                                                                         |
| Welcome to Samsung LYNK Cloud.                                                                                        |
| In order to proceed with our services, you need to verify your email address first.                                   |
| Please click the link below to verify your email.                                                                     |
| Verify Email Address                                                                                                  |
| Thank you<br>Samsung LYNK Cloud Team                                                                                  |
| Note: Do not reply to this email. Contact us with any queries by visiting our website at:<br>Go to Samsume LYNK Cloud |
| Copyright ⊕ Samurang Electronics Co., Ltd. All Rights Reserved.                                                       |
|                                                                                                    |
|                                                                                                    |

5 After your registration request is approved, confirm that an approval confirmation has been sent to your email account from the LYNK Cloud administrator.

| SAMSUNG LYNK Cloud                                                                                                    |     |  |  |  |  |
|----------------------------------------------------------------------------------------------------|-----|--|--|--|--|
| Company Registration Approved                                                                                                | ~~~ |  |  |  |  |
| Dear Samsung LYNK Cloud User,                                                                                                |     |  |  |  |  |
| Welcome to Samsung LYNK Cloud.                                                                                               |     |  |  |  |  |
| Congratulations.                                                                                                    |     |  |  |  |  |
| Your company registration request has been approved.                                                                         |     |  |  |  |  |
| Your new Company code is 697039.                                                                                             |     |  |  |  |  |
| Now you can use Samsung LYNK Cloud.                                                                                          |     |  |  |  |  |
| Go to Samsung LYNK Cloud                                                                                                    |     |  |  |  |  |
| Thank you<br>Samsung LYNK Cloud Team                                                                                         |     |  |  |  |  |
| Note: Do not reply to this email. Contact us with any queries by visiting our website at:<br><u>Go to Samsung LYNK Cloud</u> |     |  |  |  |  |
| Copyright © Samsung Electronics Co., Ltd. All Rights Reserved.                                                               |     |  |  |  |  |
|                                                                                                    |     |  |  |  |  |
|                                                                                                    |     |  |  |  |  |

# Registering an account to (join) a company

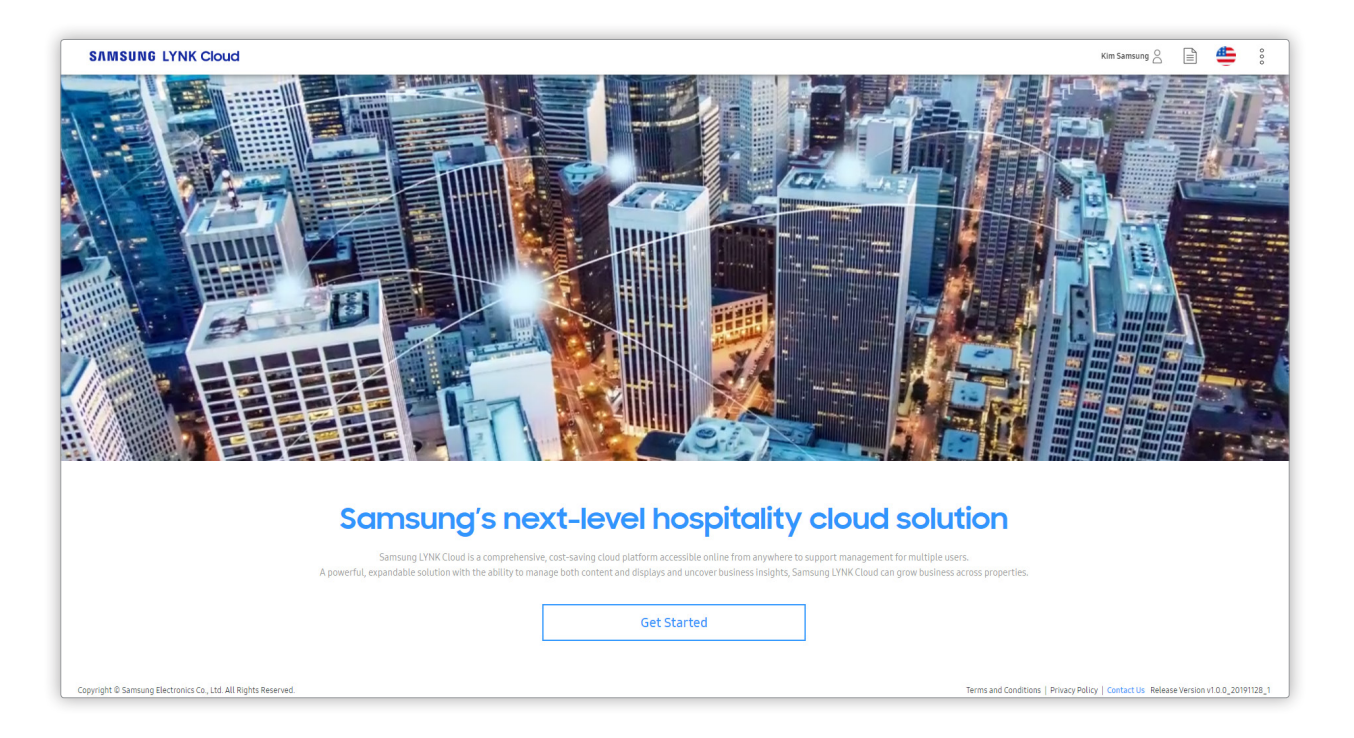

The following screen appears as soon as you log into your Samsung account. Click **Get Started** to navigate to the company registration screen.

To use LYNK Cloud, you must go through the company registration process.

## **Initial Registering Company**

1 Log into your Samsung account and then click **2** Join the Company.

| e e e e e e e e e e e e e e e e e e e                 |                                                                              |
|-------------------------------------------------------|------------------------------------------------------------------------------|
| Complete You                                          | ur Registration                                                              |
| You are successfully signe<br>To use Samsung LYNK Clo | ed in to your Samsung account as .<br>ud. join by clicking the button below. |
| 2 Join the Comp                                       | any                                                                          |
| If the company is not regi                            | stered, please register the company.                                         |
|                                                       |                                                                              |
| Thank you<br>Samsung LYNK Cloud Tear                  | m                                                                            |

2 Read the terms and conditions for use of the service and the privacy policy, select all required checkboxes, and then agree to the terms and conditions of use. Next, click **Continue** to join the company.

| Terms and Conditions, Privacy Policy                                                                                                    |
|----------------------------------------------------------------------------------------------------|
| Terms & Conditions                                                                                                    |
| Samung LYNK Cloud Terms of Service The "Terms") are entered into by Samung Electronics Co. (Ld. ("Samung") and the entity entering into this Agreement (your). This Agreement governs<br>your use of the Samung LYNK Cloud Terms of Service analable to you on the Potel (Ibs "Services"). YOU SHOULD READ THE TRANS CAREFULLY BY CLUCING THE "I ACCEST BUTTON,<br>COMPETING THE REGISTRATION RECESS, OR USING THE SERVICE YOU ACROINNED THAT YOU HAVE REVIEWED AND ACCEST THIS AGREEMENT AND ARE AITHORIZED TO ACT ON BUHAUT OF,<br>ANN BRIN TO, THE AGREEMENT, THE OWNERS OF THE SERVICE YOU ACROINNED ON TO VE THE ACCEST RUTTON, ON IF LESS AGREEMENT AND ARE AITHORIZED TO ACT ON BUHAUT OF,<br>ANN BRIN TO, THE AGREEMENT, THE OWNERS OF THE SERVICE YOU ACROINNED ON TO VE THE ACCEST RUTTON, ON IF LESS AGREEMENT AND ARE AITHORIZED TO ACT ON BUHAUT OF,<br>ANN BRIN TO, THE AGREEMENT, THE OWNERS AND ACT HE ACCEST RUTTON, ON IF LESS AGREEMENT AND ARE AITHORIZED TO ACT ON BUHAUT OF,<br>ANN BRIN TO, THE AGREEMENT, THE OWNERS AND ACT HE ACCEST RUTTON, ON IF LESS AGREEMENT AND ARE AITHORIZED TO ACT ON BUHAUT OF, |
| Privacy Policy                                                                                                    |
| Coptional) Business Intelligence Privacy Policy                                                                                                    |
| Business. Intelligence. Privacy: Policy                                                                                                    |
| Effective 32. July, 2020<br>By using the <u>Reviews Intelligence</u> service, you will be able to deliver more appealing promotional contents to your guests based on integrated data. For more information on this service, please refer to<br>our weakine th <u>is contractivations and contractivations of contractivations</u> .                                                                                                    |
| Fagree to above                                                                                                    |
| Click "I agree to all" if you agree to the Terms & Conditions and Privacy Policies above.                                                                                                    |
| agree to all                                                                                                    |
| Cancel                                                                                                    |

- If you do not agree to the Terms of Use, you will not be able to use the Services.
- The language and details of the terms and conditions of use may vary depending on the region where you join the company.

3 Enter the items on the screen in order, and then click **Request**. Requesting to join the company is complete.

| Join the Compo   | any                                                 |
|------------------|-----------------------------------------------------|
| First Name       |                                                     |
| Last Name        |                                                     |
| User ID          |                                                     |
| Contact Email    | A different email address for receiving information |
| Phone            | Enter your phone number. (+00-00-0000-0000)         |
| ★ Company Code   | Enter the company code.                             |
| ★ Required Field | Cancel Request                                      |

- For the company code, contact the company administrator for assistance.
- If you are a company administrator, click the company name you want from the Company list. You can see the company code.

4 Log into the email account you entered, read the verification email, and then click Verify Email Address.

| <section-header><section-header><section-header><section-header><section-header><section-header><section-header><text><text><text></text></text></text></section-header></section-header></section-header></section-header></section-header></section-header></section-header>                                                                                                    | SAMSUNG LYNK Cloud                                                                                                   |  |  |  |  |  |
|----------------------------------------------------------------------------------------------------|----------------------------------------------------------------------------------------------------|--|--|--|--|--|
| Dear Samaung LYNK Cloud User,<br>Welcome to Samaung LYNK Cloud.<br>In order to proceed with our services, you need to verify your email address first.<br>Please click the link below to verify your email.<br>Verify Email Address<br>Thank you<br>Samanug LYNK Cloud Team<br>Mer. Do not reply to this small. Contact us with any queries by visiting our website at:<br>Get Samanug LYNK Cloud                                                                                                    | Email Address Verification                                                                                           |  |  |  |  |  |
| Welcome to Samsung LYNK Cloud. In order to proceed with our services, you need to wrify your email address first. Please click the link below to wrify your email. Verify Email Address Thank you Samsung LYNK Cloud Team Nets: De not reply to this email. Contact us with any queries by visiting our webuits at: Contact to write any queries by visiting our webuits at: Contact to write any queries | Dear Samsung LYNK Cloud User,                                                                                        |  |  |  |  |  |
| In order to proceed with our services, you need to verify your email address first.<br>Please click the link below to verify your email.<br><u>Verify Email Address</u><br>Thank you<br>Samsung LYNK Cloud Team<br>Nets: Do not reply to this email. Contact us with any queries by visiting our website at:<br>Go to Samsung LYNK Cloud                                                                                                    | Welcome to Samsung LYNK Cloud.                                                                                       |  |  |  |  |  |
| Please click the link balow to verify your email.<br><u>Verify Email Address</u><br>Thank you<br>Samsung LYNK Cloud Team<br>Note: Do not reply to this email. Contact us with any queries by visiting our website at:<br>Get to Samsung LYNK Cloud                                                                                                    | In order to proceed with our services, you need to verify your email address first.                                  |  |  |  |  |  |
| Verify Email Address<br>Thank you<br>Samsung LYNK Cloud Team<br>Nets: Do not reply to this email. Contact us with any queries by visiting our webuite at:                                                                                                    | Please click the link below to verify your email.                                                                    |  |  |  |  |  |
| Thank you<br>Samsung LYNK Cloud Team<br>Note: Do not reply to this email. Contact us with any queries by visiting our webuite at:                                                                                                    | Verify Email Address                                                                                                 |  |  |  |  |  |
| Note: Do not reply to this email. Contact us with any queries by visiting our website at:                                                                                                    | Thank you<br>Samsung LYNK Cloud Team                                                                                 |  |  |  |  |  |
|                                                                                                    | Note: Do not reply to this small. Contact us with any queries by visiting our website at:<br>Go to Samsum LYNK Cloud |  |  |  |  |  |
| Copyright € Samnung Electronics Co., Ltd. All Rights Reserved.                                                                                                    | Copyright ⊕ Samsung Electronics Co., Ltd. All Rights Reserved.                                                       |  |  |  |  |  |
|                                                                                                    |                                                                                                    |  |  |  |  |  |

5 After email verification and registration request approval are complete, confirm that an approval confirmation has been sent to your email account from the company administrator.

| SAMSUNG LYNK Cloud                                                                                                |  |  |  |  |  |
|----------------------------------------------------------------------------------------------------|--|--|--|--|--|
| Company Registration Approved                                                                                     |  |  |  |  |  |
| Dear Samsung LYNK Cloud User,                                                                                     |  |  |  |  |  |
| Welcome to Samsung LYNK Cloud.                                                                                    |  |  |  |  |  |
| Congratulations.                                                                                                  |  |  |  |  |  |
| Your company registration request has been approved.                                                              |  |  |  |  |  |
| Your new Company code is 697039.                                                                                  |  |  |  |  |  |
| Now you can use Samsung LYNK Cloud.                                                                               |  |  |  |  |  |
| Go to Samsung LYNK Cloud                                                                                          |  |  |  |  |  |
| Thank you<br>Samsung LYNK Cloud Team                                                                              |  |  |  |  |  |
| Note: Do not reply to this email. Contact us with any queries by visiting our website at: Go to Samung LYNK Cloud |  |  |  |  |  |
| Copyright @ Samsung Electronics Co., Ltd. All Rights Reserved.                                                    |  |  |  |  |  |
|                                                                                                    |  |  |  |  |  |
|                                                                                                    |  |  |  |  |  |

## Joining multiple companies

If you work as an administrator for multiple hotels, join the corresponding companies one by one.

1 Place the cursor on the **Company** menu on the left. The + icon appears.

| SAMSUNG LYNK Cloud                       |                                                                                                   | Lee Samsung 🙆           |             | <b>4</b>    | 0      |
|------------------------------------------|---------------------------------------------------------------------------------------------------|-------------------------|-------------|-------------|--------|
| Management                               | e e e e e e e e e e e e e e e e e e e                                                             |                         |             |             |        |
| Home                                     |                                                                                                   |                         |             | 1           |        |
| Company + ~                              | Add Company                                                                                       |                         |             |             |        |
| Site 🗸                                   |                                                                                                   |                         |             |             |        |
| License                                  | To add a company that is already registered, join by clicking the button below.                   |                         |             |             |        |
| Account ~                                | Join the Company                                                                                  |                         |             |             |        |
|                                          | If the company is not registered, please register the company.<br>Register a company              |                         |             |             |        |
|                                          |                                                                                                   |                         |             |             |        |
|                                          |                                                                                                   | _                       |             |             |        |
|                                          |                                                                                                   |                         |             |             |        |
| https://stg.samsunglynk.com/#homeSubmenu | Copyright © Samsung Electronics Co., Ltd. All Rights Reserved. Terms and Conditions   Privacy Pol | icy   Contact Us Releas | e Version v | /1.0.0_2019 | 1128_1 |

2 Click the + icon to display the Add Company page and then click **1** Join the Company.

| SAMSUNG LYNK Cloud                                   |                                                                                                    | Lee Samsung        |             | <b>#</b>   | 000     |
|------------------------------------------------------|----------------------------------------------------------------------------------------------------|--------------------|-------------|------------|---------|
| Management                                           | r e                                                                                                    |                    |             |            |         |
| Home<br>Company + ~<br>Site ~                        | Add Company                                                                                                    |                    |             | 1          |         |
| License<br>Account ~                                 | To add a company that is already registered, join by clicking the button below.           Image: style="text-align: center;">Join the Company |                    |             |            |         |
|                                                      | If the company is not registered, please register the company.<br>Register a company                                                          |                    |             |            |         |
|                                                      |                                                                                                    |                    |             |            |         |
| https://stq.samsunglynk.com/#homeSubmenu Copyright © | Samsung Electronics Co., Ltd. All Rights Reserved. Terms and Conditions   Privacy Policy                                                      | Contact Us Release | e Version v | 1.0.0_2019 | 91128_1 |

3 Enter the items on the screen in order, and then click **Request**. Requesting to join the company is complete.

| Join the Compo   | any                                                 |
|------------------|-----------------------------------------------------|
| First Name       |                                                     |
| Last Name        |                                                     |
| User ID          |                                                     |
| Contact Email    | A different email address for receiving information |
| Phone            | Enter your phone number. (+00-00-0000-0000)         |
| * Company Code   | Enter the company code.                             |
| ★ Required Field | Cancel Request                                      |

- For the company code, contact the company administrator for assistance.
- If you are a company administrator, click the company name you want from the Company list. You can see the company code.

## **Exploring the Portal main screen**

As soon as you log in after registering a company, the main screen of the LYNK Cloud portal appears.

- The LYNK Cloud company administrator can grant a role to users registered in the company. For details on how to manage user roles, refer to Managing Role.
- Displayed menu items and available functions when connected to LYNK Cloud may vary depending on the user's role. The Portal main screen descriptions are based on the screens of the general administrator who can check all the menus.

|                     |                                   |                                    |                                          |               | 2                                                            | ⊗ ≞ ■ :                                    |
|---------------------|-----------------------------------|------------------------------------|------------------------------------------|---------------|--------------------------------------------------------------|--------------------------------------------|
|                     | 4<br>My Acc                       | count                              |                                          |               | LYNK Solution                                                |                                            |
| Home<br>Company ~   | Let                               |                                    |                                          |               | Manage devices and content in the cloud.                     | _                                          |
| Site ~<br>License ~ | User ID<br>Role                   | Co                                 | mpany Administrator (Korea) and 4 others |               | START                                                        |                                            |
| Account ~           | Last sig                          | 20                                 | 20.00.13. 11-07                          | ]             | iii. Saa                                                     |                                            |
|                     | 6<br>Notification                 | n                                  |                                          | Site          | Date                                                         | ~                                          |
|                     | Tester Usa                        | ge Only Company has been up        | dated.                                   |               | 13/08/2020 11:08                                             |                                            |
|                     | Korea has l                       | been updated.                      |                                          |               | 13/08/2020 11:08                                             |                                            |
|                     | LEE_Comp                          | any has been updated.              |                                          |               | 13/08/2020 11:08                                             |                                            |
|                     | HQ_SQA hi                         | as been updated.                   |                                          |               | 13/08/2020 11:08                                             |                                            |
|                     | Teliara                           | 1 key 1040 al., 71 - 4400, 10 - 11 | ell augent in 90 dags.                   |               | 13/08/2020 09:00                                             |                                            |
|                     | 10 ~                              | 100 items                          | м <                                      | 1 2 3 4 5 → N |                                                              |                                            |
|                     | Copyright © Samsung Electronics G | o., Ltd. All Rights Reserved.      |                                          |               | Developer Guide   Terms and Conditions   Privacy Policy   Co | ntact Us Release Version v1.0.1_20200805_1 |

| 1 | Go to the LYNK Cloud Portal main screen.                                                                                                  |
|---|----------------------------------------------------------------------------------------------------|
| 2 | User Information and Notification can be checked and the basic display Language can be changed.                                           |
| 3 | It is the list of main menus of LYNK Cloud Portal. If you click each menu, sub menu spreads or it moves to the corresponding menu screen. |
|   | Refer to each chapter for details on menu items.                                                                                          |
| 4 | The information of the currently connected user is displayed.                                                                             |
|   | You can check and manage the status of rooms, devices and contents of the Site(hotel) registered in LYNK Cloud.                           |
| 6 | P Reference                                                                                                    |
|   | The menu items appear in the order the companies were registered.                                                                         |
|   | • For details on how to create and configure a site, refer to Creating and configuring a site.                                            |
| • | You can check the list of notifications of events that occurred in LYNK Cloud.                                                            |
| U | Events such as user creation, Site Group creation and deletion, and License Key registration etc. are recorded.                           |
|   |                                                                                                    |

## Terms and conditions of use and privacy policy

To view details of the terms and conditions of use, click **1** Terms and Conditions from the portal main screen.

| SAMSUNG LYNK   | Cloud             |                                            |                                            |      | 8 🖹 📕 :                                                                                             |
|----------------|-------------------|--------------------------------------------|--------------------------------------------|------|----------------------------------------------------------------------------------------------------|
| line           |                   | My Account                                 |                                            |      | LYNK Solution                                                                                       |
| Company        |                   |                                            |                                            |      |                                                                                                    |
| Site           | Ŭ,                |                                            |                                            |      | Manage devices and content in the cloud.                                                            |
| License        | ~                 | User ID                                    | test pressult Byration                     |      | START                                                                                               |
| Account        | ×                 | Role                                       | Company Administrator (Korea) and 4 others |      |                                                                                                    |
| LYNK Cloud API | ~                 | Last Sign-in                               | 2020.08.28.11:23                           |      | 10,004                                                                                              |
|                |                   |                                            |                                            |      |                                                                                                    |
|                |                   |                                            |                                            |      |                                                                                                    |
|                |                   |                                            |                                            |      |                                                                                                    |
|                |                   | Notification                               |                                            | Site | Date V                                                                                              |
|                |                   | The license key 17km/2440-740              | 8-10-19 will express 2 days.               |      | 08/09/2020 09:00                                                                                    |
|                |                   | The loanse key PROMUM / RED                | 10-19 will angine in 2 days.               |      | 08/09/2020 09:00                                                                                    |
|                |                   | The loanse key (Telephilo PRE              | E-10-104 w/E-majore in 2 days.             |      | 08/09/2020 09-00                                                                                    |
|                |                   | The loanse log PROVIDE PRO                 | 10-10 will anythe in 2 days.               |      | 08/09/2020 09-00                                                                                    |
|                |                   | The loanse key (Teleballo FRE              | 0.10-10 will segme in 3 days.              |      | 07/09/2020 09:00                                                                                    |
|                |                   | 10 V 100 iteme                             | и / ч п п и п ч                            | N    | •                                                                                                   |
|                | Copyright © Samsi | ung Electronics Co., Ltd. All Rights Reser | rved.                                      | D    | eveloper Guide Terms and Conditions   Privacy Policy   Contact Us Release Version v1.0.1_20200805_1 |

To view details of the privacy policy, click **2** Privacy Policy.

| SAMSUNG LYNK Cloud   |                                                                                                    | Samsung Lee                 |                | ŝ           |
|----------------------|----------------------------------------------------------------------------------------------------|-----------------------------|----------------|-------------|
|                      |                                                                                                    |                             |                |             |
| Terms and Conditions |                                                                                                    |                             |                |             |
| 2 Privacy Policy     | Terms and Conditions                                                                                                    |                             |                |             |
|                      | Samsung LVWC Cloud Terms of Service                                                                                                    |                             |                |             |
|                      | These Samsung LYNK Cloud Terms of Service the "Terms") are entered into by smanusg Electronics Co, Ltd. ("Samsung") and the entity entering into this<br>Agreement ("you"). This Agreement governs your use of the Samsung LYNK (Soud Portal and the Services available to you on the Portal (the "Services") YOU<br>SHOLD READ THE TERMS CRAFTLUL, BY CLOWEN THE "ACCEPT BUTTON (COMPLETING HERGISTRATION PROCESS OR USING HITS SERVICE) VOU<br>ACKNOWLEDGE THAT YOU HAVE REVIEWED AND ACCEPT THIS AGREEMENT AND ARE AUTHORIZED TO ACT ON BEHALF OF, AND BIND TO THIS AGREEMENT,<br>THE OWNER OF THIS ACCOUNT, YOU SHOULD NOT CLICK THE ACCEPT BUTTON OR USE THE SERVICES IF THERE IS ANY TERM THAT YOU DO NOT<br>UNDERSTAND OR AGREE TO. |                             |                |             |
|                      | In consideration of the foregoing, the parties agree to the following:                                                                                                    |                             |                |             |
|                      | 1. Agreement between Samsung and you                                                                                                    |                             |                |             |
|                      | 1.1. In this document:                                                                                                    |                             |                |             |
|                      | "We", "us", or "Samsung" means Samsung Electronics Co., Ltd., whose principal place of business is at 416, Maetan-3 dong. Yeongtong-gu, Suwon-si, Gyeonggi-do.<br>Korea; and                                                                                                    |                             |                |             |
|                      | "Confidential information" includes any proprietary data and any other information disclosed by one party to the other in writing and marked "confidential" or<br>disclosed orally and, within fifteen business days, reduced to writing and marked "confidential". However, Confidential information that is or becomes known to the general public, which is already in the receiving party's possession prior to disclosure by a party or which is independently                                                                                                    |                             |                |             |
|                      | Copyright © Samsung Electronics Co., Ltd. All Rights Reserved. Developer Guide   Terms and Conditions   Privacy                                                                                                    | Policy   Contact Us Release | Version v1.0.1 | _20200805_1 |

To view the privacy policy history of the previous version, click **1**.

| SAMSUNG LYNK Cloud   |                                                                                                    | Samsung Lee 🛞             | ₽ ■               | 000        |
|----------------------|----------------------------------------------------------------------------------------------------|---------------------------|-------------------|------------|
|                      |                                                                                                    |                           |                   |            |
| Terms and Conditions | ٥                                                                                                    |                           |                   |            |
| Privacy Policy       | Privacy Policy                                                                                                    |                           |                   |            |
|                      | SAMSUNG LYNK Cloud Privacy Policy                                                                                                    |                           |                   |            |
|                      | Effective: Nov. 22. 2019 Samsung Detcroites Co., Ltd. ("Samsung" or "We") and its affiliated companies and subsidiaries know how important privacy list or its outcomers and their employees and partners, and we strive to be (dear about how we collect, use disclose, transfer and store your information. This Privacy Policy provides an overview of our information practices with respect to personal information collected through SAMSUNG LYNK Cloud- services or other services that link or refer to this Privacy Policy (collective); the "Business Services"). This Privacy Policy may be updated periodically to reflect changes in our personal information practices with respect to the Business Services or changes in the applicable law. We will index at the top of this Privacy Policy when it was most recently updated. If we update the Privacy Policy, we will let you know in advance about changes we consider to be material by placing a notice on the Business Services or by emailing you, where appropriate. What information do we collect about you? We may collect various types of personal information is connection with the Business Services. For example: <ul> <li>We may collect personal information that you provide, such as your name, phone number, Samsung Account ID (email address), additional e-mail address and contact details, but the displation, company, company dadress, Drugey Jones Number, Company JSD code, Language, registration details, and any communications you can be about to the sum on the company JSD code, Language, registration details, and any communications you can be on the sum on the privacy in company address, company JSD code, Language, registration details, and any communications you can be detain the one on the sum on the privacy home number, company JSD code, Language, registration details, and any communications you can be detain the company.</li> </ul> |                           |                   |            |
|                      | <ul> <li>We may collect Bas for information that you use, such as 1V device ID. TWA clarifies, IV model information, TV device name. TV setting information, TV model information, TV device name. TV setting information, TV model information stored in conclusion your device the Business Services, including the time and duration of your use; information stored in cockes that we have set on your device and IP address of your devices:</li> <li>We may collect information about the sources you or your employer have bought or received and payment data and other information provided in connection with a transaction:</li> <li>We also may receive periodi information about you, from your employer or service provider or from publicly and commercially available sources (as permitted by law), which we may combine with other information we receive from or about you.</li> <li>How do we use your information?</li> </ul>                                                                                                    |                           |                   |            |
|                      | Copyright © Samsung Electronics Co., Ltd. All Rights Reserved. Developer Guide   Terms and Conditions   Privacy Pol                                                                                                    | licy   Contact Us Release | e Version v1.0.1_ | 20200805_1 |

# **Registering License**

When you log in for the first time, you must go through the product license registration process to ensure full use of the LYNK Cloud service.

Register the License Key which were issued when purchasing the product.

## Registering free / paid license

| SAMSUNG LYNK Cloud |                                                                                                    | Lee Samsung 🔗 📄 👙                      | ŝ       |
|--------------------|----------------------------------------------------------------------------------------------------|----------------------------------------|---------|
|                    | Activation Delete License License License History                                                         |                                        |         |
| MANAGEMENT         | License Key A License Type Payment Type Quantity (Used) Start Date Expiration Date                        | Registered Date                        |         |
|                    | No data                                                                                                   |                                        |         |
| Home               |                                                                                                    |                                        |         |
| Company ~          |                                                                                                    |                                        |         |
| Site ~             | Artivation                                                                                                |                                        |         |
| License            |                                                                                                    |                                        |         |
| Account ~          | Enter License Key      Required field     Cancel     Activate                                             |                                        |         |
|                    | Copyright © 2019 Samsung Electronics Co., Ltd. All rights reserved. Terms and Conditions   Privacy Policy | Contact Us Release Version v1.0.0_2019 | 21030_1 |

**1** From the menu list on the left of the main screen, navigate to **License** and click **Activation**.

Enter the license key issued to you, and click Activate.

If you register your license key properly, the following confirmation message appears at the bottom right and the license is registered.

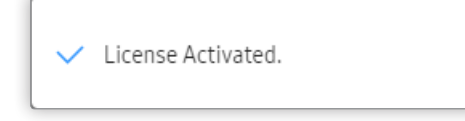

2

## License kinds

- Standard: This is a device management license. The applied unit is Device.
- Premium: This is a device and content management license. The applied unit is Device.
- Premium Plus: This is a business insight license. The applied unit is Device.

| SAMSUNG LYNK C | loud                                                     |                 |                  |                     | L                                    | ee Samsung 🛞 📄 📕 🖇                           |
|----------------|----------------------------------------------------------|-----------------|------------------|---------------------|--------------------------------------|----------------------------------------------|
|                | Activation Deactivate                                    | License History |                  |                     |                                      |                                              |
| Home           | License Key                                              | pe Payment Type | Quantity (Used)  | Start Date          | Expiration Date                      | Registered Date                              |
| Company        | Premium                                                  | Plus Free       | 10 (1)           | 2020-08-05          | 2021-08-04                           | 2020-08-05                                   |
| Site           | Premium                                                  | Free            | 10 (1)           | 2020-08-05          | 2021-08-04                           | 2020-08-05                                   |
| License        | ×                                                        |                 |                  |                     |                                      |                                              |
| Account        | ×                                                        |                 |                  |                     |                                      |                                              |
| LYNK Cloud API | ×                                                        |                 |                  |                     |                                      |                                              |
|                |                                                          |                 |                  |                     |                                      |                                              |
|                |                                                          |                 |                  |                     |                                      |                                              |
|                |                                                          |                 |                  |                     |                                      |                                              |
|                |                                                          |                 |                  |                     |                                      |                                              |
|                |                                                          |                 |                  |                     |                                      |                                              |
|                |                                                          |                 |                  |                     |                                      |                                              |
|                |                                                          |                 |                  |                     |                                      |                                              |
|                |                                                          |                 |                  |                     |                                      |                                              |
|                | 10 V 2 items                                             |                 | ม < <b>1</b> > ต |                     |                                      |                                              |
|                |                                                          |                 |                  |                     |                                      |                                              |
|                |                                                          |                 |                  |                     |                                      |                                              |
|                | Copyright © Samsung Electronics Co., Ltd. All Rights Res | rved.           |                  | Developer Guide   1 | erms and Conditions   Privacy Policy | Contact Us Release Version v1.0.1_20200805_1 |

|                       | Standard | Premium | Premium+ |
|-----------------------|----------|---------|----------|
| Device Management     | 0        | 0       | 0        |
| OTT Apps              | 0        | 0       | 0        |
| IPG                   | 0        | 0       | 0        |
| Content Management    |          | 0       | 0        |
| Business Intelligence |          |         | 0        |

## P Reference

When a license expiration date is approaching, a notification is sent to the user's email address and the details appear in the 📄 Notification area at the top right.

## **Checking licenses**

Check the status of license registrations and assignments.

1 To view the history of license registrations, click **1** License History.

|                | ł                               |                                  |              |                   |                 |                                       | Lee Samsung 🛞 📄 📕 🖇                          |
|----------------|---------------------------------|----------------------------------|--------------|-------------------|-----------------|---------------------------------------|----------------------------------------------|
|                | Activation                      | Deactivate                       | History      |                   |                 |                                       |                                              |
| Home           | License Key                     | <ul> <li>License Type</li> </ul> | Payment Type | Quantity (Used)   | Start Date      | Expiration Date                       | Registered Date                              |
| Company v      | PLATINE MILLION                 | Premium Plus                     | Free         | 10 (0)            | 2020-08-05      | 2021-08-04                            | 2020-08-05                                   |
| Site ~         | PROVIDE PRODUCTS IN             | Premium                          | Free         | 10 (1)            | 2020-08-05      | 2021-08-04                            | 2020-08-05                                   |
| License ^      |                                 |                                  |              |                   |                 |                                       |                                              |
| HQ_SQA         |                                 |                                  |              |                   |                 |                                       |                                              |
| Jyoti Sood     |                                 |                                  |              |                   |                 |                                       |                                              |
| Korea          |                                 |                                  |              |                   |                 |                                       |                                              |
| LEE_Company    |                                 |                                  |              |                   |                 |                                       |                                              |
|                |                                 |                                  |              |                   |                 |                                       |                                              |
| IVNK Cloud API |                                 |                                  |              |                   |                 |                                       |                                              |
|                |                                 |                                  |              |                   |                 |                                       |                                              |
|                |                                 |                                  |              |                   |                 |                                       |                                              |
|                |                                 |                                  |              |                   |                 |                                       |                                              |
|                |                                 |                                  |              |                   |                 |                                       |                                              |
|                | 10 V 2 items                    |                                  |              | 10 < <b>1</b> > 0 | I.              |                                       |                                              |
|                |                                 |                                  |              |                   |                 |                                       |                                              |
|                |                                 |                                  |              |                   |                 |                                       |                                              |
|                | Copyright © Samsung Electronics | Co., Ltd. All Rights Reserved.   |              |                   | Developer Guide | Terms and Conditions   Privacy Policy | Contact Us Release Version v1.0.1_20200805_1 |

2 To view the list of licenses, click **2** License List.

| SAMSUNG LYNK Cloud        |                                                    |                                       |              |              |                                                     | Lee Samsung 🛞 📑                 | )               | 0000  |
|---------------------------|----------------------------------------------------|---------------------------------------|--------------|--------------|-----------------------------------------------------|---------------------------------|-----------------|-------|
|                           | 2<br>Delete License List                           |                                       |              |              |                                                     |                                 |                 |       |
| Home                      | License Key                                        | License Information                   | License Type | Payment Type | Registered Date                                     | <ul> <li>✓ Status</li> </ul>    |                 |       |
| Company v                 | PLATENCE PRES-10-11                                | New License activated and saved to db | Premium Plus | Free         | Aug 5, 2020, 10:53:16 AM                            | Activated                       |                 |       |
| Site 🗸                    | 1800-01-0802, 10-11                                | New License activated and saved to db | Premium      | Free         | Aug 5, 2020, 10:52:26 AM                            | Activated                       |                 |       |
| License ^                 |                                                    |                                       |              |              |                                                     |                                 |                 |       |
| HQ_SQA                    |                                                    |                                       |              |              |                                                     |                                 |                 |       |
| Jyoti Sood                |                                                    |                                       |              |              |                                                     |                                 |                 |       |
| Korea                     |                                                    |                                       |              |              |                                                     |                                 |                 |       |
| LEE_Company               |                                                    |                                       |              |              |                                                     |                                 |                 |       |
| Tester Usage Only Company |                                                    |                                       |              |              |                                                     |                                 |                 |       |
| Account 🗸                 |                                                    |                                       |              |              |                                                     |                                 |                 |       |
| LYNK Cloud API 🗸 🗸 🗸      |                                                    |                                       |              |              |                                                     |                                 |                 |       |
|                           |                                                    |                                       |              |              |                                                     |                                 |                 |       |
|                           |                                                    |                                       |              |              |                                                     |                                 |                 |       |
|                           |                                                    |                                       |              |              |                                                     |                                 |                 |       |
|                           | 10 V 2 items                                       |                                       |              | и с 1 х м    |                                                     |                                 |                 |       |
|                           |                                                    |                                       |              | N S I Z H    |                                                     |                                 |                 |       |
|                           |                                                    |                                       |              |              |                                                     |                                 |                 |       |
|                           |                                                    |                                       |              |              |                                                     |                                 |                 |       |
|                           | Copyright © Samsung Electronics Co., Ltd. All Rigi | nts Reserved.                         |              |              | Developer Guide   Terms and Conditions   Privacy Po | licy   Contact Us Release Versi | on v1.0.1_20200 | 805_1 |

# Creating and configuring a site

## **Creating a Site Group**

Use the Site Group menu to group multiple sites for easy management.

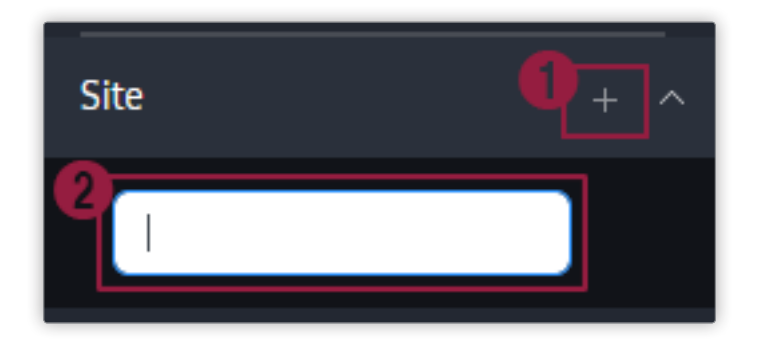

Move the cursor to the **Site** menu on the left and the + button appears. Click the + button and a text entry box appears at the bottom.

2 You can create the **Site Group** by entering the group name you want.

## Amending Site Group name or deleting Site Group

When you move the cursor to the Site Group created in the left Site menu, two icons appear.

| Site           |  |
|----------------|--|
| Europe 💿       |  |
| Korea 💿        |  |
| USA 💿          |  |
| Unclassified 1 |  |

**1** You can edit the **Site Group** name.

#### You can delete Site Group.

Click the 🖞 icon. A confirmation window appears asking if you want to delete. Click **Delete** to delete the user.

| Delete Site Group                                                                                                    | $\times$ |
|----------------------------------------------------------------------------------------------------|----------|
| Delete this site group?<br>The Sites in this group will be moved to "Unclassified" unless the<br>option below is selected. |          |
| Delete the sites in this site group                                                                                        |          |
| Cancel Delete                                                                                                    |          |

#### Reference

2

- To delete a site group and the sites that belong to the group together, select the **Delete the sites in this site group** option checkbox and click **Delete**.
- If you click **Delete** without selecting the **Delete the sites in this site group** option checkbox, the sites that belong to the site group are moved to the **Unclassified** group.
- Deleting the Site deletes all data related to the Device and TV Configuration etc. registered in the Site.

## **Adding Site**

Add a hotel or accommodation that you manage, as a site.

1 Go to the Site Group screen by clicking the Site Group to add Site in the menu on the left and click Add at the top.

| Add Site         |                         | × |
|------------------|-------------------------|---|
| Site Information |                         |   |
| Site Group       | Unclassified            | ~ |
| ★ Site Name      | Enter the site name.    |   |
| * Site Account   | Lee Samsung             | ~ |
| ★ Address        | Address                 |   |
|                  | State/Province Zip Code |   |
| 2                | Location                | ~ |
| * Time Zone      | Time Zone               | ~ |
| * Currency       | Currency                | ~ |
| Configuration    |                         |   |
| Netflix          | Enable                  |   |
| * Required Field | Cancel Save             |   |

Enter the Site Name.

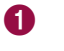

#### Reference

To avoid a duplicate site name, enter a name in detail in the Name field.

Select the Location where the actual Site is located.

The Site is automatically created on the LYNK Cloud server corresponding to the selected Location.

Netflix is exposed only to certain Company administrator / Users set by the LYNK Cloud administrator.

To use Netflix, select the **Enable** checkbox. If you agree to the terms and conditions and the policy, select the I **agree** checkbox.

Click Save to automatically install Netflix.

#### 🖉 Reference

2

3

- When using Netflix, make sure to follow the terms and conditions and the policy you agreed to.
- Removing I agree deletes Netflix Application.
- The Netflix application is supported in the HRU750 model only.
- · Only users that have been granted access to Netflix through the cloud administrator can enable Netflix.
- 2 Enter the items on the screen in order, and then click Next.
- 3 When the DATA PROCESSING AGREEMENT window appears, check the contents in order and click Accept. Adding the site is complete.

#### Reference

DATA PROCESSING AGREEMENT states that the hotel entrusts Samsung to manage personal information and data created at the hotel. Read the terms and conditions. If you agree, click Accept.

## Amending and deleting Site information

## **Amending Site Information**

1 To edit site information, click the site or select the checkbox to the left of the site, and then click **1** Edit.

| SAMSUNG LYNK Cloud |                                                  |                  |                |                 |                                      | Lee Samsung 🖉 📑 🖇                                |
|--------------------|--------------------------------------------------|------------------|----------------|-----------------|--------------------------------------|--------------------------------------------------|
|                    | Add Edit                                         | Delete           | Assign License |                 |                                      | Site Name, Site Account Q                        |
| Management         | Site Name                                        | Site Account     | Site Group     | Applied License | Administrator                        | Last Updated                                     |
|                    | Hotel DT                                         | test.lynkcloud01 | Korea          | SPECIALITY (26) | test.jprkcisud018gmail.com           | 2019.12.26 10:23                                 |
| Home               | 10 V 1 item   1 selected                         |                  | 10             | < 1 > N         |                                      |                                                  |
| Company ~          |                                                  |                  |                |                 |                                      |                                                  |
| Site ^             |                                                  |                  |                |                 |                                      |                                                  |
| Europe 0           |                                                  |                  |                |                 |                                      |                                                  |
|                    |                                                  |                  |                |                 |                                      |                                                  |
| Unclassified       |                                                  |                  |                |                 |                                      |                                                  |
| License            |                                                  |                  |                |                 |                                      |                                                  |
| Account ^          |                                                  |                  |                |                 |                                      |                                                  |
| VDCE ~             |                                                  |                  |                |                 |                                      |                                                  |
| Role               |                                                  |                  |                |                 |                                      |                                                  |
|                    |                                                  |                  |                |                 |                                      |                                                  |
|                    |                                                  |                  |                |                 |                                      |                                                  |
|                    |                                                  |                  |                |                 |                                      |                                                  |
|                    |                                                  |                  |                |                 |                                      |                                                  |
|                    |                                                  |                  |                |                 |                                      |                                                  |
|                    | Copyright © Samsung Electronics Co., Ltd. All Ri | ghts Reserved.   |                |                 | Terms and Conditions   Privacy Polic | V   Contact Us Release Version v1.0.0_20191128_1 |

2 Edit the following information as required: Site Group, Site Name, Site Account, Address, Time Zone and/or Currency.

| Edit Site                  | ×                                                 |
|----------------------------|---------------------------------------------------|
| Site Information           |                                                   |
| Site Group                 | $\left[ \begin{array}{c} \\ \end{array} \right] $ |
| * Site Name                |                                                   |
| * Site Account             |                                                   |
| * Address                  |                                                   |
|                            |                                                   |
|                            | ~ ~                                               |
| * Time Zone                | (UTC+09:00) Asia/Seoul $\lor$                     |
| * Currency                 | KRW ~                                             |
| Configuration              |                                                   |
| Netflix                    | ✓ Enable                                          |
| Netflix User(Hotel) Agree  | ment                                              |
|                            |                                                   |
| avasuted acrossment connet | be provided                                       |
| ✓ I agree                  |                                                   |
| * Required Field           | Cancel Save                                       |

- You can edit only one site at a time. If you select multiple sites, the Edit button is disabled.
- Region item cannot be edited. To change the region, you need to delete the site and add it again.
# **Deleting the Site**

1 Select the checkbox to the left of the site to delete, and then click the **1** Delete button.

| SAMSUNG LYNK Cloud |                                                   |                  |                |                 |                                       | Lee Samsung 😩 📑 🚆 🖇                        |    |
|--------------------|---------------------------------------------------|------------------|----------------|-----------------|---------------------------------------|--------------------------------------------|----|
|                    | Add Edit                                          | Delete           | Assign License |                 |                                       | Site Name, Site Account C                  | Ð  |
| Management         | Site Name                                         | Site Account     | Site Group     | Applied License | Administrator                         | Last Updated                               |    |
|                    | Hotel DT                                          | test.lynkcloud01 | Korea          | SPECIALITY (26) | Sed. SprincipedD108gmail.com          | 2019.12.26 10:23                           |    |
| Home               | 10 V 1 item   1 selected                          |                  | и < 1          | > N             |                                       |                                            |    |
| Company ~          |                                                   |                  |                |                 |                                       |                                            |    |
| Site ^             |                                                   |                  |                |                 |                                       |                                            |    |
| Europe 💿           |                                                   |                  |                |                 |                                       |                                            |    |
| Korea 1            |                                                   |                  |                |                 |                                       |                                            |    |
| USA 💿              |                                                   |                  |                |                 |                                       |                                            |    |
| Unclassified o     |                                                   |                  |                |                 |                                       |                                            |    |
| License            |                                                   |                  |                |                 |                                       |                                            |    |
| Account ^          |                                                   |                  |                |                 |                                       |                                            |    |
| VDCE ~             |                                                   |                  |                |                 |                                       |                                            |    |
| Role               |                                                   |                  |                |                 |                                       |                                            |    |
|                    |                                                   |                  |                |                 |                                       |                                            |    |
|                    |                                                   |                  |                |                 |                                       |                                            |    |
|                    |                                                   |                  |                |                 |                                       |                                            |    |
|                    |                                                   |                  |                |                 |                                       |                                            |    |
|                    |                                                   |                  |                |                 |                                       |                                            |    |
|                    | Copyright © Samsung Electronics Co., Ltd. All Rig | hts Reserved.    |                |                 | Terms and Conditions   Privacy Policy | Contact Us Release Version v1.0.0_20191128 | .1 |

2 When a confirmation window appears asking if you want to delete, click **Delete**. Deleting is complete.

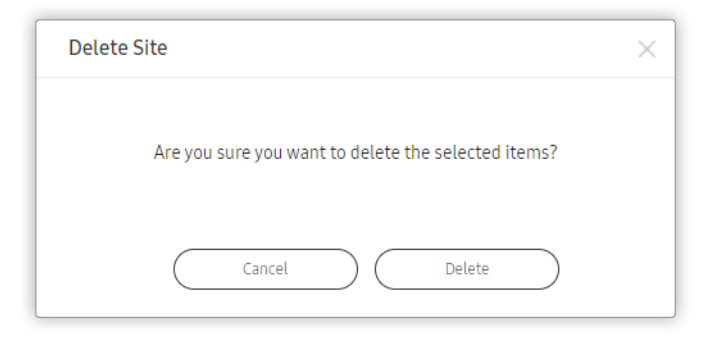

- It is possible to select and delete multiple sites simultaneously.
- Deleting the Site deletes all data related to the Device and TV Configuration etc. registered in the Site.

# **Account Management**

Add, edit or delete user accounts. Approve or reject a request to register an account to the company.

A company administrator or users with relevant privileges can create a role or grant a role to other users.

# **Adding users**

To add a user and assign a site and role to the user, click the company name you want from the **Account** menu on the left. It moves to the Account Management page.

1 On the account management page, click **Add** at the top.

| Add User               | ×                                                               |
|------------------------|-----------------------------------------------------------------|
| User Information       |                                                                 |
| * User ID              | Enter the Samsung account of this user.                         |
| * Role                 | Select a role.                                                  |
| * Company              | Korea                                                           |
| Site                   | $igsquire$ Select one or more sites to allow management. $\lor$ |
| Contact Email          | A different email address for receiving inform                  |
| Emergency Notification | Send SMS                                                        |
| Phone                  | Enter your phone number. (+00-00-0000-00                        |
| * Required Field       |                                                                 |
|                        | Cancel Save                                                     |

2 Enter the items on the screen in order, and then click Save. The user is added.

### P Reference

Only a valid Samsung account can be added as a user.

# Editing the user and deleting

### **Editing the user**

To edit the site or role of an added user, click the user from the user list or select the checkbox to the left of the user, and then click **Edit**.

Edit the following items as required: Role, Site, Contact Email, Emergency Notification and/or Phone.

| Edit User              | ×                                              |
|------------------------|------------------------------------------------|
| User Information       |                                                |
| * User ID              |                                                |
| * Role                 | Company Administrator 🗸                        |
| * Company              |                                                |
| Site                   | All Sites 🗸                                    |
| Contact Email          | A different email address for receiving inform |
| Emergency Notification | Send SMS                                       |
| Phone                  | Enter your phone number. (+00-00-0000-00       |
| ★ Required Field       |                                                |
|                        | Cancel Save                                    |

- You can easily assign a role and site to a user by selecting the checkbox to the left of the user and clicking Assign.
- If you select multiple users, Edit and Assign are deactivated. You can only edit information of one user at a time.
- User ID item cannot be edited.
- The Emergency Notification option is used to send an emergency notification or important notice as an SMS. Select the checkbox to agree. If you do not agree, deselect the checkbox.

### **Deleting a User**

Select the checkbox to the left of the user to delete, and click **Delete**.

The pop-up window asking whether to delete again appears. Click **Delete** to delete the user.

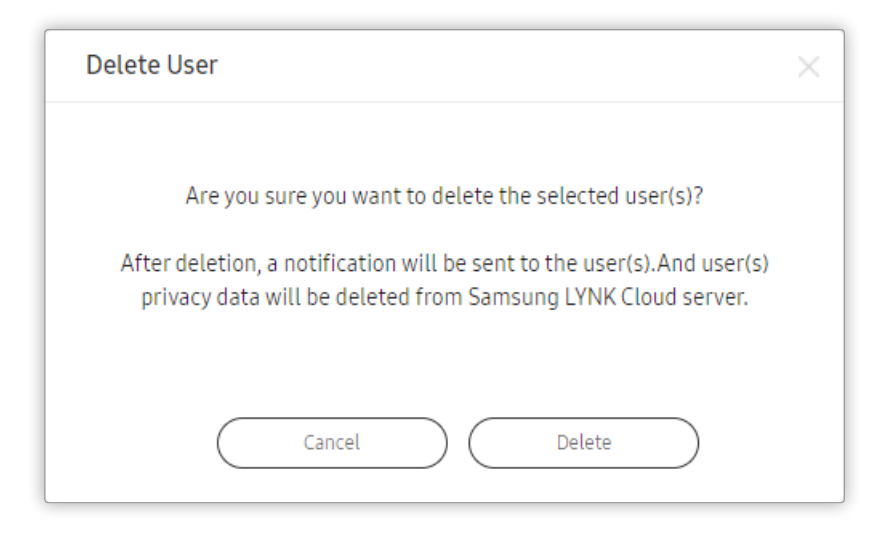

Reference

You can select multiple users and delete them at once.

# Approving / declining and deleting join requests

You can approve or unregister a user who has requested an account to Company.

If you click the left **Account** menu, the registered **Company** appears. If you select **Company**, menus related to account approval and release appear at the lower part.

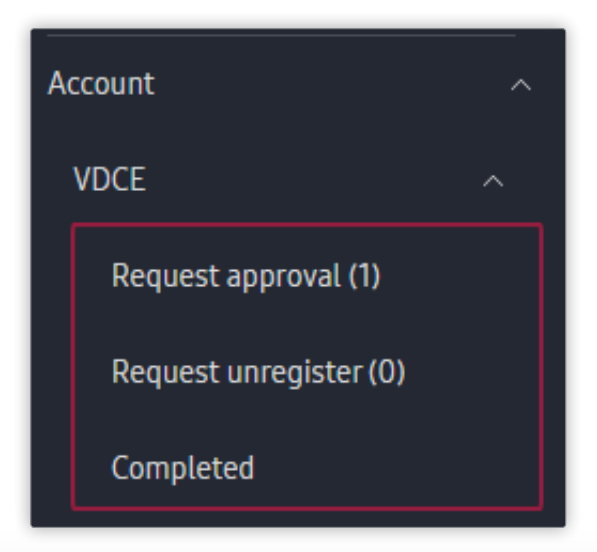

### **Approving subscription**

If there is the user who applied to join the Company, the Request approval menu appears.

| Approve    | Reject Delete                                                                                                    |                            |                    | (Account, Name Q)            |  |
|------------|----------------------------------------------------------------------------------------------------|----------------------------|--------------------|------------------------------|--|
| User ID    | Name                                                                                                    | Role                       | Requested Date     | <ul> <li>✓ Status</li> </ul> |  |
|            | Renal on the Service                                                                                                    | 2<br>Company Administrator | ~ 2019.11.07 14:04 | Requested                    |  |
| 10 V 1 Ite | m   1 Selected                                                                                                    | ы < 1 > ы                  |                    |                              |  |
| 0          | 1 Click the user whose request to join the company will be approved.                                                                 |                            |                    |                              |  |
|            | Decide on the <b>Role</b> to grant.                                                                                                  |                            |                    |                              |  |
| 2          | 2 🖉 Reference                                                                                                    |                            |                    |                              |  |
|            | For more information about <b>R</b>                                                                                                  | ole, see Managing Role.    |                    |                              |  |
| 3          | <b>6</b> Click the <b>Approve</b> . A popup window asking whether you approve appears. Click <b>Yes</b> to approve the user to join. |                            |                    |                              |  |

### **Rejecting to join**

You can reject the join of the person who requested to join.

| Approve 2 Reject         | ct Delete   |                       |                   | (Account, Name Q)            |
|--------------------------|-------------|-----------------------|-------------------|------------------------------|
| User ID                  | Name        | Role                  | Requested Date    | <ul> <li>✓ Status</li> </ul> |
|                          | and Sectors | Company Administrator | ~ 2019:11.0714:04 | Requested                    |
| 10 V 1 Item   1 Selected |             | N < <b>1</b> > N      |                   |                              |

0

2

Click the user whose request to join the company will be rejected.

Click the **Reject**. A window appears asking why you want to reject the user. Write the reason for rejection and click **Reject** and the request is rejected.

#### 🖉 Reference

The written reason for the rejection is sent to the mail of the rejected user. The rejected user can cancel or reapply for the application of the join request.

### Deleting the join request

You can delete a list that was requested to join to Company.

| Approve Reject           | Delete       |                       |                    | (Account, Name Q)            |
|--------------------------|--------------|-----------------------|--------------------|------------------------------|
| User ID                  | Name         | Role                  | Requested Date     | <ul> <li>✓ Status</li> </ul> |
|                          | All Stations | Company Administrator | ~ 2019.11.07.14:04 | Requested                    |
| 10 V 1 Item   1 Selected |              | N < <b>1</b> > N      |                    |                              |
|                          |              |                       |                    |                              |
|                          |              |                       |                    |                              |

| 0 | Select the user whose request to join the company will be deleted. |
|---|--------------------------------------------------------------------|
| 2 | Click <b>Delete</b> to delete the user's request to join.          |

### Viewing the list of account which were approved or where the rejection was completed

SAMSUNG LYNK Cloud Lee Samsung 🔗 📄 👛 000 Requested Date User ID Status Completed Date 2019.11.26 15:28 Approved 2019.11.26 15:28 Home 10 V 1 item | 1 selected N < **1** > N Company Europe Korea 🔳 USA 💿 License st approval (0) unregister (0 on Electro

You can view the list of accounts which were approved or where the rejection was completed.

Click Completed among the submenu that appears when you click Company of the Account menu on the left.

Delete an account by clicking the account and pressing **Delete**.

0

2

# **Managing Role**

You can use each service or menu according to the authority set by each Role. This menu is used to add, edit or delete a role.

# **Adding Role**

To add Role, click Role on the Account menu on the left. Go to the Role Management page.

1 Navigate to the role management page, and click **1** Add at the top left.

| SAMSUNG LYNK Cloud |                                                                | Lee Samsung 🖉 📃                                                | P 👛 🕴                   |
|--------------------|----------------------------------------------------------------|----------------------------------------------------------------|-------------------------|
|                    | Add Edit Delete                                                | Role                                                           | ٩                       |
| Management         | Role                                                           |                                                                | ^                       |
|                    | Company Administrator                                          |                                                                |                         |
| Home               | TV installer                                                   |                                                                |                         |
| Company ~          | 10 → <b>2 items</b> H < <b>1</b> → H                           |                                                                |                         |
| Site ~             |                                                                |                                                                |                         |
| Account            |                                                                |                                                                |                         |
| VDCE ~             |                                                                |                                                                |                         |
| Role               |                                                                |                                                                |                         |
|                    |                                                                |                                                                |                         |
|                    |                                                                |                                                                |                         |
|                    |                                                                |                                                                |                         |
|                    |                                                                |                                                                |                         |
|                    |                                                                |                                                                |                         |
|                    |                                                                |                                                                |                         |
|                    |                                                                |                                                                |                         |
|                    |                                                                |                                                                |                         |
|                    | Copyright © Samsung Electronics Co., Ltd. All Rights Reserved. | Terms and Conditions   Privacy Policy   Contact Us Release Ver | rsion v1.0.0_20191128_1 |

2 Enter a role name in the displayed window, and click the **Check for Duplicates** button.

### P Reference

You can not use Role name by repeated.

3 Click the privileges to grant to the role. You can specify a user role and program access privileges, as follows.

| Add Role                                    | ×                               |
|---------------------------------------------|---------------------------------|
| * Company Select a company.                 | ~ ~ )                           |
| * Role Name Enter a name for t              | this role. Check for Duplicates |
| Company Management                          | O Read Only                     |
| Account Management     Full Access          | O Read Only                     |
| 3 License Management                        | Read Only                       |
| 4 API Credentials Management<br>Full Access | O Read Only                     |
| Content Management                          | Publishing                      |
| Device Management     Configuration         | Control                         |
| App Management                              |                                 |
|                                             | ancel Save                      |

|   | Company Management                                                                      |
|---|-----------------------------------------------------------------------------------------|
| 0 | - Full Access: Grants the authority to join, edit, leave, and view the Company.         |
|   | <ul> <li>Read Only: Grants the authority to inquire the Company.</li> </ul>             |
|   | Account Management                                                                      |
| 2 | - Full Access: Grants the authority to create, edit, delete, and search Users and Role. |
|   | <ul> <li>Read Only: Grants the authority to inquire User and Role.</li> </ul>           |
|   | License Management                                                                      |
| 3 | - Activation: Grants the authority to activate, deactivate, and view of the license.    |
|   | <ul> <li>Read Only: Grants the authority to inquire licenses.</li> </ul>                |
|   | API Credentials Management                                                              |
| 4 | - Full Access: Grants privileges to manage API certificates.                            |
|   | <ul> <li>Read Only: Grants privileges to retrieve API certificates.</li> </ul>          |
|   | Content Management                                                                      |
| 5 | <ul> <li>Authoring: Grants the authority to create and modify Content.</li> </ul>       |
|   | <ul> <li>Publishing: Grants the authority to be able to deploy Content.</li> </ul>      |
|   |                                                                                         |

**Device Management** 

- Configuration: Grants privileges to register a device or create, edit, deploy or retrieve TV configuration.
- Control: Grants the authority to be able to remote control.

App Management

- Netflix: Grants privileges to manage the Netflix app.

### P Reference

6

7

Company Administrator and TV Installer are configured by the basic Role.

- Company Administrator: Full authorities are granted.
- TV Installer: Only the Configuration authority is granted.

4 Click the Save. Role is created.

# **Editing Role**

1 Click the role to edit from the list or select the checkbox to the left of the role, and then click the **1** Edit button.

| SAMSUNG LYNK Cloud |                                                                | Lee Samsung 🙆 📔                                               | P 🚔                  | 000 |
|--------------------|----------------------------------------------------------------|---------------------------------------------------------------|----------------------|-----|
|                    | Add Edit Delete                                                | Role                                                          |                      | ٩   |
| Management         | Role                                                           |                                                               |                      | ^   |
|                    | Company Administrator                                          |                                                               |                      |     |
| Home               | Company User                                                   |                                                               |                      |     |
| Company ~          | TV installer                                                   |                                                               |                      |     |
| Site 🗸             | 10 √ 3 items   1 selected H < 1 → H                            |                                                               |                      |     |
| Account            |                                                                |                                                               |                      |     |
| VDCF ~             |                                                                |                                                               |                      |     |
| Role               |                                                                |                                                               |                      |     |
|                    |                                                                |                                                               |                      |     |
|                    |                                                                |                                                               |                      |     |
|                    |                                                                |                                                               |                      |     |
|                    |                                                                |                                                               |                      |     |
|                    |                                                                |                                                               |                      |     |
|                    |                                                                |                                                               |                      |     |
|                    |                                                                |                                                               |                      |     |
|                    |                                                                |                                                               |                      |     |
|                    |                                                                |                                                               |                      |     |
|                    | Copyright © Samsung Electronics Co., Ltd. All Rights Reserved. | Terms and Conditions   Privacy Policy   Contact Us Release Ve | rsion v1.0.0_2019112 | 8_1 |

2 Click to select or deselect the items to edit, and click the **2** Save button.

| Edit Role                                                  | ×                    |
|------------------------------------------------------------|----------------------|
| * Company                                                  |                      |
| * Role Name                                                | Check for Duplicates |
| Company Management                                         | Read Only            |
| Account Management                                         | O Read Only          |
| <ul> <li>License Management</li> <li>Activation</li> </ul> | O Read Only          |
| API Credentials Management     Full Access                 | O Read Only          |
| Content Management                                         | Publishing           |
| Device Management     Configuration                        | Control              |
| C                                                          | ancel Save           |

# P Reference

- The Company Administrator and TV Installer roles are default roles and cannot be edited.
- If you select multiple roles, the Edit button is disabled. You cannot edit multiple Role at the same time.

### 3 Confirm that editing has been done properly.

# **Deleting the Role**

1 Select the checkbox to the left of the role to delete, and click the **1** Delete button.

| SAMSUNG LYNK Cloud |                                                                | Lee Samsung 🖉 📑 🔋                                                                    |
|--------------------|----------------------------------------------------------------|--------------------------------------------------------------------------------------|
|                    | Add Edit Delete                                                | (Role Q.)                                                                            |
| Management         | ▼ Role                                                         | ^                                                                                    |
| ·                  | Company Administrator                                          |                                                                                      |
| Home               | Company User                                                   |                                                                                      |
| Company ~          | TV installer                                                   |                                                                                      |
| Site ~             | 10 √ <b>3 items</b>   1 selected и с <b>1</b> → и              |                                                                                      |
| Account            |                                                                |                                                                                      |
| VDCE ~             |                                                                |                                                                                      |
| Role               |                                                                |                                                                                      |
| -                  |                                                                |                                                                                      |
|                    |                                                                |                                                                                      |
|                    |                                                                |                                                                                      |
|                    |                                                                |                                                                                      |
|                    |                                                                |                                                                                      |
|                    |                                                                |                                                                                      |
|                    |                                                                |                                                                                      |
|                    |                                                                |                                                                                      |
|                    | Consciole & Sciences Electronics (n. 114 All Biolet Bacanad    | Terms and Conditions   Drivary Delicy   Contact Us, Balaana Version 40.0, 20101320-1 |
|                    | Copyright © Samsung Electronics Co., Ltd. All Rights Reserved. | Terms and Conditions   Privacy Policy   Centact Us Release Version v10.0.,20191128_1 |

2 In the displayed window asking if you want to delete, click **Delete**. Deleting is complete.

| Delete Role                                         | × |
|-----------------------------------------------------|---|
| Are you sure you want to delete the selected items? |   |
| Cancel Delete                                       |   |

- The Company Administrator and TV Installer roles are default roles and cannot be edited.
- It is possible to select and delete multiple roles simultaneously.

# Issuing and managing an open API credential

Issue and manage a credential required to link to the LYNK Cloud open API (Application Programming Interface) of a partner.

# **Requesting a credential**

You can use the corresponding functions from the LYNK Cloud API menu on the left.

1 To request issuing a credential, click the **1** Add button at the top of the ALL menu screen.

|                                           | oud                          |                                     |         |        |           |                 |                                                                                                    | 8                                | i i iiiiiiiiiiiiiiiiiiiiiiiiiiiiiiiiii |
|-------------------------------------------|------------------------------|-------------------------------------|---------|--------|-----------|-----------------|----------------------------------------------------------------------------------------------------|----------------------------------|----------------------------------------|
|                                           | Add                          | Delete                              |         |        |           |                 |                                                                                                    | Contact Name, Cor                | npany, Site, Client ID Q               |
| Home                                      | Contact Name                 | Purpose                             | Company | Site   | Status    | Registered Date | Expiration Date                                                                                        | Client ID                        | Secret                                 |
| Company                                   | ~ _                          | 1000                                | 101,110 | 10.000 |           | 100000-000      | $   _{\mathcal{O}(\mathcal{O}(\mathcal{O}(\mathcal{O}(\mathcal{O}(\mathcal{O}(\mathcal{O}(\mathcal{O}$ |                                  |                                        |
| Site                                      | ~                            |                                     | 101,110 |        | 10100     |                 | 2010/01/01/01                                                                                          |                                  |                                        |
| License                                   | ×                            | 100 Test                            | 10,000  | 10.000 | 10100     | 100000          |                                                                                                    |                                  |                                        |
| Account                                   |                              |                                     | 10,000  | at 196 | 10.000    | 100 C 10 C 10   |                                                                                                    |                                  |                                        |
| LYNK Cloud API                            | ^                            | -                                   |         |        | 10000     |                 |                                                                                                    |                                  |                                        |
| History                                   |                              |                                     |         |        |           |                 |                                                                                                    |                                  |                                        |
|                                           |                              |                                     |         |        |           |                 |                                                                                                    |                                  |                                        |
|                                           |                              |                                     |         |        |           |                 |                                                                                                    |                                  |                                        |
|                                           |                              |                                     |         |        |           |                 |                                                                                                    |                                  |                                        |
|                                           |                              |                                     |         |        |           |                 |                                                                                                    |                                  |                                        |
|                                           |                              |                                     |         |        |           |                 |                                                                                                    |                                  |                                        |
|                                           | 10 ~ 6 items                 |                                     |         |        | и < 1 > и |                 |                                                                                                    |                                  |                                        |
|                                           |                              |                                     |         |        |           |                 |                                                                                                    |                                  |                                        |
|                                           |                              |                                     |         |        |           |                 |                                                                                                    |                                  |                                        |
| https://stg.samsunglynk.com/accounts/dash | Copyright © Samsung Electron | nics Co., Ltd. All Rights Reserved. |         |        |           | Developer       | Guide   Terms and Conditions                                                                           | Privacy Policy   Contact Us Rele | ase Version v1.1.0_20200805_1          |

2 Enter information required to issue a credential.

| Add API Credentials                 | ×                                             |
|-------------------------------------|-----------------------------------------------|
| * Contact Name                      | Enter a contact name who manages credentials. |
| * Contact Email                     | Enter email address.                          |
| * Company                           | Select or enter a company name.               |
| Site                                | Specify Site                                  |
|                                     | Select sites. $\lor$                          |
| * Purpose                           | Enter a purpose.                              |
| <ul> <li>Expiration Date</li> </ul> |                                               |
| * Scope                             | Select V Select V Add                         |
| Comment                             | Enter comment.                                |
| ★ Required Field                    | Cancel Request                                |

- Contact Name: Enter the name of the person that will manage the credential to be issued. (e.g. PMS middleware developer)
- Contact Email: Enter the email address of the person that will manage the credential to be issued.
- Company: Select the company to which the credential will be issued.
- Purpose: Enter the purpose of issuing the credential.
- Expiration Date: Specify the expiration date.
- Scope: Select the valid API type and the scope of applications.

- \* is the item which must be written essentially.
- To specify a particular site, select the Specify Site option and select the site you want. If Specify Site is not selected, the credential is applied to all sites of the company.

3 View the list to confirm that requesting is complete.

|                                             | Id                                 |                                  |         |          |            |                                          |                                                                                                    | And Services                | 8 🖹 📕                      | 000      |
|---------------------------------------------|------------------------------------|----------------------------------|---------|----------|------------|------------------------------------------|----------------------------------------------------------------------------------------------------|-----------------------------|----------------------------|----------|
|                                             | Add                                | Delete                           |         |          |            |                                          |                                                                                                    | Contact Name,               | Company, Site, Client IC   |          |
| Home                                        | Contact Name                       | Purpose                          | Company | Site     | Status     | Registered Date                          | Expiration Date                                                                                                    | Client ID                   | Secret                     |          |
| Company ~                                   | -                                  | 1000 2000                        | 10,118  | 41.000   |            |                                          | $   _{\mathcal{T}} =    _{\mathcal{T}} =     _{\mathcal{T}} =     _{\mathcal{T}} =     _{\mathcal{T}} =     _{\mathcal{T}} =      _{\mathcal{T}} =                                   $ | 100110-010                  |                            |          |
| Site ~                                      | Approximation and the second       |                                  | 10, 100 |          | 1011111    |                                          |                                                                                                    |                             |                            |          |
| License ~                                   |                                    | 100 Test                         | 10, 100 |          | 10.00      |                                          |                                                                                                    |                             |                            |          |
| Account ~                                   |                                    |                                  |         |          | -          |                                          |                                                                                                    |                             |                            |          |
| LYNK Cloud API                              |                                    |                                  |         |          |            |                                          |                                                                                                    |                             |                            |          |
| All                                         | 16.0                               | 100                              | 10,118  | 10,000,0 | 1000       | 2010/06/08 1 10                          | 2010/07/10/08                                                                                                    |                             |                            |          |
| History                                     |                                    |                                  | 10,718  | 10.000   | 101010-001 | (1,1,1,2,2,2,2,2,2,2,2,2,2,2,2,2,2,2,2,2 | (1,1,1,2,2,2,2,2,2,2,2,2,2,2,2,2,2,2,2,2                                                                                                    |                             |                            |          |
|                                             |                                    |                                  |         |          |            |                                          |                                                                                                    |                             |                            |          |
|                                             |                                    |                                  |         |          |            |                                          |                                                                                                    |                             |                            |          |
|                                             |                                    |                                  |         |          |            |                                          |                                                                                                    |                             |                            |          |
|                                             |                                    |                                  |         |          |            |                                          |                                                                                                    |                             |                            |          |
|                                             |                                    |                                  |         |          |            |                                          |                                                                                                    |                             |                            |          |
|                                             | 10 V 6 items                       |                                  |         |          | ю < 1 > ы  |                                          |                                                                                                    |                             |                            |          |
|                                             |                                    |                                  |         |          |            |                                          |                                                                                                    |                             |                            |          |
|                                             |                                    |                                  |         |          |            |                                          |                                                                                                    |                             |                            |          |
| https://stg.samsunglynk.com/accounts/dashbo | ard Copyright © Samsung Electronic | s Co., Ltd. All Rights Reserved. |         |          |            | Developer                                | Guide   Terms and Conditions                                                                                                    | Privacy Policy   Contact Us | Release Version v1.1.0_202 | 200805_1 |

- The Status value shows the current progress of a credential issuing request.
- As soon as the SAMSUNG LYNK Cloud administrator approves a request, a credential is issued automatically.

4 After issuing a credential is complete, you can view the details from the list and the details page.

| API Credentials Information | ×                |
|-----------------------------|------------------|
| * Contact Name              |                  |
| ★ Contact Email             | status""Rynal on |
| * Company                   | v                |
| Site                        | ✓                |
| * Purpose                   | 100, Sec         |
| * Expiration Date           |                  |
| * Scope                     | Apps   Write     |
|                             | PMS   Write      |
|                             | Licenses   Read  |
| Client ID                   | ()               |
| Secret                      | ()               |
| Comment                     | Enter comment.   |
|                             |                  |
|                             |                  |
| * Required Field            | Extend Close     |

### Reference

- You can copy the client ID and secret by clicking (1).
- To extend the expiration date in advance, press the Extend button.

| SAMSUNG LYN | NK Cloud |                                   |                               |            |         |                                          |                                         | Las fact                           | 8 🗎 📕 🕴                                |
|-------------|----------|-----------------------------------|-------------------------------|------------|---------|------------------------------------------|-----------------------------------------|------------------------------------|----------------------------------------|
|             |          | Delete                            |                               |            |         |                                          |                                         | Contact M                          | lame, Company, Site Q                  |
| Home        |          | Contact Name                      | Purpose                       | Company    | Site    | Contact Email                            | Completed Date                          | Status                             | Registered Date                        |
| Company     |          | Tatle Issue Presid                |                               | (100 Tool) | 10.000  | No spliptai con                          | 10000                                   | 1.0100                             |                                        |
| Site        |          | 101                               | 1011110                       | (per local | 1.00    | 480.001111111                            | 2010/01/01/01 00                        | 10000                              | 2010/07/2010/08                        |
| License     |          | 100                               | Is assess the anti-connect.   | Last final | 1.00    | -                                        | 2010/07/07 10:00                        | 1.0798                             | 2010/07/06 11:08                       |
| Account     |          | Test Your Could Advect            |                               | Last Soul  | 41.716  | ter Byrai                                |                                         | 117700                             | 2010-0111-0110                         |
| All         |          | Test Tests                        | terra .                       | Last local | 1.00    | 10000000                                 | 100000000000000000000000000000000000000 | 0.071000                           | 100.000.000                            |
| History     |          | 100                               | For Section process           | (and final | 41.7765 | Traphysics                               | 100000                                  | 117700                             | 1000-0100-0100                         |
|             |          | 1010                              |                               | (100 Tank  | 2.00    | 10-10-10-10-10-10-10-10-10-10-10-10-10-1 | 2010/01/01/01 10                        | 10.00703                           | 2012/01/01                             |
|             |          | 1011                              | The factory property          | (per line) | 3.09    | The significant set                      | 2010/07/07 10:00                        | 10000                              | 1000-0100-000                          |
|             |          |                                   |                               |            |         |                                          |                                         |                                    |                                        |
|             |          |                                   |                               |            |         |                                          |                                         |                                    |                                        |
|             |          | 10 ~ 8 items                      |                               |            | ю < 1   | > 0                                      |                                         |                                    |                                        |
|             |          |                                   |                               |            |         |                                          |                                         |                                    |                                        |
|             |          |                                   |                               |            |         |                                          |                                         |                                    |                                        |
|             |          | Copyright © Samsung Electronics C | o., Ltd. All Rights Reserved. |            |         |                                          | Developer Guide   Terms and Co          | nditions   Privacy Policy   Contac | t Us Release Version v1.1.0_20200805_1 |

5 Use the History menu to check for credentials that are not valid for use.

### P Reference

Use the Extend button to request re-approval of an expired credential or a credential the issuing request of which has been rejected or canceled.

# SAMSUNG LYNK Cloud

# **03** Managing devices

Use the real-time monitoring function in LYNK Cloud to remotely control and manage in-room TVs.

# **Registering the TV**

Register the TV to be controlled by using LYNK Cloud.

When turning on the power after purchasing or resetting the TV, the initial setting screen appears automatically. Initial setup configures basic settings required for TVs to operate. With initial setup, you can easily register TVs and TV names (room numbers) and connect TVs to networks.

#### Log into a Samsung account that has a TV Installer role.

### Reference

- Before initial setup, complete the connection of external devices.
- You must connect the INTERNET to register the TV to the Cloud. For details on Internet firewall settings, refer to Firewall settings.
- Before registering a TV, make sure a site is assigned to the account that will be used when registering the TV to LYNK Cloud.
- Assign only one site to the account that will be used when registering the TV to LYNK Cloud. If multiple sites are assigned to a single user account, it is not possible to register a TV. Set up a **Site Account** on the **Site** menu. For details on how to create and configure a site, refer to **Creating and configuring a site**.
- Make sure the TV installation location (IP address), the region for which you agreed to the Samsung Account terms and conditions, and the location you specified when creating the site from LYNK Cloud match one another. An error may occur during registration if the information does not match.

# Setting up the TV

- 1 Select the current region.
- 2 Select the TV setting mode.
  - Basic Setup: Perform basic TV setup steps.
  - Clone Mode: Set up a TV, using a Clone file extracted from a different TV. Navigate to the Factory Menu, select LYNK Cloud
     Enrollment, and then register the TV to LYNK Cloud.
  - Factory Menu: Enter Factory Menu without basic setup steps.
- 3 Enter the room number that corresponds to the TV name. The name you entered can be found in LYNK Cloud.

#### P Reference

- The setup steps and process may differ depending on the model and region.
- If multiple TVs are installed in a room, enter a different name for each TV for identification.

# **Network connection**

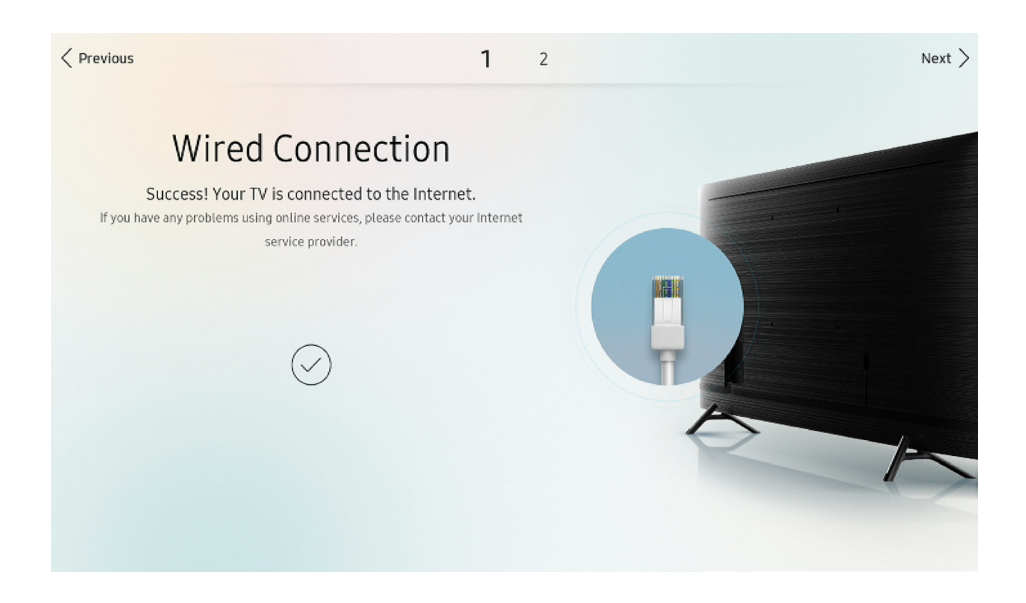

To register a TV to the cloud, make sure the TV is connected to the Internet.

Connect the Internet by wire or wireless.

# Smart Hub Terms of Use and Consent to Collection and Use of Personal Information

| < Previous |                                                                                         |                                                                                   | ~                            | 2                                                                                   |                                                                                     | Skip > |
|------------|-----------------------------------------------------------------------------------------|-----------------------------------------------------------------------------------|------------------------------|-------------------------------------------------------------------------------------|-------------------------------------------------------------------------------------|--------|
|            | <b>C</b>                                                                                |                                                                                   | ~                            |                                                                                     |                                                                                     |        |
|            | Smart Hu<br>Your use of the Smart IV is governed b                                      | b lerms & (                                                                       |                              | I ditions, Pr                                                                       | r understanding to proceed with set-up.                                             |        |
|            | Terms and Conditions                                                                    |                                                                                   |                              |                                                                                     | View details                                                                        |        |
|            | Samsung Privacy Policy                                                                  |                                                                                   |                              |                                                                                     | View details                                                                        |        |
|            |                                                                                         |                                                                                   |                              |                                                                                     |                                                                                     |        |
|            |                                                                                         |                                                                                   |                              |                                                                                     |                                                                                     |        |
|            |                                                                                         |                                                                                   |                              |                                                                                     |                                                                                     |        |
|            | Click "I Agree to all" if you agree to the<br>individually choose a specific Additional | Terms & Conditions, read and underston<br>Service. If you do not wish to enable a | od the Priva<br>ny of the Ad | cy Policy, and want to enable ALL of th<br>ditional Services at this time, please o | he Additional Services above, You can also<br>lick the "OK" to proceed with set-up. |        |
|            | ~                                                                                       | Agree to all                                                                      |                              |                                                                                     |                                                                                     |        |
|            |                                                                                         | ОК                                                                                |                              | Skip                                                                                |                                                                                     |        |

Agree to the terms and conditions of use and the terms of personal information collection and use, and then press OK to move on to the next step.

- Before you set up a TV, make sure to use your computer's web browser to log into the Samsung Account website and agree to the Samsung Account terms and conditions applied in the region where the TV is installed.
- For example, if you have signed up for a Samsung Account from a region that is not the USA and you want to register LYNK Cloud through a TV in the USA, you will need to agree to the Samsung Account terms and conditions applicable to the USA. For details on how to change the terms and conditions according to the region, refer to Changing the Samsung Account terms and conditions according to the region.

# Changing the Samsung Account terms and conditions according to the region

1 Access the Samsung Account website (https://account.samsung.com), and click the region/language at the bottom right.

| SAMSUNG Account                                                                                            | 8                                                  |
|----------------------------------------------------------------------------------------------------|----------------------------------------------------|
|                                                                                                    |                                                    |
|                                                                                                    |                                                    |
| Obtén asistencia desde<br>cualquier lugar                                                                  |                                                    |
| Pulsa una vez y accederás al servicio de atención al cliente<br>disponible permanentemente.                |                                                    |
| Iniciar sesión<br>Crear cuenta                                                                             |                                                    |
| SAMSUNG Account<br>Copyright © 1995-2020 SAMSUNG All Rights Reserved. Terminos y condiciones   Politica de | privacidad i Aviso i Contlacto i Spain / Español > |

### 2 Select the same region as the region where the TV is installed.

| SAMSUNG Account                                                                |                                  |                                                          | ۵                    |
|--------------------------------------------------------------------------------|----------------------------------|----------------------------------------------------------|----------------------|
|                                                                                |                                  |                                                          |                      |
| Select Location / Languag                                                      | e                                |                                                          |                      |
| Europe                                                                         |                                  |                                                          | ~                    |
| CIS                                                                            |                                  |                                                          | ~                    |
| Asia Pacific                                                                   |                                  |                                                          | ~                    |
| America                                                                        |                                  |                                                          | ^                    |
| Anguilla / <u>English</u>                                                      | Antigua and Barbuda / English    | Argentina / <u>Español</u>                               |                      |
| Aruba / English                                                                | Bahamas / English                | Barbados / <u>English</u>                                |                      |
| Belize / English                                                               | Bermuda / English                | Bolivia / <u>Español</u>                                 |                      |
| Brazil / <u>Português</u>                                                      | British Virgin Islands / English | Canada / <u>English</u><br>Canada / <u>Français</u>      |                      |
| Cayman Islands / English                                                       | Chile / Español                  | Colombia / Español                                       |                      |
| Costa Rica / <u>Español</u>                                                    | Cuba / English                   | Dominica / English                                       |                      |
| Dominican Republic / Español                                                   | Ecuador / Español                | El Salvador / Español                                    |                      |
| French Guiana / English                                                        | Grenada / English                | Guatemala / Español                                      |                      |
| Guyana / English                                                               | Haiti / <u>English</u>           | Honduras / Español                                       |                      |
| Jamaica / <u>English</u>                                                       | Mexico / Español                 | Montserrat / English                                     |                      |
| Netherlands Antilles / English                                                 | Nicaragua / Español              | Panama / Español                                         |                      |
|                                                                                |                                  |                                                          |                      |
| SAMSUNG Account<br>CopyrightCopyright © 1995-2020 SAMSUNG All Rights Reserved. |                                  | Terms and Conditions   Privacy Policy   Notice   Contact | us   USA / English > |

3 The Samsung Account website is displayed in the language of the selected region. Log in.

| SAMSUNG Account                                                                                                    | گ                                   |
|----------------------------------------------------------------------------------------------------|-------------------------------------|
|                                                                                                    |                                     |
|                                                                                                    |                                     |
| Make your phone uniquely                                                                                            |                                     |
| Design it to reflect your personal tastes, preferences, and even<br>your sleeping habits.                           |                                     |
| Sign in<br>Create account                                                                                           |                                     |
| SAMSUNG Account<br>CopyrightCopyright © 1995-2020 SAMSUNG ALI Rights Reserved. Terms and Conditions   PrivacyPalicy | Notice   Contact us   USA/English > |

4 The terms and conditions and the policy are automatically updated. To continue, click CONTINUE.

| Samsung Account                                                                                                    |  |
|----------------------------------------------------------------------------------------------------|--|
| Updated Terms and Conditions<br>The Terms and conditions have been updated. Read and accept the new terms and<br>conditions to continue using Samsung services.<br>For more details, please check <u>Samsung Account notice</u> .<br>CONTINUE<br>Do you want to read later?<br>Not now |  |
|                                                                                                    |  |
| <br>Terms and Conditions   Samsung Privacy Policy   Contact us Copyright © 1995-2020 SAMSUNG All Rights Reserved                                                                                                    |  |

5 Read the terms and conditions. If you agree, click AGREE.

| Samsung Acco                                       | ount                                                                                                    |
|----------------------------------------------------|----------------------------------------------------------------------------------------------------|
| <b>Terms and</b><br>To continue, r<br>Samsung Prit | nd Conditions<br>, read and agree to the <u>Terms and Conditions</u> , <u>Terms of Service</u> , and<br>rivacy Policy. |
| DEC                                                | CLINE AGREE                                                                                                    |
|                                                    |                                                                                                    |
|                                                    |                                                                                                    |
| Terms and Conditions   Sar                         | iamsung Privacy Policy   Contact us Copyright @ 1995-2020 SAMSUNG All Rights Reserved.                                 |

# **Registering a TV to LYNK Cloud**

When logging in with a Samsung account, it can remotely manage the TV configuration in the Cloud. Log into a Samsung account that has a **TV Installer** role.

| Previous |                      | ✓ 2                                                                         | Next > |
|----------|----------------------|-----------------------------------------------------------------------------|--------|
|          |                      | Enterprise Enrollment                                                       |        |
|          | Sign in to your Same | ung account to remotely manage the configuration of this IV from the cloud. |        |
|          | ID                   | id@example.com                                                              |        |
|          | Password             |                                                                             |        |
|          |                      |                                                                             |        |
|          |                      | Next                                                                        |        |

### Reference

| Edit Role                  | ×                    |
|----------------------------|----------------------|
| * Company                  |                      |
| * Role Name                | Check for Duplicates |
| Company Management         | O Read Only          |
| Account Management         | O Read Only          |
| License Management         | O Read Only          |
| API Credentials Management | O Read Only          |
| Content Management         | Publishing           |
| Device Management          | Control              |
| Ca                         | ncel Save            |

- To register a TV, make sure you have a Samsung account with a TV Installer role or an account with the Configuration privilege selected in Device Management.
- Make sure the TV installation location (IP address), the region for which you agreed to the Samsung Account terms and conditions, and the location you specified when creating the site from LYNK Cloud match one another. An error may occur during registration if the information does not match.
- You can also register TVs automatically, using the USB Enrollment function. For details on how to use the function, refer to USB Enrollment.

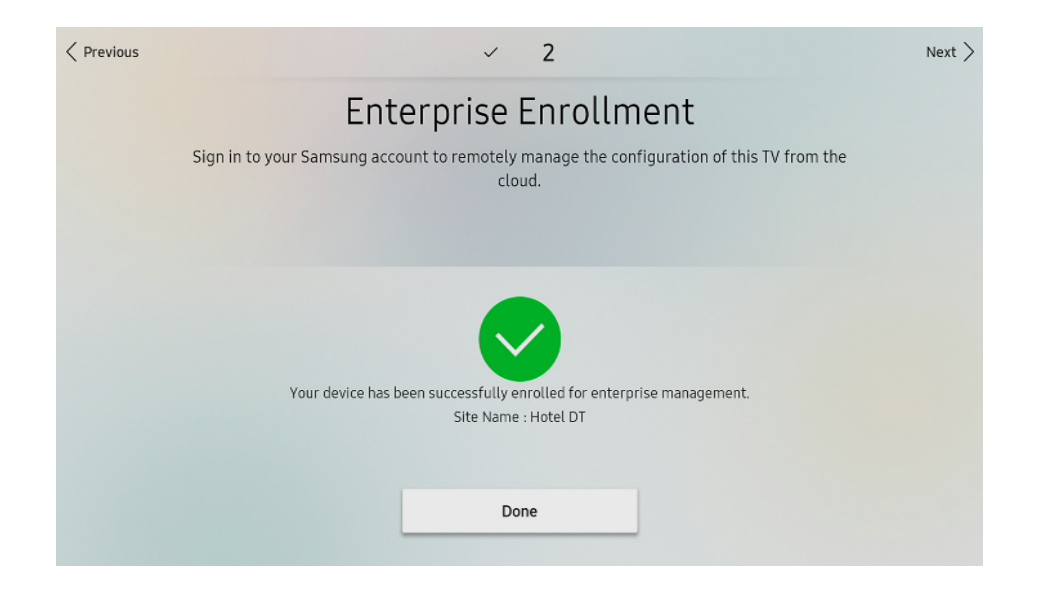

If there is no problem with your account, the Your device has been successfully enrolled for enterprise management. message appears and the TV is registered to the cloud.

- It is not possible to register a TV if the account to use when registering the TV to LYNK Cloud is assigned to multiple sites. Set up a Site Account on the Site menu. For details on how to create and configure a site, refer to Creating and configuring a site.
- For errors that may occur when registering a TV, refer to TV registration error codes.
- The registered TV can approve the TV registration request through the Approving TV registration request.

# **Exploring the LYNK Cloud Home Screen**

| SAMSUNG LY         | NK Cloud |                    |                                          |                                            | 8 🗎 📕 🕴 |                                                                                                    |  |  |
|--------------------|----------|--------------------|------------------------------------------|--------------------------------------------|---------|----------------------------------------------------------------------------------------------------|--|--|
| Home               |          |                    | My Account                               |                                            |         | LYNK Solution                                                                                          |  |  |
| Company<br>Site    |          |                    |                                          |                                            |         | Manage devices and content in the cloud.                                                               |  |  |
| License<br>Account |          |                    | User ID<br>Role                          | Company Administrator (Korea) and 4 others |         | START                                                                                                  |  |  |
| LYNK Cloud API     |          |                    | Last Sign-in                             | 2020.08.12.10:25                           |         |                                                                                                    |  |  |
|                    |          |                    | Notification                             |                                            | Site    | Date ~                                                                                                 |  |  |
|                    |          |                    | Tester Usage Only Company has            | ; been updated.                            |         | 13/08/2020 11:08                                                                                       |  |  |
|                    |          |                    | Korea has been updated.                  |                                            |         | 13/08/2020 11:08                                                                                       |  |  |
|                    |          |                    | LEE_Company has been update              | d.                                         |         | 13/08/2020 11:08                                                                                       |  |  |
|                    |          |                    | HQ_SQA has been updated.                 |                                            |         | 13/08/2020 11:08                                                                                       |  |  |
|                    |          |                    | The loanse key SPECAL TO PR              | II-10-17 will expres in 90 days.           |         | 13/08/2020 09-00                                                                                       |  |  |
|                    |          |                    | 10 - 100 iteme                           | и / • э э / с х                            | N       |                                                                                                    |  |  |
|                    |          | Copyright © Samsun | ig Electronics Co., Ltd. All Rights Rese | rved.                                      | C       | Developer Guide   Terms and Conditions   Privacy Policy   Contact Us Release Version v1.0.1_20200805_1 |  |  |

From the main screen of the LYNK Cloud portal, click the company of the site to connect to. You are to be connected to LYNK Cloud and the home screen will appear.

### 0

#### Reference

If there is more than one company, the names of individual companies are shown.

| AMSUNG LYN                                                                                                    | Korea >                         | Unclassified > Hotel D      | ]                         |                                         |                         |                                | 3                                   | 8 🗎 🔳 |
|----------------------------------------------------------------------------------------------------|---------------------------------|-----------------------------|---------------------------|-----------------------------------------|-------------------------|--------------------------------|-------------------------------------|-------|
| Н                                                                                                    | lotel DT                        |                             |                           |                                         |                         |                                |                                     | 6     |
|                                                                                                    | License Expiration Date         |                             | License Summary           |                                         | Device Summary          |                                | PMS Status                          |       |
|                                                                                                    | Premium Plus<br>Premium         | 04 Aug 2021<br>04 Aug 2021  | Premium<br>Premium Plus   | 0/10<br>2/10                            |                         | Connected     Disconnected     | <ul> <li>Not set up</li> </ul>      |       |
| 2                                                                                                    |                                 | -                           |                           | (Used / Total)                          | Total Number of TVs: 2  | <ul> <li>Unapproved</li> </ul> | Please select to set up PMS server. |       |
|                                                                                                    | Room Summary                    |                             | Today's check in/out      |                                         | Room Message            | ≡                              | Deployment-Promotion                | =     |
| n<br>5                                                                                                    |                                 | Occupied                    | Check-Out (Scheduled)     | 0                                       | Today Message           | 0                              | Scheduled Today                     | 0     |
| et in the second second s |                                 | <ul> <li>Empty</li> </ul>   | Checked-Out<br>Checked-In | 0                                       | Unread                  | 0                              | Deployed                            | 0     |
|                                                                                                    | Total Number of Rooms: 2        |                             |                           | , i i i i i i i i i i i i i i i i i i i | Read     Sending failed | 0                              | Deployment failed     Canceled      | 0     |
| s <b>7</b> Noti                                                                                                    | tification                      |                             |                           |                                         | ✓ Site                  |                                | Date                                | ·     |
| Netv                                                                                                    | twork error occurred in room Ro | oom 1001 and 1 other rooms. |                           |                                         | Hotel D1                | r                              | 13/08/2020 10:44                    |       |
| Netv                                                                                                    | twork error occurred in room Re | oom 1001 and 1 other rooms. |                           |                                         | Hotel D1                | r                              | 13/08/2020 10:39                    |       |
| Netv                                                                                                    | twork error occurred in room Re | oom 1001 and 1 other rooms. |                           |                                         | Hotel D1                | r                              | 13/08/2020 04:45                    |       |

# P Reference

Provided screens and fixed menu items may not match the screens and menu items herein, depending on the privileges of the logged-in account.

| 0 | You can see a list of <b>Site</b> . If you select another <b>Site</b> from the list, it is changed to the selected <b>Site</b> . |
|---|----------------------------------------------------------------------------------------------------|
| 2 | Go to the LYNK Cloud Portal main screen.                                                                                         |
| 3 | User Information and Notification can be checked and the basic display Language can be changed.                                  |
| 4 | It is List of main menus of LYNK Cloud. If you click each menu, sub menu spreads or it moves to the corresponding menu screen.   |
| - | See each chapter for a detailed explanation of each menu.                                                                        |

You can check the information of the **Site** by item. • License Expiration Date: You can check the expiration date of the license. • License Summary: You can check the license usage status. Device Summary: You can check the connection status of devices and the status of unauthorized devices. • • PMS Status: You can check the status of PMS server. • Room Summary: You can check the room lodging status. • Today's check in/out: You can check the Today's check-in / check-out status. • Room Message: You can check the status of the message sent to the room and the incoming / outgoing status. Deployment-Promotion: You can check the deployment status of the promotion. 5 • Deployment-TV Configuration: You can check the deployment status of TV settings. • Deployment-Project You can check the project deployment status. Deployment-Channel Map: You can check the channel map deployment status. Room Request: You can view the requests sent from rooms. 🖉 Reference Room Message / Deployment-Promotion / Deployment-TV Configuration / Deployment-Project / Deployment-Channel Map You can check above by classifying per period of Today, Weekly, Monthly, Annual, Specify Start Date after clicking  $\equiv$  at the top right corner. • If you click each menu, you go to the relevant page. • You can change the order of each menu by drag & drop. You can select or delete the list of information which is to display in area  $\mathbf{5}$ . 6

You can check the various notification history.

# **Device control**

You can remotely control the TV in each room at Device Management.

Click **Device** from the menu list on the left. The following screen appears.

| ≡ sams                   | E SAMSUNG LYNK Cloud Korea > Unclassified > Hotel DT |                                                                |                                  |                                                                      |  |  |  |  |
|--------------------------|------------------------------------------------------|----------------------------------------------------------------|----------------------------------|----------------------------------------------------------------------|--|--|--|--|
|                          | a)                                                   | Delete Change License Remote Control                           | $\supset$                        | (j <b>E</b>                                                          |  |  |  |  |
| Home                     |                                                      | Room Number V DUID V                                           | Group Name v TV Model v Location | ✓ Power ✓ Network Status ✓ I                                         |  |  |  |  |
|                          |                                                      | Room 1001                                                      | HRU750(43*)                      | - @                                                                  |  |  |  |  |
| Room                     | By Group                                             | Room 2002                                                      | HRU750(43°)                      | - 😡                                                                  |  |  |  |  |
|                          | Unapproved                                           |                                                                |                                  |                                                                      |  |  |  |  |
| Device                   | Control History                                      |                                                                |                                  |                                                                      |  |  |  |  |
|                          | 2<br>TV Settings                                     |                                                                |                                  |                                                                      |  |  |  |  |
| Content                  | TV Configuration                                     |                                                                |                                  |                                                                      |  |  |  |  |
| of<br>Bula≲at            | Channel Map                                          |                                                                |                                  |                                                                      |  |  |  |  |
| RuleSet                  | Deployment History                                   |                                                                |                                  |                                                                      |  |  |  |  |
|                          |                                                      |                                                                |                                  |                                                                      |  |  |  |  |
| Business<br>Intelligence |                                                      |                                                                |                                  |                                                                      |  |  |  |  |
| ැටි<br>Settings          |                                                      | 10 v 2 items                                                   | н < 1 → н                        | Last Update : 13/08/2020 14-12:30                                    |  |  |  |  |
|                          |                                                      |                                                                |                                  |                                                                      |  |  |  |  |
|                          |                                                      | Copyright © Samsung Electronics Co., Ltd. All Rights Reserved. |                                  | Developer Guide   Terms and Conditions   Privacy Policy   Contact Us |  |  |  |  |

You can check the list of the remote TVs that you can control.

| 0 | <b>Reference</b><br>For details on how to register a TV, refer to <b>Registering the TV</b> .                                                                 |
|---|----------------------------------------------------------------------------------------------------|
| 2 | You can deploy to compose the settings of the TV and to enable applying en bloc.                                                                              |
| 3 | Use the displayed list of registered TVs to check the current status of each TV (e.g., the room number, TV group, location, license status and power status). |
|   |                                                                                                    |

# Approving TV registration request

The list of TVs that have been approved for registration according to the steps specified in <u>Registering the TV</u> can be found in the **Unapproved** page.

- 1 Click **Unapproved** on the left menu. A list of the registered TVs appears.
- 2 When the registered TV appears in the list, place the cursor on the TV and click.

| ≡ sлмs                   | UNG LYNK Cloud  | Korea | > Unclassified > Hotel DT                                      | 8 🗎 📕 :                                            |
|--------------------------|-----------------|-------|----------------------------------------------------------------|----------------------------------------------------|
|                          |                 |       | Approve Assign v Delete                                        |                                                    |
| Home                     |                 | ^     | Room Number v DUID v Samsung Account v Site v License          | (i) V MAC Address V                                |
|                          |                 |       | V 085 Hotel DT V PREMIUM                                       | ~                                                  |
| Room                     | By Group        | ^     |                                                                |                                                    |
|                          |                 | 0     |                                                                |                                                    |
| Device                   | Unclassified    | 0     |                                                                |                                                    |
|                          |                 |       |                                                                |                                                    |
| Content                  | Control History | _     |                                                                |                                                    |
|                          | TV Settings     | ~     |                                                                |                                                    |
| NURSEL                   |                 |       |                                                                |                                                    |
|                          |                 |       |                                                                |                                                    |
| Business<br>Intelligence |                 |       |                                                                |                                                    |
| තු                       |                 |       | [10 ∨] 1 item   1 selected H < 1 → H                           |                                                    |
| Settings                 |                 |       |                                                                |                                                    |
|                          |                 |       |                                                                |                                                    |
|                          |                 |       |                                                                |                                                    |
|                          |                 |       | Copyright © Samsung Electronics Co., Ltd. All Rights Reserved. | Terms and Conditions   Privacy Policy   Contact Us |

3 When the popup window appears, enter the items that appeared on the screen in order.

- You can assign an individual license to each device.
- You can set the Site and Group in advance.
- 4 Click the Approve. Registering the TV is approved.

| Approve Device   | ×                                              |
|------------------|------------------------------------------------|
| Room Number      | 085                                            |
| DUID             |                                                |
| Site             | Hotel DT 🗸                                     |
| Group            | Select a group.                                |
| TV               |                                                |
| Location         | Enter a location name less than 20 characters. |
| TV Serial Number |                                                |
| Request Date     | 18/12/2019                                     |
| Samsung Account  |                                                |
| License          | PREMIUM ~                                      |
| TV Firmware      |                                                |
| Submicom         |                                                |
| Network          |                                                |
| IP Address       |                                                |
|                  | Approve Cancel                                 |

5 Click the corresponding group to view the list of approved TVs for registration.

| ≡ sams                      | UNG LYNK Cloud     | Korea | > Unclassified > Hot              | el DT                         |               |                       |                   | Lee                    | Samsung 🛞 📑 🔋                                  |
|-----------------------------|--------------------|-------|-----------------------------------|-------------------------------|---------------|-----------------------|-------------------|------------------------|------------------------------------------------|
| Home                        |                    | ^     | Add Room Number                   | Delete                        | Move Change L | icense Remote Control | ✓ Expiration Date | ✓ Power                | j = ::                                         |
| a                           |                    |       | Room 2002                         |                               |               | Premium               | 04/08/2021        |                        | @                                              |
| Room                        | By Group           | ^     |                                   |                               |               |                       |                   |                        |                                                |
|                             | Hotel7             | 0     |                                   |                               |               |                       |                   |                        |                                                |
| Device                      |                    |       |                                   |                               |               |                       |                   |                        |                                                |
|                             | Unclassified       | 0     |                                   |                               |               |                       |                   |                        |                                                |
| Content                     | Unapproved         | 0     |                                   |                               |               |                       |                   |                        |                                                |
| 어 <mark>그</mark><br>RuleSet | Control History    |       |                                   |                               |               |                       |                   |                        |                                                |
|                             | TV Settings        | ^     |                                   |                               |               |                       |                   |                        |                                                |
|                             | TV Configuration   |       |                                   |                               |               |                       |                   |                        |                                                |
| Business<br>Intelligence    | Channel Map        |       |                                   |                               |               |                       |                   |                        |                                                |
| کی<br>Settings              | Deployment History | ,     | 10 ∨ 1 item                       |                               |               | N < 1 > N             |                   |                        | Last Update : 08/09/202015:33:37               |
|                             |                    |       | Copyright © Samsung Electronics C | o., Ltd. All Rights Reserved. |               |                       |                   | Developer Guide   Term | s and Conditions   Privacy Policy   Contact Us |

# Managing the TV as a group

### **Creating a group**

Users can manage TVs approved for registration in groups.

- 1 From the sub-menu items under TV, place the cursor on **By Group**. The + (Add Group) button appears.
- 2 Click the + button. A text input box appears at the bottom.
- 3 Enter a name of the group to create.

| ≡ ѕлмзі                  | JNG LYNK Cloud     | Korea | > Unclassified > Hote              | el DT                       |                  |                    |                   | an farm                       | 8 🖹 💻 :                                 |
|--------------------------|--------------------|-------|------------------------------------|-----------------------------|------------------|--------------------|-------------------|-------------------------------|-----------------------------------------|
| Â                        |                    | ~     | Add Room Number                    | Delete                      | Move Change Lice | nse Remote Control | ✓ Expiration Date | v Power v                     | i = ::                                  |
| Home                     | Δ11                |       | • Room 1001                        |                             |                  | Premium Plus       | 04/08/2021        |                               | Ŵ                                       |
| A Room                   | By Group           | ^     | <ul> <li>Room 2002</li> </ul>      |                             |                  | Premium Plus       | 04/08/2021        |                               | Ø                                       |
|                          | Unclassified       | 2     |                                    |                             |                  |                    |                   |                               |                                         |
| Device                   | New                |       |                                    |                             |                  |                    |                   |                               |                                         |
| 89                       | Unapproved         | 0     |                                    |                             |                  |                    |                   |                               |                                         |
| Content                  | Control History    |       |                                    |                             |                  |                    |                   |                               |                                         |
| 어 <mark>ር</mark>         | TV Settings        | ^     |                                    |                             |                  |                    |                   |                               |                                         |
| RuleSet                  | TV Configuration   |       |                                    |                             |                  |                    |                   |                               |                                         |
|                          | Channel Map        |       |                                    |                             |                  |                    |                   |                               |                                         |
| Business<br>Intelligence | Deployment History | ,     |                                    |                             |                  |                    |                   |                               |                                         |
| cos<br>Settings          |                    |       | 10 v 2 items                       |                             |                  | и < 1 > и          |                   |                               | Last Update : 13/08/2020 14-18-06       |
|                          |                    |       | Copyright © Samsung Electronics Co | , Ltd. All Rights Reserved. |                  |                    |                   | Developer Guide   Terms and G | onditions   Privacy Policy   Contact Us |

# Registering the TV to group

A list of the TV not grouped can be found in **Unclassified**.

- 1 Click the Unclassified.
- 2 Click the **Device** you want to include in the group.

|                 |                    | Korea | Corea > Unclassified > Hotel DT              |                              |                |                      |                                     |                             | 8 🗎 📕 🕴                                    |  |
|-----------------|--------------------|-------|----------------------------------------------|------------------------------|----------------|----------------------|-------------------------------------|-----------------------------|--------------------------------------------|--|
| â               |                    | ~     | Add Room Number                              | Delete                       | Move Change Li | cense Remote Control | <ul> <li>Expiration Date</li> </ul> | ✓ Power ✓                   | i <b>I</b>                                 |  |
| Home            |                    |       | <ul> <li>Room 1001</li> </ul>                | 2DCKJITTP722U                |                | Premium Plus         | 04/08/2021                          |                             | Ŵ                                          |  |
| Room            | By Group           | ~     | Room 2002                                    | ZPCKJITTP7224                |                | Premium Plus         | 04/08/2021                          |                             | Ŵ                                          |  |
|                 | Hotel8             | 0     |                                              |                              |                |                      |                                     |                             |                                            |  |
| Device          |                    | 2     |                                              |                              |                |                      |                                     |                             |                                            |  |
|                 | Unapproved         | 0     |                                              |                              |                |                      |                                     |                             |                                            |  |
| Content         | Control History    |       |                                              |                              |                |                      |                                     |                             |                                            |  |
| 어를<br>RuleSet   | TV Settings        | ^     |                                              |                              |                |                      |                                     |                             |                                            |  |
|                 | TV Configuration   |       |                                              |                              |                |                      |                                     |                             |                                            |  |
|                 | Channel Map        |       |                                              |                              |                |                      |                                     |                             |                                            |  |
| Intelligence    | Deployment History |       |                                              |                              |                |                      |                                     |                             |                                            |  |
| ැටි<br>Settings |                    |       | 10 v 2 items                                 |                              |                | н с 1 э н            |                                     |                             | Last Update : 13/08/2020 14:27-23          |  |
|                 |                    |       | Copyright <sup>©</sup> Samsung Electronics C | », Ltd. All Rights Reserved. |                |                      |                                     | Developer Guide   Terms ani | d Conditions   Privacy Policy   Contact Us |  |

- 3 Click Select a group. A list of groups appears.
- 4 Select the checkbox of the group you want.
- 5 Click the **OK**.

| Information      |                   |
|------------------|-------------------|
| Room Number      | 085               |
| DUID             |                   |
| Site             | Hotel DT 🗸        |
| Group            | Hotel8            |
| TV               | Hotel8            |
|                  | + Add Group       |
| Location         |                   |
| Power            | () Off            |
| Volume           | -                 |
| Mute             | -                 |
| TV Serial Number |                   |
| Registered Date  | 18/12/2019        |
| Samsung Account  |                   |
| Project          |                   |
| License          | PREMIUM           |
| TV Firmware      | T-MSMAKUC-0411.90 |
| Submicom         | T-MMINTV-1010 D   |
| Remote Control   | OK Cancel         |

The TV is registered to the selected group. To confirm that the TV has been registered successfully, click the group name from the menu list on the left. You can view the list of TVs that have been approved for registration to the group.

# Registering multiple TVs in the group at once

In the group menu, you can register multiple TVs in the group at once.

| = sams                   | UNG LYNK Cloud | Korea > Unclassified > Hotel [          | T                       |                                           |                            |                   | 8 🗎 📕 🕴                                                              |
|--------------------------|----------------|-----------------------------------------|-------------------------|-------------------------------------------|----------------------------|-------------------|----------------------------------------------------------------------|
| Home                     |                | Add Room Number                         | Delete N                | Aove Change License                       | Remote Control     License | ✓ Expiration Date | ) Power V Network Status V F                                         |
|                          |                | Room 2002                               | Add                     | Device                                    | Premium Plus               | 04/08/2021        | - ©                                                                  |
| Room                     | By Group       | ^                                       | Sele                    | ct the devices you want to include in the | group.                     |                   |                                                                      |
|                          | Hotel8         | •                                       | 3                       | All Devices                               | * Selected Devices         |                   |                                                                      |
| Device                   | Unclassified   | 0                                       |                         | ] Room 1001                               |                            |                   |                                                                      |
|                          | Unapproved     | •                                       |                         | 4                                         |                            |                   |                                                                      |
| Content                  |                |                                         |                         | <                                         |                            |                   |                                                                      |
| RuleSet                  | TV Settings    | ~                                       |                         |                                           |                            |                   |                                                                      |
|                          |                |                                         |                         | 6                                         |                            |                   |                                                                      |
| Business<br>Intelligence |                |                                         | * Re                    | equired Field                             | Cancel                     | J                 |                                                                      |
| ري)<br>Settings          |                | 10 V 1 item   1 sel                     | ected                   |                                           | N < <b>1</b> > N           |                   | Lest Update : 13/08/2020 14 28 31                                    |
|                          |                |                                         |                         |                                           |                            |                   |                                                                      |
|                          |                | Copyright © Samsung Electronics Co., Lb | d. All Rights Reserved. |                                           |                            |                   | Developer Guide   Terms and Conditions   Privacy Policy   Contact Us |
|                          |                |                                         |                         |                                           |                            |                   |                                                                      |

| 1 | Click the group where the TVs are to register.                                                                                                    |
|---|----------------------------------------------------------------------------------------------------|
| 2 | Click <b>Add</b> . A pop-up window appears.                                                                                                    |
| 3 | In <b>All Devices</b> on the left, a list of TVs that are not registered as a group appears. Place the cursor on the TV to add to the group and select the checkbox. |
|   | Place the cursor on the $>$ button and click. The selected TV moves to the Selected Devices on the right.                                                            |
| 4 | P Reference                                                                                                    |
|   | To cancel adding the TV to the group, select the TV from the list under <b>Selected Devices</b> , and then place the cursor on the<br>button and click.              |
| 5 | Click the <b>OK</b> button.                                                                                                    |
|   |                                                                                                    |

The selected TVs appear in the group list.
# Deleting the TV from the group

Delete a TV that has been approved for registration to a group.

| ≡ s∧ms                   | UNG LYNK Cloud | Korea > Unclassified > Hotel DT                                |                                                                      |                   | 8 🗎 💻 :                                                              |
|--------------------------|----------------|----------------------------------------------------------------|----------------------------------------------------------------------|-------------------|----------------------------------------------------------------------|
| Â                        |                | Add Delate                                                     | Move Change License Remote Control                                   |                   | (j) <b>(= #</b> )                                                    |
| Home                     |                | Room Number V DUID                                             | ✓ Location ✓ License                                                 | ✓ Expiration Date | ✓ Power ✓ Network Status ✓ I                                         |
|                          |                | € e Room 2002                                                  | Premium Plus                                                         |                   | - @                                                                  |
| A Room                   | By Group       | ^                                                              |                                                                      |                   |                                                                      |
|                          | Hotel8         | 0                                                              |                                                                      |                   |                                                                      |
| Device                   | 5 Unclassified | 0                                                              | Delete Device ×                                                      |                   |                                                                      |
|                          | Unapproved     | 0                                                              | Are you sure you want to delete the selected device from this group? |                   |                                                                      |
| Content                  |                |                                                                | •                                                                    |                   |                                                                      |
| o{□<br>RuleSet           | TV Settings    | ~                                                              | Yes No                                                               |                   |                                                                      |
|                          |                |                                                                |                                                                      |                   |                                                                      |
|                          |                |                                                                |                                                                      |                   |                                                                      |
| Business<br>Intelligence |                |                                                                |                                                                      |                   |                                                                      |
| ر<br>Settings            |                | 10 V 1 item   1 selected                                       | и ст. н                                                              |                   |                                                                      |
|                          |                |                                                                |                                                                      |                   |                                                                      |
|                          |                | Copyright @ Samsung Electronics Co., Ltd. All Rights Reserved. |                                                                      |                   | Developer Guide   Terms and Conditions   Privacy Policy   Contact Us |

| 0 | From the menu list on the left, click the group that contains the TV to delete. The list of the TVs registered to the group appears on the main screen. |
|---|----------------------------------------------------------------------------------------------------|
| 2 | Move the cursor to the TV to be deleted from the group and move the cursor to the far left to display checkbox.                                         |
| 3 | Select the checkbox and then click the <b>Delete</b> button at the top. A pop-up window appears.                                                        |
| 4 | Click the <b>Yes</b> button. The selected TV is deleted from the group.                                                                                 |
| 6 | Click <b>Unclassified</b> to check a list of deleted TVs.                                                                                               |

# Moving the TV to another group

Move a TV that has been approved for registration to a group to a different group.

| = SAMS                                 | UNG LYNK Cloud                                                                       | Korea > Unclassified > Hotel DT                                                                                                    | 8 8                                                           | <b>•</b>                      |
|----------------------------------------|--------------------------------------------------------------------------------------|----------------------------------------------------------------------------------------------------|---------------------------------------------------------------|-------------------------------|
| Home<br>Room                           | TV<br>All<br>By Group                                                                | Add Deline Move Change License   Remote Control                                                                                                    | <ul> <li>j</li> <li>✓ Network Status</li> </ul>               | <b>.</b>                      |
| Device<br>Device<br>Content<br>RuleSet | 6 Hotel7<br>1 Hotel8<br>Unclassified<br>Unapproved<br>Control History<br>TV Settings | Move Device   Select the group you want to move.   Image: the group you want to move.   Image: the group you want to move.   Image: the group you want to move.   Image: the group you want to move.   Image: the group you want to move.   Image: the group you want to move.   Image: the group you want to move.   Image: the group you want to move.   Image: the group you want to move.   Image: the group you want to move.   Image: the group you want to move.   Image: the group you want to move.   Image: the group you want to move.   Image: the group you want to move.     Image: the group you want to move.     Image: the group you want to move. |                                                               |                               |
| Business<br>Intelligence               |                                                                                      | To ✓ 1 item   1 selected = a ← 1 → a<br>Cognight © Samoung Electronic Co., Its. All Rights Reserved. Developer Guide                                                                                                    | Last Update : 13/06/2<br>Terms and Conditions   Privacy Polic | 020 14 36-33<br>y  Contact Us |

| 0 | From the menu list on the left, click the group that contains the TV to move. The list of the TVs registered to the group appears on the main screen. |
|---|----------------------------------------------------------------------------------------------------|
| 2 | Place the cursor on the TV to move from the group and then move the cursor to the far left. A checkbox appears.                                       |
| 3 | Select the checkbox and click the <b>Move</b> button. A pop-up window appears.                                                                        |
| 4 | Select the checkbox of the group to move the TV to. The current group has been already marked as (Now).                                               |
| 6 | Click the Save button.                                                                                                    |
| 6 | The selected TV moves to another group. To check a list of TVs you've moved, click Moved Groups in the <b>By Group</b> submenu.                       |

### **Editing group name**

You can edit the TV group name to another name.

- 1 Click **By Group**. A list of groups appears.
- 2 Move the cursor to the group name you want to edit. Two icons appear to the right of the group name.
- 3 To edit the group name, click 🖉.
- 4 Enter the name you want to edit and press Enter.

| By Group     | ~ |
|--------------|---|
| Hotel 7      | 0 |
| Hotel 8      | 0 |
| Unclassified | 0 |

## **Deleting a group**

You can delete TV group.

- 1 Click **By Group**. A list of groups appears.
- 2 Move the cursor to the name of the group you want to delete. Two icons appear to the right of the group name.
- 3 To edit the group name, click **1**. A popup window appears.
- 4 Click the **OK** button.

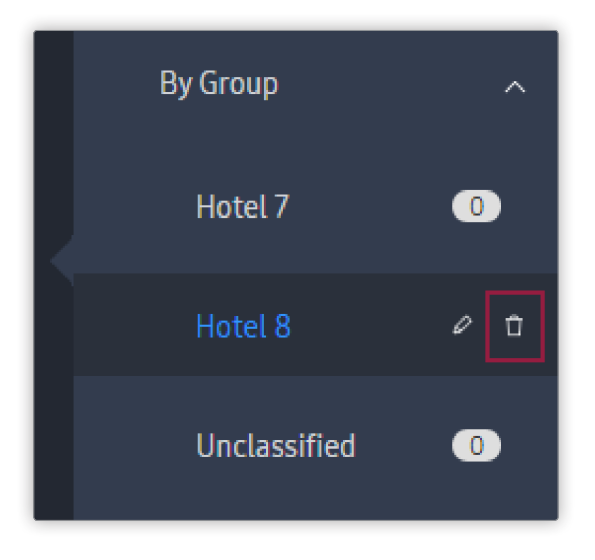

The group is deleted. The TV included in the deleted group moves to Unclassified.

# Deleting the TV from the server

Delete a TV that has been approved for registration to the server.

- 1 Click **1** All on the left menu. TVs that have been approved for registration appear as a list.
- 2 Select the TV to delete permanently from the server, and click **2** Delete. A popup window appears.

| ≡ snms                   | UNG LYNK Cloud  | Korea > | Unclassified > Hotel                   | DT                         |              |                  |                                |                        | 8 🗎 📕 🕴                                         |
|--------------------------|-----------------|---------|----------------------------------------|----------------------------|--------------|------------------|--------------------------------|------------------------|-------------------------------------------------|
|                          |                 | 2       | Delete                                 | Change License Remote C    | ntrol        |                  |                                |                        | (j) <b>= #</b> )                                |
| Home                     |                 | ^ (     | Room Number                            | <ul> <li>✓ DUID</li> </ul> | ✓ Group Name | ✓ TV Model       | <ul> <li>✓ Location</li> </ul> | ✓ Power ✓              | Network Status 🗸 🗸                              |
|                          | All             |         | <ul> <li>Room 1001</li> </ul>          |                            |              | HRU750(43*)      |                                |                        | 0                                               |
| Room                     | By Group        | ^       | Room 2002                              |                            | Hotel8       | HRU750(43*)      |                                |                        | 0                                               |
|                          | Hotel7          | •       |                                        |                            |              |                  |                                |                        |                                                 |
| Device                   | Hotel8          | •       |                                        |                            |              |                  |                                |                        |                                                 |
|                          | Unclassified    | 0       |                                        |                            |              |                  |                                |                        |                                                 |
| Content                  | Unapproved      | 0       |                                        |                            |              |                  |                                |                        |                                                 |
| o-[□<br>RuleSet          | Control History |         |                                        |                            |              |                  |                                |                        |                                                 |
|                          | TV Settings     | ~       |                                        |                            |              |                  |                                |                        |                                                 |
|                          |                 |         |                                        |                            |              |                  |                                |                        |                                                 |
| Business<br>Intelligence |                 |         |                                        |                            |              |                  |                                |                        |                                                 |
| ැට්<br>Settings          |                 | (       | 2 items   1 s                          | elected                    |              | н <b>с 1</b> > м |                                |                        | Last Update : 13/08/202014-41-14                |
|                          |                 |         |                                        |                            |              |                  |                                |                        |                                                 |
|                          |                 |         | Copyright © Samsung Electronics Co., I | .td. All Rights Reserved.  |              |                  |                                | Developer Guide   Terr | ns and Conditions   Privacy Policy   Contact Us |

#### 3 Click the Yes.

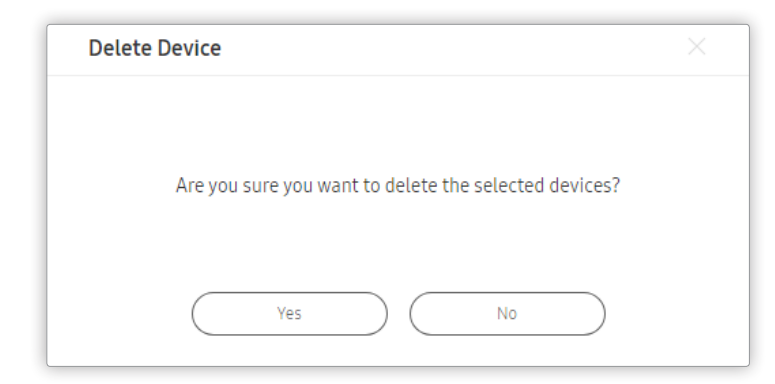

The TV is completely deleted from the server.

# **Changing license**

You can change the license of the TV installed in each room.

# Changing TV's license

1 Move the cursor to the TV whose license you want to change and click. The **Information** window appears.

| ≡ s∧ms                   | UNG LYNK Cloud  | Korea | > Unclassified >             | Hotel DT                            |              |                  |                              | 1017                      | 8 🗎 💻 :                                     |
|--------------------------|-----------------|-------|------------------------------|-------------------------------------|--------------|------------------|------------------------------|---------------------------|---------------------------------------------|
| Â                        |                 |       | Delete                       | Change License Remo                 | te Control   |                  |                              |                           | j <b>EB</b>                                 |
| Home                     |                 |       | Room Number                  | · ∨ DUID                            | ✓ Group Name | ✓ TV Model       | <ul> <li>Location</li> </ul> | ✓ Power ✓                 | Network Status V :                          |
|                          |                 |       | Room 1001                    | 2010/07/02                          |              | HRU750(43*)      |                              |                           | @                                           |
| Room                     | By Group        |       | Room 2002                    |                                     | Hotel8       | HRU750(43*)      |                              |                           | Q                                           |
|                          | Hotel7          | 0     |                              |                                     |              |                  |                              |                           |                                             |
| Device                   | Hotel8          | 1     |                              |                                     |              |                  |                              |                           |                                             |
|                          | Unclassified    | 1     |                              |                                     |              |                  |                              |                           |                                             |
| Content                  | Unapproved      | 0     |                              |                                     |              |                  |                              |                           |                                             |
| ℃<br>RuleSet             | Control History |       |                              |                                     |              |                  |                              |                           |                                             |
|                          | TV Settings     |       |                              |                                     |              |                  |                              |                           |                                             |
|                          |                 |       |                              |                                     |              |                  |                              |                           |                                             |
| Business<br>Intelligence |                 |       |                              |                                     |              |                  |                              |                           |                                             |
| کې<br>Settings           |                 |       | 10 V Zitems                  | 1 selected                          |              | N ( <b>1</b> > N |                              |                           | Last Update : 13/08/202014:41:14            |
|                          |                 |       |                              |                                     |              |                  |                              |                           |                                             |
|                          |                 |       | Copyright © Samsung Electron | ilcs Co., Ltd. All Rights Reserved. |              |                  |                              | Developer Guide   Terms a | nd Conditions   Privacy Policy   Contact Us |

- 2 Move the cursor to the License item, and click. The list of licenses appears.
- 3 Select the license you want to change.

#### 4 Click the **OK**.

| Information      |                                                |
|------------------|------------------------------------------------|
| Room Number      | Room 2002                                      |
| DUID             | [PO.8.07797]28                                 |
| Site             | Hotel DT 🗸                                     |
| Group            | Hotel8                                         |
| TV               |                                                |
| TV Model         | HRU750(43*)                                    |
| Location         | Enter a location name less than 20 characters. |
| Power            | 🖒 On                                           |
| Volume           | 0                                              |
| Mute             | Dramium Dlur (0 public 04 (09 (2021)           |
| TV Serial Number |                                                |
| Registered Date  | Premium (9 available, 04/08/2021)              |
| Samsung Account  |                                                |
| Project          |                                                |
| License          | Premium Plus                                   |
| TV Firmware      | T-MSLAKUC-1360.9                               |
| Rem              | ote Control OK Cancel                          |

You can check the changed license in the License column among the TV list on the main screen.

### Changing licenses of multiple TVs at the same time

- 1 Place the cursor on the TV you want to change the license for, and then move the cursor to the far left. A checkbox appears.
- 2 Select the checkbox. In the same way, you can select the additional TV you want to change licenses.
- 3 Confirm that the **Change License** button is enabled at the top.
- 4 Click the **Change License**. A popup window appears.

| = слизи                     | UNG LYNK Cloud     | Uncla | ssified > Hot    | tel DT                  |                         |          |                |                |                                |        |               | Lee Sam:       | sung 🛞 🗎                 |                   |
|-----------------------------|--------------------|-------|------------------|-------------------------|-------------------------|----------|----------------|----------------|--------------------------------|--------|---------------|----------------|--------------------------|-------------------|
|                             |                    |       | Add              |                         | Delete                  | Move     | Change License | Remote Control |                                |        |               |                |                          |                   |
| Home                        |                    |       | Room             | m Number                | V DUID                  | ✓ Locati | on             | ✓ License      | <ul> <li>Expiration</li> </ul> | n Date | ~ Power       | ~              | Network Status           | ~ :               |
| â                           |                    |       | ✓ • Ro           | oom 2002                | (max.)                  |          |                | Premium        | 04/08/2                        | 021    | Ċ             |                | Q                        | )                 |
| Room                        | By Group           |       |                  |                         |                         |          |                |                |                                |        |               |                |                          |                   |
|                             | Hotel7             | 0     |                  |                         |                         |          |                |                |                                |        |               |                |                          |                   |
| Device                      |                    |       |                  |                         |                         |          |                |                |                                |        |               |                |                          |                   |
|                             | Unclassified       | 1     |                  |                         |                         |          |                |                |                                |        |               |                |                          |                   |
| Content                     | Unapproved         | 0     |                  |                         |                         |          |                |                |                                |        |               |                |                          |                   |
| 어 <mark>문</mark><br>RuleSet | Control History    |       |                  |                         |                         |          |                |                |                                |        |               |                |                          |                   |
|                             | TV Settings        |       |                  |                         |                         |          |                |                |                                |        |               |                |                          |                   |
|                             | TV Configuration   |       |                  |                         |                         |          |                |                |                                |        |               |                |                          |                   |
| Business<br>Intelligence    | Channel Map        |       |                  |                         |                         |          |                |                |                                |        |               |                |                          |                   |
| ද්ටා<br>Settings            | Deployment History |       | 10 ~ 1           | 1 item   1 sel          | ected                   |          |                | и < 1 > и      |                                |        |               |                | Last Update :13/08       | /2020 15:43:55    |
|                             |                    |       | Copyright © Sams | ung Electronics Co., L1 | d. All Rights Reserved. |          |                |                |                                |        | Developer Gui | de   Terms and | Conditions   Privacy Pol | licy   Contact Us |

#### 5 Click the license you want to change.

#### 6 Click the **Save**.

| _ |
|---|
|   |
|   |

You can check the changed license in the License column among the TV list on the main screen.

# Remotely controlling the TV

Use remote commands to run functions of TVs installed in rooms.

| ≡ s∧ms                   | = SAMSUNG LYNK Cloud Korea > Unclassified > Hotel DT |                                                         |                         |                                                |                                                                      |  |  |
|--------------------------|------------------------------------------------------|---------------------------------------------------------|-------------------------|------------------------------------------------|----------------------------------------------------------------------|--|--|
|                          |                                                      | Delete Change Licen                                     | Information<br>TV Model | HRU750(45')                                    | (j) <b>( 1</b>                                                       |  |  |
| Home                     |                                                      | Room Number V DU                                        | Location                | Enter a location name less than 20 characters. | ✓ Location ✓ Power ✓ Network Status ✓ i                              |  |  |
|                          |                                                      | Room 1001 2D                                            | Volume                  |                                                | ·                                                                    |  |  |
|                          | By Group                                             | Room 2002 ZP(                                           | Mute                    |                                                | · @                                                                  |  |  |
| ROOM                     |                                                      |                                                         | TV Serial Number        |                                                |                                                                      |  |  |
|                          | Unapproved 0                                         |                                                         | Registered Date         | 11/08/2020                                     |                                                                      |  |  |
| Device                   | Control History                                      |                                                         | Samsung Account Project |                                                |                                                                      |  |  |
| 80                       | TV Settings                                          | ~                                                       | License                 | Premium Plus                                   |                                                                      |  |  |
| Content                  | TV Configuration                                     |                                                         | TV Firmware             | T-MSLAKUC-1360.9                               |                                                                      |  |  |
| o <sub>b</sub> o         |                                                      |                                                         | Submicom                | T-MLINTV-1008                                  |                                                                      |  |  |
| تلے<br>RuleSet           | Channel Map                                          |                                                         | Installed Managed Apps  | (2)                                            |                                                                      |  |  |
|                          | Deployment History                                   |                                                         | Network                 |                                                |                                                                      |  |  |
|                          |                                                      |                                                         | Network Status          |                                                |                                                                      |  |  |
| Business<br>Intelligence |                                                      |                                                         | IP Address              | W OLCHNICKCU                                   |                                                                      |  |  |
| Â                        |                                                      | 10 V 2 items   1 selected                               | MAC Address             |                                                |                                                                      |  |  |
| کی<br>Settings           |                                                      |                                                         | 3<br>Remot              | e Control OK Cancel                            | Last Update - 13/08/2020 13:51:27                                    |  |  |
|                          |                                                      | Copyright © Samsung Electronics Co., Ltd. All Rights Re | iserved.                |                                                | Developer Guide   Terms and Conditions   Privacy Policy   Contact Us |  |  |
|                          |                                                      |                                                         |                         |                                                |                                                                      |  |  |

| 0 | Click the target room number for running the function.                                             |
|---|----------------------------------------------------------------------------------------------------|
|   | When the Information window appears, scroll down to see Network Status.                            |
| 2 | Reference<br>Remote Control function can be ran only when Network Status is Connected.             |
|   | Click Remote Control.                                                                              |
| 3 | P Reference                                                                                        |
|   | To remotely control an in-room TV, click the room number and then click Remote Control at the top. |

| Remote Control     |                                                                   | $\times$  |
|--------------------|-------------------------------------------------------------------|-----------|
| Command            | Select V                                                          |           |
| Execution Schedule | Run Immediately      Specify Date and Time      Repeated Schedule | ÷         |
|                    | OK Cancel                                                         | $\supset$ |

When the pop-up window appears, select a command to perform from the **Command** list.

**6** Click the **OK**. The command is run.

The functions you can run are as follows.

- Power On: Turns on the TV.
- Power Off: Turn off the TV.
- **Reboot**: Turn off the TV and then turn it on again.

#### P Reference

The screen does not turn on automatically after reboot. To turn on the screen, press Power On.

- Volume: You can adjust the volume of the TV. If you select this function, you can enter a volume value.
- Mute On: It mutes the sound on the TV.
- Mute Off: It releases the sound mutes status of the TV.
- **Change Channel**: You can change the channel of the TV. If you select this function, you can enter a channel number. If the SmartHub application is running on the TV screen, the application screen turns off and the channel changes.
- Change Source: You can change the screen to the external device connected to the TV. If you select this function, you can select an external input list.

You can run the function by specifying the schedule.

- Run immediately: Runs the selected function immediately.
- Specify Date and Time: Set a schedule to run a function at a specified date and time.
- Repeated Schedule: Set a schedule to run a function regularly at specified dates and times.

### **Remotely Controlling Multiple TVs Simultaneously**

Configure settings so that you can select more than one TV and send a command to direct the TVs to run the same function.

- 1 Click the group that contains the TV which is to run the function on the left menu. Click **All** to see the TVs of all groups.
- 2 Place the cursor on the TV to run a function from, and then move the cursor to the far left. A checkbox appears.
- 3 Select the checkbox. You can select more TVs in the same way.
- 4 Click **Remote Control** at the top. The **Remote Control** window appears.
- 5 Select the function you want, and set a schedule to run the function.

| ≡ sлмs                   | UNG LYNK Cloud  | Korea | > Unclassified > Hotel DT                                                                                                    | Lee Samsung 🛞 📄 📕 🖇                                                  |
|--------------------------|-----------------|-------|----------------------------------------------------------------------------------------------------|----------------------------------------------------------------------|
| Home                     |                 |       | Delete     Change License       Remote Control       Room Number     UDID       v     Group Name       v     TV Model       v     Location | Power v Network Status v                                             |
|                          |                 |       | • Room 1001     HRU750(43*)                                                                                                    | - @                                                                  |
| Room                     | By Group        |       | Room 2002     Hotel     Hotel     HBU750(437)     Change License     X                                                                     | -                                                                    |
|                          | Hotel7          | 0     | Select a license to assign.                                                                                                    |                                                                      |
| Device                   | Hotel8          | 1     | Premium Plus (9 available, 04/08/2021)                                                                                                    |                                                                      |
|                          | Unclassified    | 1     | Premium (9 available, 04/08/2021)                                                                                                    |                                                                      |
| Content                  | Unapproved      | 0     |                                                                                                    |                                                                      |
|                          | Control History |       |                                                                                                    |                                                                      |
| Rulebei                  | TV Settings     |       | Save Cancel                                                                                                    |                                                                      |
|                          |                 |       |                                                                                                    |                                                                      |
| Business<br>Intelligence |                 |       |                                                                                                    |                                                                      |
| کی<br>Settings           |                 |       | 10 √ 2 items   2 selected = = = = = = = = = = = = = = = = = = =                                                                            | Last Update : 13/08/2020 14-41:14                                    |
|                          |                 |       | Cepyright © Samsung Electronics Co., Ltd. All Rights Reserved.                                                                             | Developer Guide   Terms and Conditions   Privacy Policy   Contact Us |

# Understanding the status of remote control

Click **Control History** among the submenu of the TV. You can understand the history which is to run the function, and the status of the functions where the reservation was set up.

| ≡ sлмs                   | UNG LYNK Cloud | Korea | > Unclassified > Hotel D                 | т                    |                  |                       |                 | 8 🖹 💻 :                                            |
|--------------------------|----------------|-------|------------------------------------------|----------------------|------------------|-----------------------|-----------------|----------------------------------------------------|
| Â                        |                |       | Delete                                   |                      |                  |                       |                 |                                                    |
| Home                     |                | ^     | Command                                  | Target               | Execution Date   | Execution Schedule    | Status          |                                                    |
|                          |                |       | Volume (20)                              | Room 2002            | 13/08/2020 15:15 | Specify Date and Time | Waiting         | Cancel                                             |
| Room                     | By Group       | ^     | Reboot                                   | Room 1001            | 11/08/2020 14:12 | Run Immediately       | Task complete   | Delete                                             |
|                          | Hotel7         | 0     | Reboot                                   | Room 1001            | 06/08/202014:49  | Run Immediately       | Task complete   | Delete                                             |
| Device                   | Hotel8         | 1     | Reboot                                   | Room 2002            | 05/08/2020 15:40 | Run Immediately       | Task complete   | Delete                                             |
| 00                       | Unclassified   | •     | Power On                                 | Room 1001            | 05/08/2020 11:18 | Run Immediately       | Task complete   | Delete                                             |
| Content                  | Unapproved     | 0     |                                          |                      |                  |                       |                 |                                                    |
| 어<br>BuleSet             |                |       |                                          |                      |                  |                       |                 |                                                    |
|                          | TV Settings    | ~     |                                          |                      |                  |                       |                 |                                                    |
|                          |                |       |                                          |                      |                  |                       |                 |                                                    |
| Business<br>Intelligence |                |       |                                          |                      |                  |                       |                 |                                                    |
| c)<br>Settings           |                |       | 10 V 5 items   1 sel                     | ected                | ю < 1 > и        |                       |                 |                                                    |
|                          |                |       | Copyright © Samsung Electronics Co., Ltd | All Rights Reserved. |                  |                       | Developer Guide | Terms and Conditions   Privacy Policy   Contact Us |

- To cancel the schedule, click Cancel.
- To delete a function execution history, click **Delete**. To delete multiple items from the list, select the checkboxes of the items to delete and then click **Delete** at the top.

# **Managing TV Settings**

Configure and deploy TV settings.

# Deploying TV's settings.

You can apply to the TV installed in each room en bloc by uploading pre-stored settings files.

- 1 Click **TV Configuration** among the **TV Settings** submenu on the left menu.
- 2 Click **1** Import at the top. The Import TV Configuration window appears.

| ≡ sams                   | UNG LYNK Cloud                    | Korea | > Unclassified > Hotel DT                     |                         |                                            |                |                              | 8 🗎 📕 :                                                              |
|--------------------------|-----------------------------------|-------|-----------------------------------------------|-------------------------|--------------------------------------------|----------------|------------------------------|----------------------------------------------------------------------|
| Home                     |                                   |       | 1 import                                      | velete                  | ∼ Model No.                                | ✓ Last Updated | <ul> <li>✓ Deploy</li> </ul> | (TV Configuration Title Q)<br>↓ Export ↓                             |
| (G)<br>Room              | All<br>By Group                   |       | No Data                                       |                         |                                            |                |                              |                                                                      |
| Device                   | Hotel7<br>Hotel8                  | 0     |                                               | Import TV Configuration | Enter a configuration title.               | ×              |                              |                                                                      |
| Content                  | Unclassified<br>Unapproved        | •     |                                               | Software                | The title cannot be modified later. Browse |                |                              |                                                                      |
| RuleSet                  | Control History<br>TV Settings    |       |                                               |                         | 0K                                         | Cancel         |                              |                                                                      |
| Business<br>Intelligence |                                   |       |                                               |                         |                                            |                |                              |                                                                      |
| ري)<br>Settings          | Channel Map<br>Deployment History |       | 10 ~                                          |                         | ,                                          | а с 1 → в      |                              |                                                                      |
|                          |                                   |       | Copyright © Samsung Electronics Co., Ltd. All | Rights Reserved.        |                                            |                |                              | Developer Guide   Terms and Conditions   Privacy Policy   Contact Us |

#### 3 Enter the **Configuration Title**.

4 Click **Browse**, and select the file in which settings are saved.

#### P Reference

- If you enter the TV's Factory Menu, you can extract the Clone file to USB.
- If you extract the clone file, you can back up and copy the TV settings.
- To upload an extracted Clone folder to software, you need to compress the folder as a .zip file.

#### 5 Click **OK** to upload the file. When the upload is complete, the content uploaded in the list appears.

### 6 Click **2** Deploy.

| E SAMSUNG LYNK Cloud Korea > Unclassified > Hotel DT |                    |   |                               |                                   |             |                                  |         | 8 🗎 📕 🗄                                                       |
|------------------------------------------------------|--------------------|---|-------------------------------|-----------------------------------|-------------|----------------------------------|---------|---------------------------------------------------------------|
| Â                                                    |                    |   | Import                        | Delete                            |             |                                  |         | TV Configuration Title Q                                      |
| Home                                                 |                    | ^ | Title                         | <ul> <li>Software Name</li> </ul> | ✓ Model No. | <ul> <li>Last Updated</li> </ul> | Deploy  | ✓ Export                                                      |
| â                                                    |                    |   | TEST                          | T-MSLDEUC                         | HRU750      | 13/08/2020 15:28                 | Deploy  | Export                                                        |
| Room                                                 | By Group           | ^ |                               |                                   |             |                                  |         |                                                               |
|                                                      | Hotel7             | 0 |                               |                                   |             |                                  |         |                                                               |
| Device                                               | Hotel8             | 1 |                               |                                   |             |                                  |         |                                                               |
|                                                      | Unclassified       | 1 |                               |                                   |             |                                  |         |                                                               |
| Content                                              | Unapproved         | 0 |                               |                                   |             |                                  |         |                                                               |
| RuleSet                                              | Control History    |   |                               |                                   |             |                                  |         |                                                               |
|                                                      | TV Settings        | ^ |                               |                                   |             |                                  |         |                                                               |
|                                                      |                    |   |                               |                                   |             |                                  |         |                                                               |
| Intelligence                                         | Channel Map        |   |                               |                                   |             |                                  |         |                                                               |
| ැරිා<br>Settings                                     | Deployment History |   | 10 V 1 item                   |                                   |             | и с 1 > и                        |         |                                                               |
|                                                      |                    |   | Copyright © Samsung Electroni | cs Co., Ltd. All Rights Reserved. |             |                                  | Develop | er Guide   Terms and Conditions   Privacy Policy   Contact Us |

7 Set the Group Name and click Deploy. Deploy the TV settings.

| Deploy           |                                        |               |                  |          |
|------------------|----------------------------------------|---------------|------------------|----------|
| Deployment infor | mation                                 |               |                  |          |
| TV Confi         | guration Title                         | Software Name | Last Deployed    | Status   |
|                  | TEST                                   | T-MSLDEUC     | 20/08/2020 16:26 | Deployed |
| Site             | Hotel DT                               |               |                  |          |
| Recipient Type   | Group                                  | O Room        |                  |          |
| Group Name       | Select a group.                        | ~             |                  |          |
| Schedule         | <ul> <li>Deploy Immediately</li> </ul> | Specify Date  | te and Time      |          |
|                  |                                        | Depl          | oy 🖉             | Cancel   |

### P Reference

- To deploy by Device, select Device and click Browse. Select the TV from the Device List and click OK.
- To deploy by Room, select Room and Browse. Select the room from the Room List and click OK.

#### 8 Turn off the TV. Automatic updates begin.

#### P Reference

To confirm that TV settings have been deployed successfully, turn off the TV and turn it on again.

## **Deleting TV settings**

- 1 Place the cursor on the item to delete, and then move the cursor to the far left. A checkbox appears.
- 2 Select the checkbox. You can additionally select other items in the same way.
- 3 Click **1** Delete at the top.

| ≡ ѕлмз          | JNG LYNK Cloud     | Korea | > Unclassified > Ho             | tel DT                         |             |                  |           | 8 🗎 💻 :                                                    |
|-----------------|--------------------|-------|---------------------------------|--------------------------------|-------------|------------------|-----------|------------------------------------------------------------|
| â               |                    |       | Import                          | Delete Software Name           | V Model No. | ✓ Last Updated   | ↓ Deploy  | TV Configuration Title Q                                   |
| Home            |                    |       | TEST                            | T-MSLDEUC                      | HRU750      | 13/08/2020 15:28 | Deploy    | Export                                                     |
| Room            | By Group           |       |                                 |                                |             |                  |           |                                                            |
|                 | Hotel7             | 0     |                                 |                                |             |                  |           |                                                            |
| Device          | Hotel8             | 1     |                                 |                                |             |                  |           |                                                            |
|                 | Unclassified       | 1     |                                 |                                |             |                  |           |                                                            |
| Content         | Unapproved         | 0     |                                 |                                |             |                  |           |                                                            |
| مل<br>RuleSet   | Control History    |       |                                 |                                |             |                  |           |                                                            |
|                 | TV Settings        |       |                                 |                                |             |                  |           |                                                            |
| Business        |                    |       |                                 |                                |             |                  |           |                                                            |
| Intelligence    | Channel Map        |       |                                 |                                |             |                  |           |                                                            |
| ري)<br>Settings | Deployment History |       | 10 v 1 item                     |                                |             | N < T > N        |           |                                                            |
|                 |                    |       | Copyright © Samsung Electronics | Co., Ltd. All Rights Reserved. |             |                  | Developer | Guide   Terms and Conditions   Privacy Policy   Contact Us |

Delete the selected item.

# **Channel Map**

Configure and deploy a channel map to TVs by creating or importing a channel map.

If you deploy a channel map for which a program guide is set, the program guide is automatically updated at regular intervals.

#### Reference

- Satellite channels are not supported.
- To enable IPTV channels, make sure the Mixed Channel Map setting is maintained On in TV Factory Menu > Channel.
- New channels may be added automatically during changing of channels, depending on the **Dynamic SI** setting in **TV Factory Menu** > **Channel**. If you do not want channels to be added automatically, change the **Dynamic SI** setting to **Off**.
- For details on factory settings, refer to TV Factory Settings.

### **Creating Program Guide**

Create a program guide after setting the region.

- 1 Select **Channel Map** on the left menu.
- 2 Click **1** Program Guide Settings at the top.

| = злмзі                  | JNG LYNK Cloud    | Korea | > Unclassified > Hotel DT                                      |                                                                                                    | 8 🗎 📕 🗄                                                              |
|--------------------------|-------------------|-------|----------------------------------------------------------------|----------------------------------------------------------------------------------------------------|----------------------------------------------------------------------|
| Home                     |                   |       | New Import Deleta                                              | Program Guide         Program Guide Settings         CH Icon Management           rogram Guide Channel         Last Updated         Poly           Ited         06/08/2020 12 39         Deploy | Channel Map Title Q                                                  |
| Room                     | By Group          |       | EU Channel Map                                                 | Program Guide Settings X Deploy                                                                                                    | Export                                                               |
|                          | Hotel7            | 0     | Korea Channel Map                                              | Guide Type Samsung ~ Deploy                                                                                                    | Export                                                               |
| Device                   | Hotel8            | •     |                                                                | Country US V                                                                                                    |                                                                      |
|                          | Unclassified      | 1     |                                                                |                                                                                                    |                                                                      |
| Content                  | Unapproved        | 0     |                                                                | 1900 другу                                                                                                    |                                                                      |
| 어그<br>RuleSet            | Control History   |       |                                                                | Provider 2720 Spectrum HD V                                                                                                    |                                                                      |
|                          | TV Settings       |       |                                                                | OK Cancel                                                                                                    |                                                                      |
|                          | TV Configuration  |       |                                                                |                                                                                                    |                                                                      |
| Business<br>Intelligence |                   |       |                                                                |                                                                                                    |                                                                      |
| کی<br>Settings           | Deployment Histor |       | 10 V 3 items                                                   | н стэн                                                                                                    |                                                                      |
|                          |                   |       | Copyright © Samsung Electronics Co., Ltd. All Rights Reserved. |                                                                                                    | Developer Guide   Terms and Conditions   Privacy Policy   Contact Us |

- 3 Enter required information and click **Apply**.
- 4 Click the **OK**. A notification window pops up.

#### 5 Click the Yes.

| Program Guide | Settings           |  |
|---------------|--------------------|--|
| Guide Type    | Samsung v          |  |
| 2<br>Country  | US v               |  |
| Zip Code      | (5/20) Apply       |  |
| Provider      | 2720 Spectrum HD 🗸 |  |
|               | OK Cancel          |  |

The Guide Type which is used in Program Guide Settings is as follows.

- Samsung: It is the basic type provided by LYNK Cloud.
- External: The Country, Zip Code and Provider items are disabled. This option uploads a user-created program guide through the open API.
- None: It does not use the Program Guide. If the Guide Type is None, the Program Guide button is not displayed.

#### 🖉 Reference

A

2

- The open API guide can be accessed using the REACH EPG Upload option at the following website: <u>https://samsunglynk.com/</u> api/open-api-swagger.html.
- After a file is uploaded successfully through the open API, the corresponding data can be viewed by clicking **Program Guide**. Update the file regularly.

If the **Guide Type** is **Samsung**, it is possible to choose a country from the list of countries where the service is supported.

- The list of countries, including US, CA, FR, GB, ES, IT and DE, is subject to change in the future.
- The program guide provided by Samsung is subject to termination with prior notice according to the terms and conditions for use of the service.

### 6 Click **2** Program Guide at the top.

| ≡ sams         | UNG LYNK Cloud     | Korea | > Unclassified > Hotel DT                                    |                             |                               |          | ⑧ ≞ ■ :                                                              |
|----------------|--------------------|-------|--------------------------------------------------------------|-----------------------------|-------------------------------|----------|----------------------------------------------------------------------|
|                |                    |       | New Import Delete                                            | Program Guide Program Guide | e Settings CH Icon Management |          | Channel Map Title Q                                                  |
| Home           |                    |       | Channel Map Title 🗸                                          | Program Guide Channel       | Last Updated                  | ∀ Deploy | Export                                                               |
|                |                    |       | US Channel Map                                               | Used                        | 06/08/2020 12:39              | Deploy   | Export                                                               |
| Room           |                    |       | EU Channel Map                                               | Not Used                    | 05/08/202011:00               | Deploy   | Export                                                               |
|                | Hotel7             | 0     | Korea Channel Map                                            | Not Used                    | 05/08/202010:59               | Deploy   | Export                                                               |
| Device         | Hotel8             | •     |                                                              |                             |                               |          |                                                                      |
|                | Unclassified       | 1     |                                                              |                             |                               |          |                                                                      |
| Content        | Unapproved         | 0     |                                                              |                             |                               |          |                                                                      |
| RuleSet        |                    |       |                                                              |                             |                               |          |                                                                      |
|                | TV Settings        |       |                                                              |                             |                               |          |                                                                      |
| Burloarr       | TV Configuration   |       |                                                              |                             |                               |          |                                                                      |
| Intelligence   |                    |       |                                                              |                             |                               |          |                                                                      |
| کی<br>Settings | Deployment History |       | 10 v 3 items                                                 |                             | и с т э и                     |          |                                                                      |
|                |                    |       | Copyright © Samsung Electronics Co., Ltd. All Rights Reserve | d.                          |                               |          | Developer Guide   Terms and Conditions   Privacy Policy   Contact Us |

### You can view the **Program Guide** of all **Channel**.

|                               |               | <             | 2020. 08. 13 >       | Last Up             | dated 2020-08-13 15:52:12 |  |  |
|-------------------------------|---------------|---------------|----------------------|---------------------|---------------------------|--|--|
| Channel                       | < 14:00       |               | 14:30                | 15:00               | 15:30                     |  |  |
| Comedy Central (East)         | South Park    | The Daily Sh  | ow with Trevor Noah  | South Park          |                           |  |  |
| CMT (East)                    | Beverly Hills | Сор           | Beverly Hills Cop II |                     |                           |  |  |
| Consumer News & Business Chan | Deal or No D  | eal           |                      | Dateline            | Dateline                  |  |  |
| truTV (East)                  | Impractical J | lokers        | Impractical Jokers   | Comedy Knockout     | Comedy Knockout           |  |  |
| WLIW                          | American Ex   | perience      |                      |                     |                           |  |  |
| ULAW                          | Cennet        |               | Caso cerrado         | Programación pagada | Programación pagada       |  |  |
| NYC TV 25                     | Live From th  | e Artists Den |                      | Lost River Sessions | Film-Maker                |  |  |

# **Creating a Channel**

You can create the **Channel** which is to distribute to the room TV.

### 1 Click **1** New at the top.

| ≡ sams                      | UNG LYNK Cloud     | Korea > Unclassified > Hotel DT                                    |               |                                           |          | ⑧ ≞ ∷                                                                |
|-----------------------------|--------------------|--------------------------------------------------------------------|---------------|-------------------------------------------|----------|----------------------------------------------------------------------|
| â                           |                    | New Import Delete                                                  | Program Guide | Program Guide Settings CH Icon Management | y Denlar | Channel Map Title Q                                                  |
| Home                        |                    | US Channel Map                                                     | Used          | 06/08/2020 12:39                          | Deploy   | Export                                                               |
| A Room                      | All<br>By Group    | EU Channel Map                                                     | Not Used      | 05/08/2020 11:00                          | Deploy   | Export                                                               |
| _                           | Hotel7             | Korea Channel Map                                                  | Not Used      | 05/08/2020 10:59                          | Deploy   | Export                                                               |
| Device                      | Hotel8             | •                                                                  |               |                                           |          |                                                                      |
|                             | Unclassified       | 0                                                                  |               |                                           |          |                                                                      |
| Content                     | Unapproved         | 0                                                                  |               |                                           |          |                                                                      |
| 어 <mark>다</mark><br>RuleSet |                    |                                                                    |               |                                           |          |                                                                      |
|                             | TV Settings        | ^                                                                  |               |                                           |          |                                                                      |
|                             | TV Configuration   |                                                                    |               |                                           |          |                                                                      |
| Business<br>Intelligence    |                    |                                                                    |               |                                           |          |                                                                      |
| کی)<br>Settings             | Deployment History | 10 $\vee$ 3 items                                                  |               | N ( <b>1</b> > 0                          | 1        |                                                                      |
|                             |                    |                                                                    |               |                                           |          |                                                                      |
|                             |                    | Copyright $\mathbb O$ Samsung Electronics Co., Ltd. All Rights Res | rved.         |                                           |          | Developer Guide   Terms and Conditions   Privacy Policy   Contact Us |

2 Fill in the **Channel Map Title** field and click **OK**.

| New Channel Map          |                              |
|--------------------------|------------------------------|
| Channel Map Title (0/50) | Enter the channel map title. |
|                          |                              |
|                          | OK Cancel                    |

3 Click **2** New. The new popup window appears.

|   | New Channel                                                                                                    |               | ×         |
|---|----------------------------------------------------------------------------------------------------|---------------|-----------|
| 2 | Display No. v Display No.                                                                                                |               | 9         |
| 1 | New Delete Preview Program Guide                                                                                         | All Channels  | <u> </u>  |
|   | Display No. V Channel Name Category V URL V PTC No. V Frequency V Service No. V Program Guide Channel Channel Language V | Channel Genre | ~         |
|   | No Data                                                                                                    |               |           |
|   |                                                                                                    |               |           |
|   |                                                                                                    |               |           |
|   |                                                                                                    |               |           |
|   |                                                                                                    |               |           |
|   |                                                                                                    |               |           |
|   |                                                                                                    |               |           |
|   |                                                                                                    |               |           |
|   | 10 V N < 1 > N                                                                                                    |               |           |
|   | Save                                                                                                    | Save as       | $\supset$ |

4 Specify the Broadcast Type and Channel Category, and enter broadcast details.

#### Reference

- Input fields to fill in may differ depending on the Broadcast Type and Channel Category.
- \* is the item which must be written essentially.

### **Common items**

- Channel Name: Set a channel name displayed on TVs.
- Display No: Set a channel number displayed on TVs.
- Channel Icon: Set a channel icon displayed on TVs.

### ATSC, DVB, ISDB / AIR, Cable / Digital, Analog

| New Channel                                                                                  | ×                                                               |
|----------------------------------------------------------------------------------------------|-----------------------------------------------------------------|
| Broadcast Type                                                                               | ATSC Y                                                          |
| Channel Category                                                                             | Air Y Digital Y                                                 |
| * Channel Name                                                                               | Enter a channel name.                                           |
| Channel Icon                                                                                 | ٩                                                               |
|                                                                                              |                                                                 |
|                                                                                              |                                                                 |
| * Display No.                                                                                | -                                                               |
|                                                                                              |                                                                 |
| * PTC No.                                                                                    | Enter PTC No.                                                   |
| * PTC No.<br>* Service ID No.                                                                | Enter PTC No. Enter Service ID No.                              |
| * PTC No.<br>* Service ID No.                                                                | Enter PTC No. Enter Service ID No. None                         |
| * PTC No.<br>* Service ID No.<br>Delivery System<br>* Modulation                             | Enter PTC No. Enter Service ID No. None   Select                |
| * PTC No.<br>* Service ID No.<br>Delivery System<br>* Modulation<br>Bandwidth                | Enter PTC No. Enter Service ID No. None  V Select  V None  V    |
| * PTC No.<br>* Service ID No.<br>Delivery System<br>* Modulation<br>Bandwidth<br>Symbol Rate | Enter PTC No. Enter Service ID No. None   Select   None   65535 |

### P Reference

- 1 appears when Channel Category is set to Digital.
- When Broadcast Type is DVB, the item numbered 2 changes to Frequency.
- Frequency: Set a frequency value (KHz) that indicates a channel.
- Service ID No: Set a service identification number.
- PTC No.: Set a PTC number that indicates a channel.
- Delivery System: Offers Delivery System options to choose from.
- Modulation: Offers Modulation options to choose from.
- Bandwidth: Offers Bandwidth options to choose from.
- Symbolrate: Set a symbol rate for a channel.

# ATSC, DVB, ISDB / Cable / External

| New Channel       |                                  |
|-------------------|----------------------------------|
| Broadcast Type    | ATSC Y                           |
| Channel Category  | Cable Y External Y               |
| * Channel Name    | Enter a channel name.<br>(0/255) |
| Channel Icon      |                                  |
|                   |                                  |
|                   |                                  |
| * Display No.     | Enter Display No.                |
| * External Source | Select V                         |
|                   |                                  |
| * Required Field  | OK Cancel                        |

• External Source: Select an external source to use.

### ATSC, DVB, ISDB / IPTV

| New Channel        | ×                     |
|--------------------|-----------------------|
| Broadcast Type     | ATSC V                |
| Channel Category   | IPTV V                |
| * Channel Name     | Enter a channel name. |
| Channel Icon       | Q                     |
|                    |                       |
|                    |                       |
| * Display No.      | Enter Display No.     |
| PTC No.            | 0                     |
| * URL              | Enter a URL.          |
| DRM Type           | None V                |
| DRM Company        | Enter company name.   |
| DRM Server Address | Enter the address.    |
|                    |                       |
| * Required Field   | OK Cancel             |

- URL: Set the URL value for the IP channel source to stream video. (URL format: udp://IP:Port or rtp://IP:port)
- DRM Type: Set the DRM Type for the IP channel.

### P Reference

Provided DRM types include LYNK, Verimatrix and Proidiom.

- In the case of LYNK, the type is set automatically to Type1 if the DRM Server Address field is left blank. If the field is filled, the type is set
  automatically to Type2.
- In the case of Verimatrix, you must enter values in both DRM Company and DRM Server Address fields.
- In the case of Proidiom, you do not need to enter any value.
- DRM Company: Set the DRM Company name.

### P Reference

This menu item is enabled when DRM is set to Verimatrix.

DRM Server Address: Enter the DRM server URL address.

## **Recalling Channel**

You can recall pre-generated Channel on the room TV.

1 Click **1** Import at the top.

| ≡ sams          | UNG LYNK Cloud     | Korea | > Unclassified > Hotel DT                                      |                             |                             |                              | ⑧ ≞ ■ :                                                              |
|-----------------|--------------------|-------|----------------------------------------------------------------|-----------------------------|-----------------------------|------------------------------|----------------------------------------------------------------------|
| _               |                    |       | New Import Delete                                              | Program Guide Program Guide | Settings CH Icon Management |                              | Channel Map Title Q                                                  |
| ()<br>Home      |                    | ^     | Channel Map Title v                                            | Program Guide Channel       | Last Updated                | <ul> <li>✓ Deploy</li> </ul> | Export                                                               |
|                 |                    |       | New Channel                                                    | Nat Used                    | 13/08/2020 15:55            | Deploy                       | Export                                                               |
| Room            |                    | ^     | US Channel Map                                                 | Used                        | 06/08/2020 12:39            | Deploy                       | Export                                                               |
| _               | Hotel7             | 0     | EU Channel Map                                                 | Not Used                    | 05/08/202011:00             | Deploy                       | Export                                                               |
| Device          | Hotel8             | 1     | Korea Channel Map                                              | Not Used                    | 05/08/202010:59             | Deploy                       | Export                                                               |
|                 | Unclassified       | 1     |                                                                |                             |                             |                              |                                                                      |
| Content         | Unapproved         | 0     |                                                                |                             |                             |                              |                                                                      |
| or<br>BuleSet   | Control History    |       |                                                                |                             |                             |                              |                                                                      |
|                 | TV Settings        | ^     |                                                                |                             |                             |                              |                                                                      |
|                 | TV Configuration   |       |                                                                |                             |                             |                              |                                                                      |
| Intelligence    |                    |       |                                                                |                             |                             |                              |                                                                      |
| ري)<br>Settings | Deployment History |       | 10 V 4 items                                                   |                             | ы <b>с 1</b> > м            |                              |                                                                      |
|                 |                    |       |                                                                |                             |                             |                              |                                                                      |
|                 |                    |       | Copyright () Samsung Electronics Co., Ltd. All Rights Reserved | l.                          |                             |                              | Developer Guide   Terms and Conditions   Privacy Policy   Contact Us |

- 2 Enter the **Channel Map Title**.
- 3 Click **2** Browse and upload the file in which channels are saved.

### P Reference

- If you enter the TV's Factory Menu, you can extract the Clone file to USB.
- If you extract the clone file, you can back up and copy the TV settings.
- You can upload the hotel.json file from the Clone/tvs-chms folder.

| Import Channel Map       | X                                                                   |  |
|--------------------------|---------------------------------------------------------------------|--|
| Channel Map Title (0/50) | Enter the channel map title.<br>The title cannot be modified later. |  |
| Choose File              | 2 Browse                                                            |  |
|                          | OK Cancel                                                           |  |

4 Click the **OK**.

## **Editing Channel**

Edit an existing channel from a created or imported channel map, as required.

1 Select a channel map and click the channel to edit.

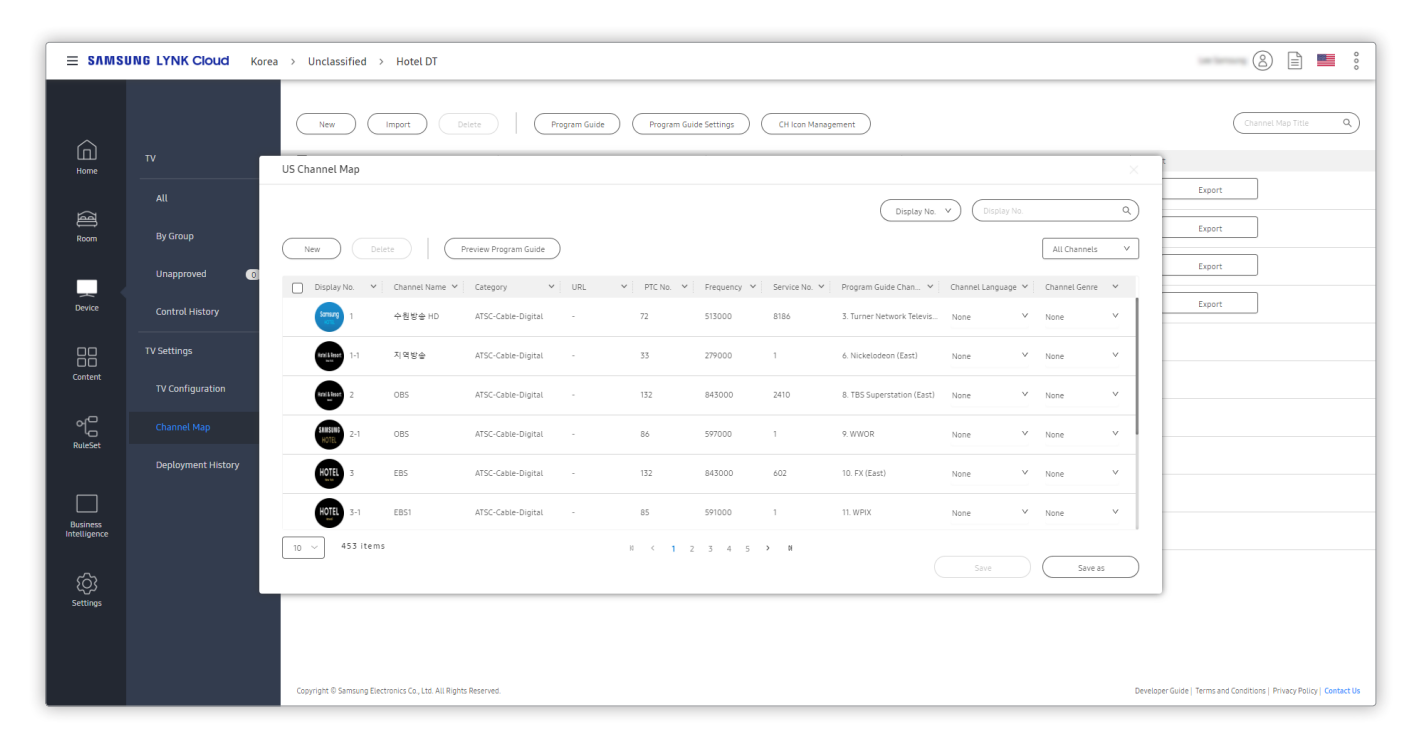

2 Edit the channel.

| Edit Channel     | ×                 |
|------------------|-------------------|
| Broadcast Type   | ATSC V            |
| Channel Category | Cable V Digital V |
| * Channel Name   | 수원방송 HD           |
| Channel Icon     | (//255)           |
|                  | Samsung<br>HOTEL  |
| * Display No.    | 1 -               |
| * PTC No.        | 72                |
| * Service ID No. | 8186              |
| Delivery System  | None V            |
| * Modulation     | QAM256 V          |
| Bandwidth        | None V            |
| Symbol Rate      | 65535             |
| * Required Field | OK Cancel         |

### P Reference

- Only enabled items can be edited.
- For details on how to edit a channel icon, refer to Creating and managing a channel icon.
- The URL and DRM items can be edited when the channel is an IPTV channel.

# Mapping Program Guide Channel

You can set up the **Channel** of the room TV.

1 Click Channel Map which is to apply Program Guide Channel.

| ≡ s∧ms   | UNG LYNK Cloud     | Korea > Hotel DT                                                                       | Lee Samsung 👌 📄 🎂 🖇                                |
|----------|--------------------|----------------------------------------------------------------------------------------|----------------------------------------------------|
| <u>^</u> |                    | New         Import         Delete         Program Guide         Program Guide Settings | Channel Map Title Q                                |
| Home     |                    | ^ ☐ Channel Map Title ∨ Program Guide Channel Last Updated ∨ Deploy Exp.               | ort                                                |
|          |                    | New Channel Not Used 19/12/2019 17:39 Deploy                                           | Export                                             |
| Room     | By Group           | •                                                                                      |                                                    |
|          | Unapproved 🕕       |                                                                                        |                                                    |
| Device   | Control History    |                                                                                        |                                                    |
|          | TV Settings        | •                                                                                      |                                                    |
| Content  | TV Configuration   |                                                                                        |                                                    |
| tĝi      |                    |                                                                                        |                                                    |
| Settings | Deployment History |                                                                                        |                                                    |
|          |                    | 10 v 1 item H < 1 → H                                                                  |                                                    |
|          |                    | Copyright © Samsung Electronics Co., Ltd. All Rights Reserved.                         | Terms and Conditions   Privacy Policy   Contact Us |

2 Click **1** Browse.

| New Channel ×                                                                                                    |
|----------------------------------------------------------------------------------------------------|
| Display No.     V       New     Delete       Preview Program Guide                                                                           |
| Display No. ~ Channel Name ~ Category ~ URL ~ PTC No. ~ Frequency ~ Service No. ~ Program Guide Channel ~ Channel Language ~ Channel Genre ~ |
| 1 1 ATSC-IPTV-Digital 1 0 - 1 Browse None V None V                                                                                           |
|                                                                                                    |
| 10 ∨ 1 item N < 1 > N<br>Save Save as                                                                                                    |

## P Reference

- You can connect **Program Guide Channel** only when **Channel Category** is **Cable-Digital/IPTV**. In case of other **Channel Category**, the **Browse** button is not displayed.
- In case that the Guide Type is None in Program Guide Settings, the Browse button is not displayed.

3 Select the channel to connect to the program guide, and click **OK**.

### P Reference

The user can directly enter the program guide of the relevant channel via the user input window marked as a String.

| Browse               |                       |      |
|----------------------|-----------------------|------|
|                      | Enter a channel name. | ٩    |
| Channel              |                       |      |
| 130. DTV Cinema HDTV |                       | 1    |
| 131. DTV Cinema HDTV |                       |      |
| 132. DTV Cinema HDTV |                       |      |
| 133. DTV Cinema HDTV |                       |      |
| 134. DTV Cinema HDTV |                       |      |
| 135. DTV Cinema HDTV |                       |      |
| 136. DTV Cinema HDTV |                       |      |
| String 0 / 128 Bytes |                       |      |
| O Enter a string.    |                       |      |
| Reset                | OK Car                | icel |

4 Click **Save** at the bottom.

# Creating and managing a channel icon

### 1 Click CH Icon Management.

| = SAMSI       | = SAMSUNG LYNK Cloud Korea > Unclassified > Hotel DT |   |                                                                         |                             |                               |        |                                                                      |
|---------------|------------------------------------------------------|---|-------------------------------------------------------------------------|-----------------------------|-------------------------------|--------|----------------------------------------------------------------------|
|               |                                                      |   | New Import Delete                                                       | Program Guide Program Guide | e Settings CH Icon Management |        | Channel Map Title Q                                                  |
| Home          |                                                      |   | Channel Map Title 🗸                                                     | Program Guide Channel       | Last Updated V De             | ploy   | Export                                                               |
|               |                                                      |   | New Channel                                                             | Not Used                    | 13/08/2020 15:55              | Deploy | Export                                                               |
| Room          |                                                      |   | US Channel Map                                                          | Used                        | 06/08/2020 12:39              | Deploy | Export                                                               |
|               | Hotel7                                               | 0 | EU Channel Map                                                          | Not Used                    | 05/08/202011:00               | Deploy | Export                                                               |
| Device        | Hotel8                                               | 1 | Korea Channel Map                                                       | Not Used                    | 05/08/2020 10:59              | Deploy | Export                                                               |
|               | Unclassified                                         | 1 |                                                                         |                             |                               |        |                                                                      |
| Content       | Unapproved                                           | 0 |                                                                         |                             |                               |        |                                                                      |
|               |                                                      |   |                                                                         |                             |                               |        |                                                                      |
| nue de c      | TV Settings                                          |   |                                                                         |                             |                               |        |                                                                      |
|               | TV Configuration                                     |   |                                                                         |                             |                               |        |                                                                      |
| Intelligence  |                                                      |   |                                                                         |                             |                               |        |                                                                      |
| ر<br>Settings | Deployment History                                   |   | 10 V 4 items                                                            |                             | н < т > н                     |        |                                                                      |
|               |                                                      |   |                                                                         |                             |                               |        |                                                                      |
|               |                                                      |   | Copyright <sup>®</sup> Samsung Electronics Co., Ltd. All Rights Reserve | d.                          |                               |        | Developer Guide   Terms and Conditions   Privacy Policy   Contact Us |

2 Use the following pop-up window to add, edit or delete an icon. Click **(1)** New Icon and add the icon you want.

| Channel Icon Management |                |   |                  |   |  |  |
|-------------------------|----------------|---|------------------|---|--|--|
| New Icon                | Delete         |   |                  | 2 |  |  |
| Ch                      | annel Icon     | ~ | Last Updated     | ~ |  |  |
| HOTEL<br>No tat         | icon 2<br>Edit |   | 06/08/2020 15:02 |   |  |  |
| Samsung<br>HOTEL        | icon 6<br>Edit |   | 06/08/2020 12:37 |   |  |  |
| Hotel & Resort          | icon 5<br>Edit |   | 06/08/2020 12:36 |   |  |  |
| Hotel & Resort          | icon 4<br>Edit |   | 06/08/2020 12:36 |   |  |  |
| 6 items                 | и < 1 >        | N | ОК               |   |  |  |

3 Click the **OK**. The icon is added. The added icon can be found in the list.

| New Channel I    | con                                                       | ×         |
|------------------|-----------------------------------------------------------|-----------|
| * Icon Name      | Enter a name.                                             |           |
|                  | Channel Icon: PNG file, 180 x 180 resolution, up to 1 MB. |           |
| * Required Field | OK Cancel                                                 | $\supset$ |

### Reference

- View the icon **2** constraint.
- Added icons always take the form of a circle.

### 4 Use the **3** Delete or **4** Edit button to delete or add an icon.

| Channel Icon Management   |     |                  | × |
|---------------------------|-----|------------------|---|
| New Icon Delete           |     |                  |   |
| Channel Icon              | ~   | Last Updated     | ~ |
| € test<br>Edit            |     | 13/08/2020 17:36 |   |
| Icon 2<br>Edit            |     | 06/08/2020 15:02 |   |
| Samsung<br>HOTEL Edit     |     | 06/08/2020 12:37 |   |
| Hotel & Resort<br>New KM  |     | 06/08/2020 12:36 |   |
| 7 items  1 selected № < 1 | > N | ОК               |   |

## Mapping a channel icon to a channel

Apply an added or edited icon to a channel, as required.

#### 1 Navigate to the list of channels.

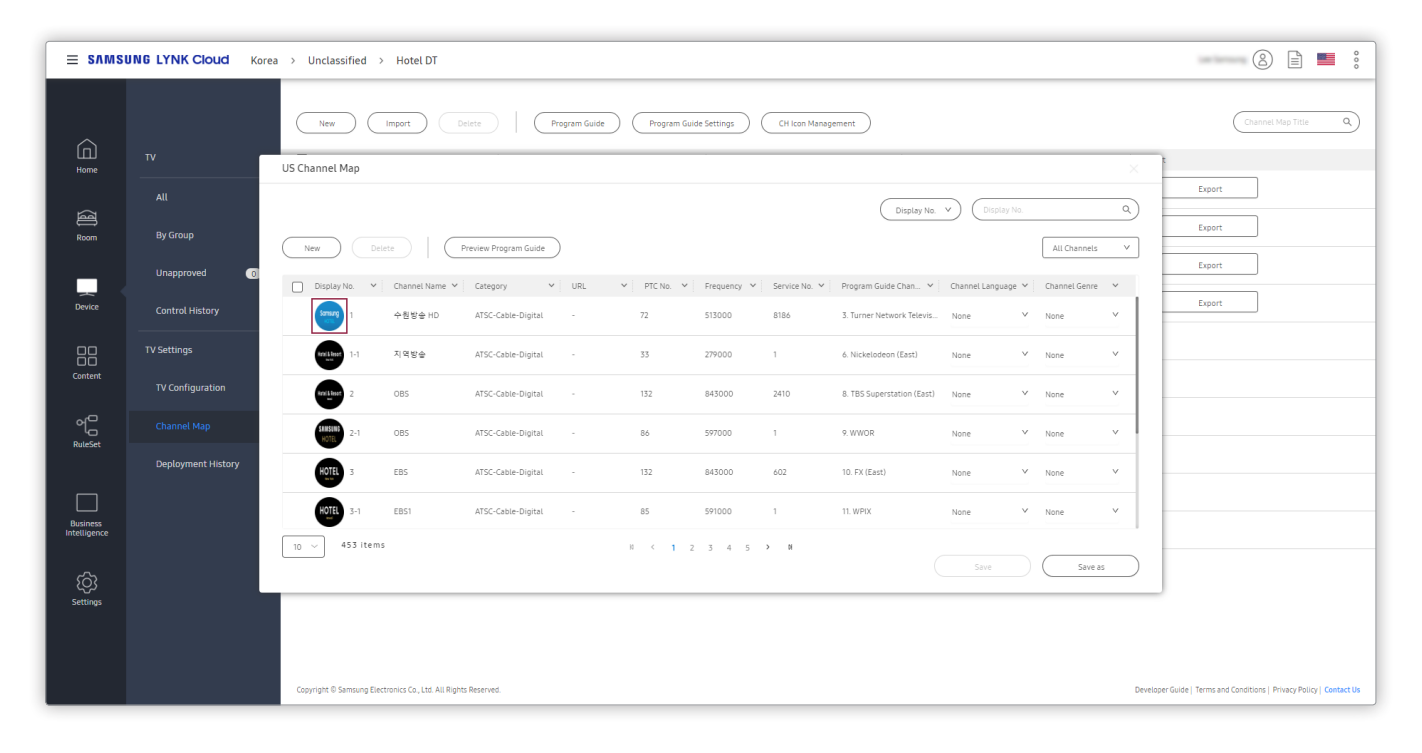

2 Click the channel to change the icon for, and edit the channel icon.

| Edit Channel     |                  | $\times$ |
|------------------|------------------|----------|
| Broadcast Type   | ATSC Y           |          |
| Channel Category | Cable V Digital  | V        |
| * Channel Name   | 수원방송 HD          | (7/255)  |
| Channel Icon     | icon 6           | (1)233)  |
|                  | Samsung<br>HOTEL |          |
| * Display No.    | 1 -              |          |
| * PTC No.        | 72               |          |
| * Service ID No. | 8186             |          |
| Delivery System  | None V           |          |
| * Modulation     | QAM256 V         |          |
| Bandwidth        | None V           |          |
| Symbol Rate      | 65535            |          |
| * Required Field | OK Cance         | L        |

3 Select an icon and click **OK**. The icon is changed.

|                        |           |                |                      |       |                |             |               | Display No.                | v Display No     | ).              | C |
|------------------------|-----------|----------------|----------------------|-------|----------------|-------------|---------------|----------------------------|------------------|-----------------|---|
| New                    | ) Dele    | ete P          | review Program Guide |       |                |             |               |                            |                  | All Channels    |   |
| Display                | / No. 🗸   | Channel Name 💙 | Category 🗸 🗸         | URL V | PTC No. 💙      | Frequency 💙 | Service No. 🗸 | Program Guide Chan 💙       | Channel Language | ✓ Channel Genre | ~ |
| HOTEL                  | 1         | 수원방송 HD        | ATSC-Cable-Digital   | -     | 72             | 513000      | 8186          | 3. Turner Network Televis  | None             | ∨ None          | ~ |
| Hatel & Resa<br>No. 10 | 1-1       | 지역방송           | ATSC-Cable-Digital   | -     | 33             | 279000      | 1             | 6. Nickelodeon (East)      | None             | ∨ None          | ~ |
| Hotel & Reso<br>and    | 2         | OBS            | ATSC-Cable-Digital   | -     | 132            | 843000      | 2410          | 8. TBS Superstation (East) | None             | ∨ None          | ~ |
| SAMSUN<br>Hotel        | 2-1       | OBS            | ATSC-Cable-Digital   | -     | 86             | 597000      | 1             | 9. WWOR                    | None             | ∨ None          | v |
| HOTEL                  | 3         | EBS            | ATSC-Cable-Digital   | -     | 132            | 843000      | 602           | 10. FX (East)              | None             | ∨ None          | ~ |
| HOTEL                  | 3-1       | EBS1           | ATSC-Cable-Digital   | -     | 85             | 591000      | 1             | 11. WPIX                   | None             | ∨ None          | ~ |
| 10 ~                   | 453 items |                |                      |       | N < <b>1</b> 2 | 3 4 5       | > DI          |                            |                  |                 |   |

# **Deploying Channel Map**

You can deploy the created **Channel Map** to the room TV.

1 Select the channel map to deploy and click **1** Deploy.

| E SAMSUNG LYNK Cloud Korea > Unclassified > Hotel DT |                    |                                             |                         |                                    |          |                                                                      |
|------------------------------------------------------|--------------------|---------------------------------------------|-------------------------|------------------------------------|----------|----------------------------------------------------------------------|
| ~                                                    |                    | New Import                                  | Delete Program Guide    | Program Guide Settings CH Icon Man | nagement | Channel Map Title Q                                                  |
| Home                                                 |                    | ヘ Channel Map Title                         | ✓ Program Guide Channel | Last Updated                       | V Deploy | Export                                                               |
|                                                      |                    | New Channel                                 | Not Used                | 13/08/2020 15:55                   | Deploy   | Export                                                               |
| Room                                                 | By Group           | VS Channel Map                              | Used                    | 06/08/2020 12:39                   | Deploy   | Export                                                               |
|                                                      | Unapproved 🛛 👔     | EU Channel Map                              | Not Used                | 05/08/202011:00                    | Deploy   | Export                                                               |
| Device                                               | Control History    | Korea Channel Map                           | Not Used                | 05/08/202010:59                    | Deploy   | Export                                                               |
|                                                      | TV Settings        | ^                                           |                         |                                    |          |                                                                      |
| Content                                              | TV Configuration   |                                             |                         |                                    |          |                                                                      |
| °[ <sup>0</sup>                                      |                    |                                             |                         |                                    |          |                                                                      |
| RuleSet                                              | Deployment History |                                             |                         |                                    |          |                                                                      |
|                                                      |                    |                                             |                         |                                    |          |                                                                      |
| Business<br>Intelligence                             |                    |                                             |                         |                                    |          |                                                                      |
| کی<br>Settings                                       |                    | 10 v 4 items                                |                         | н < 1 >                            | н        |                                                                      |
|                                                      |                    | Copyright © Samsung Electronics Co., Ltd. A | I Rights Reserved.      |                                    |          | Developer Guide   Terms and Conditions   Privacy Policy   Contact Us |
2 Select a group name and click **Deploy**. Deploy **Channel Map** to the room TV.

#### P Reference

- To deploy by Device, select Device and click Browse. Select the TV from the Device List and click OK.
- To deploy by Room, select Room and click Browse. Select the room from the Room List and click OK.

| Deploy            |                                      |                 |                  |          | × |
|-------------------|--------------------------------------|-----------------|------------------|----------|---|
| Deployment infor  | mation                               |                 |                  |          |   |
| Channel Map Title | 2                                    | Program Guide   | Last Deployed    | Status   |   |
| US Channel Map    |                                      | Used            | 11/08/2020 14:12 | Deployed |   |
| Site              | Hotel DT                             |                 |                  |          |   |
| Recipient Type    | <ul> <li>Group</li> </ul>            | ◯ Room          |                  | ie.      |   |
| Group Name        | Select a group.                      | ~               |                  |          |   |
| Schedule          | <ul> <li>Deploy Immediate</li> </ul> | ly O Specify Da | ate and Time     | Cancel   |   |
|                   |                                      |                 |                  |          |   |

3 Turn off the TV. Automatic updates begin.

#### P Reference

To confirm that the channel map has been deployed successfully, turn off the TV and turn it on again.

# **Managing Deployment History**

View the deployed TV settings and channel maps, as well as the deployment details.

To view deployed TV settings and channel maps, click **Deployment History** from the menu list on the left.

# Viewing the deployment history

View a list of deployments. Use the Status option to view the results of deployments.

| = sлмs                   | UNG LYNK Cloud Korea | a > Unclassified > Hotel DT                                    |                  |                               |                            | (2) ⊑∰ ≣ ;                                                           |
|--------------------------|----------------------|----------------------------------------------------------------|------------------|-------------------------------|----------------------------|----------------------------------------------------------------------|
|                          |                      | Delete                                                         |                  |                               |                            | All VI                                                               |
| Home                     |                      | Туре                                                           | Schedule         | <ul> <li>Recipient</li> </ul> | <ul> <li>Status</li> </ul> | ~                                                                    |
|                          |                      | TV Configuration TEST                                          | 20/08/2020 16:26 | Hotel8                        | Scheduled                  | Edit                                                                 |
| Room                     |                      | Channel Map US Channel Map                                     | 11/08/2020 14:11 | 2DCKJITTP722U                 | Deployed (1/1)             | Details                                                              |
|                          | Unapproved 0         | Channel Map Korea Channel Map                                  | 05/08/2020 11:19 | 2DCKJITTP722U                 | Deployed (1/1)             | Details                                                              |
| Device                   |                      |                                                                |                  |                               |                            |                                                                      |
| 88                       | TV Settings          |                                                                |                  |                               |                            |                                                                      |
| Content                  | TV Configuration     |                                                                |                  |                               |                            |                                                                      |
| RuleSet                  | Channel Map          |                                                                |                  |                               |                            |                                                                      |
|                          |                      |                                                                |                  |                               |                            |                                                                      |
|                          |                      |                                                                |                  |                               |                            |                                                                      |
| Business<br>Intelligence |                      |                                                                |                  |                               |                            |                                                                      |
| ණ                        |                      | 10 V 3 items                                                   |                  | 10 < <b>1</b> > 01            |                            |                                                                      |
| Settings                 |                      |                                                                |                  |                               |                            |                                                                      |
|                          |                      |                                                                |                  |                               |                            |                                                                      |
|                          |                      | Copyright © Samsung Electronics Co., Ltd. All Rights Reserved. |                  |                               |                            | Developer Guide   Terms and Conditions   Privacy Policy   Contact Us |

• View details of a completed deployment. To deploy to a device that is waiting or failed to receive deployed content, click **Retry**.

| Details          |             |              |               |          |
|------------------|-------------|--------------|---------------|----------|
| Title Korea      | Channel Map |              |               |          |
| Total Devices: 1 | Deployed: 1 | Deploying: 0 | Failed        | l: 0     |
| Retry            |             |              | Room Number,  | Status   |
| Room Number      | DUID        | Group Name   | Last Updated  | Status   |
| Samsung HTV 7    | 7 Ser       |              | 08/05/202011: | DEPLOYED |
|                  |             |              |               |          |
|                  |             |              |               |          |
|                  |             |              |               |          |
|                  |             |              |               |          |
|                  |             |              |               |          |
|                  |             |              |               |          |
|                  |             |              |               |          |
|                  |             |              |               |          |
|                  |             |              |               |          |
|                  |             |              |               |          |
|                  |             |              |               |          |
| 10 V 1 item      | Ю           | < 1 > N      |               |          |
|                  |             |              | C             | Close    |

2 Edit a schedule or other items.

# **Deleting the Deployment History**

Delete unnecessary items to re-organize the deployment history.

1 Select the channel map to delete and click **3** Delete.

| ≡ sams                   | UNG LYNK Cloud Kore | a > Unclassified > Hotel DT                                    |                              |                               |                | 8 🖆 🖷 🕴                                                             |
|--------------------------|---------------------|----------------------------------------------------------------|------------------------------|-------------------------------|----------------|---------------------------------------------------------------------|
| Â                        |                     | 3                                                              |                              |                               |                | All                                                                 |
| Home                     |                     | Туре                                                           | <ul> <li>Schedule</li> </ul> | <ul> <li>Recipient</li> </ul> | ✓ Status       | ~                                                                   |
|                          |                     | TV Configuration TEST                                          | 20/08/2020 16:26             | Hotel8                        | Scheduled      | Edit                                                                |
| Room                     |                     | Channel Map US Channel Map                                     | 11/08/2020 14:11             | 2004/10/221                   | Deployed (1/1) | Details                                                             |
|                          | Unapproved (0)      | Channel Map Korea Channel Map                                  | 05/08/202011:19              | 2004/101220                   | Deployed (1/1) | Details                                                             |
| Device                   |                     |                                                                |                              |                               |                |                                                                     |
|                          | TV Settings         |                                                                |                              |                               |                |                                                                     |
| Content                  | TV Configuration    |                                                                |                              |                               |                |                                                                     |
|                          | Channel Map         |                                                                |                              |                               |                |                                                                     |
| House                    |                     |                                                                |                              |                               |                |                                                                     |
|                          |                     |                                                                |                              |                               |                |                                                                     |
| Business<br>Intelligence |                     |                                                                |                              |                               |                |                                                                     |
| කු                       |                     | $10 \lor$ 3 items                                              |                              | 14 < <b>1</b> > 01            |                |                                                                     |
| Settings                 |                     |                                                                |                              |                               |                |                                                                     |
|                          |                     |                                                                |                              |                               |                |                                                                     |
|                          |                     | Copyright © Samsung Electronics Co., Ltd. All Rights Reserved. |                              |                               | ٥              | eveloper Guide   Terms and Conditions   Privacy Policy   Contact Us |

2 Click the **Yes**. The channel map is deleted.

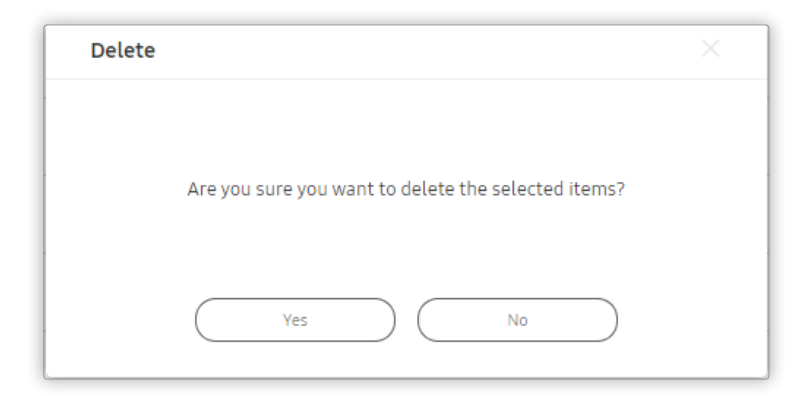

# SAMSUNG LYNK Cloud

# A Room Management

Use LYNK Cloud to check room status or send messages to in-room TVs.

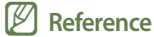

If the site is not linked to PMS, the Check In/Check Out menu items are displayed. You can manually change a room status, using the room management menu.

# **Executing Check In**

In case that you do not set up PMS, you can change rooms to Check In status.

- 1 Select **Room** on the left menu. The next screen appears.
- 2 Select the room number to change the status to Check In, and click **1** Check In.

| ≡ sams                   | UNG LYNK Cloud Ko               | rea > Unclassified > Hotel DT                     |                           |                                   |                  | ⑧ ≞"■ ∶                                                 |   |
|--------------------------|---------------------------------|---------------------------------------------------|---------------------------|-----------------------------------|------------------|---------------------------------------------------------|---|
| Â                        |                                 |                                                   | Out Edit Room Send Messag | e                                 |                  | (Room Number Q)                                         |   |
| Home                     |                                 | Room Number V                                     | Status Y Guest Name       | ✓ Check-in/Check-out Date         | ✓ Message Status | ✓ Last Updated ✓                                        | ~ |
|                          | By Group                        | Y Room 1001                                       | •                         | 13/08/2020 11:37~15/08/2020 11:37 | Sending failed   | 2020-08-13 11:46                                        |   |
| Room                     | Room Request<br>Message History | Room 2002                                         | ۰                         |                                   |                  |                                                         |   |
| Device                   |                                 |                                                   |                           |                                   |                  |                                                         |   |
| Content                  |                                 |                                                   |                           |                                   |                  |                                                         |   |
| RuleSet                  |                                 |                                                   |                           |                                   |                  |                                                         | _ |
| Business<br>Intelligence |                                 |                                                   |                           |                                   |                  |                                                         | _ |
| ري<br>Settings           |                                 | 10 V 11tem                                        |                           | N ( <b>1</b> ) N                  |                  | Occupied      Empty      Expired                        | đ |
|                          |                                 | Copyright © Samsung Electronics Co., Ltd. All Rig | hts Reserved.             |                                   | Developer Guix   | le   Terms and Conditions   Privacy Policy   Contact Us |   |

- 3 When the Check In window pops up, specify the Check-in Date and Check-out Date.
- 4 Fill in the fields under Guest Information, and click Check In.

#### P Reference

- Guest Name must be entered essentially.
- You can provide tailored services to customers by specifying the Age, Country and Language.
- After checking in is complete, the "checked in" indicator under Status window illuminates green.

| Check In          |                                        | ×         |
|-------------------|----------------------------------------|-----------|
| Room Number       | Room 2002                              |           |
| Check-in Date     | 2020-08-13                             |           |
| Check-out Date    | 2020-08-14 🔄 16 🔶 : 55 🔶 1day(s) 00:00 |           |
| Guest Information |                                        |           |
| Guest Name        | Enter a guest name.                    |           |
| Company Name      | Enter a company name.                  |           |
| Age               | Select V Gender Select                 | ~         |
| Location          | Select or enter a location name.       | ~         |
| Language          | Select a language.                     | ~         |
| Purpose of Visit  | Select or enter a purpose of visit.    | ~         |
| * Required Field  | Check In Cancel                        | $\supset$ |

# Amending the room information

If you do not set up PMS, you can change the Check In status of the room.

- 1 Select the target room number for changing information.
- 2 Click **2** Edit Room at the top.

| ≡ ѕлмѕ         | UNG LYNK Cloud Ka | rea > Unclassified > Ho         | tel DT                         |                   |                                   |                  | Lee Samsung 🛞 📑                                                             | 000     |
|----------------|-------------------|---------------------------------|--------------------------------|-------------------|-----------------------------------|------------------|-----------------------------------------------------------------------------|---------|
| Â              |                   | Check In (                      | Check Out Edit                 | Room Send Message |                                   |                  | Room Number                                                                 | ٩)      |
| Home           |                   | Room Number                     | ✓ Status                       | ✓ Guest Name      | ✓ Check-in/Check-out Date         | ✓ Message Status | ✓ Last Updated                                                              | ~       |
|                | By Group          | * Room 1001                     | •                              |                   | 13/08/2020 11:37~15/08/2020 11:37 | Sending failed   | 2020-08-1311:46                                                             |         |
| Room           | Room Request      | Room 2002                       | •                              |                   |                                   |                  |                                                                             |         |
|                | Message History   |                                 |                                |                   |                                   |                  |                                                                             |         |
| Device         |                   |                                 |                                |                   |                                   |                  |                                                                             |         |
| gg             |                   |                                 |                                |                   |                                   |                  |                                                                             |         |
| Content        |                   |                                 |                                |                   |                                   |                  |                                                                             |         |
| م <sup>2</sup> |                   |                                 |                                |                   |                                   |                  |                                                                             |         |
| RuleSet        |                   |                                 |                                |                   |                                   |                  |                                                                             |         |
|                |                   |                                 |                                |                   |                                   |                  |                                                                             |         |
| Business       |                   |                                 |                                |                   |                                   |                  |                                                                             | _       |
| Intelligence   |                   |                                 |                                |                   |                                   |                  |                                                                             |         |
| ि<br>Settings  |                   | 10 × 1 item                     |                                |                   | N < 1 > N                         |                  | <ul> <li>Occupied          <ul> <li>Empty</li> <li>E</li> </ul> </li> </ul> | Expired |
|                |                   | Convicts & Esseyung Francisco   | Co. Ltd. All Diable Deserved   |                   |                                   |                  | ida   Tarana and Candiliana   Drivana Patter   Para                         | and lie |
|                |                   | Copyright © Samsung Electronics | Lo., Ltd. All Rights Reserved. |                   |                                   | Developer Gu     | de   Ierms and Conditions   Privacy Policy   Con                            | Jact Us |

3 Enter the information to modify and click **Save**.

| Edit Room        | ×                                                                                            |
|------------------|----------------------------------------------------------------------------------------------|
| Room Number      | Room 1001                                                                                    |
| Check-in Date    | 2020-08-13 II _ II _ II _ II _ II _ II _ II _ II                                             |
| Check-out Date   | 2020-08-15 💼 11 $\stackrel{\wedge}{_{\sim}}$ : 37 $\stackrel{\wedge}{_{\sim}}$ 2day(s) 00:00 |
| Guest Informatio | n                                                                                            |
| Guest Name       | Enter a guest name.                                                                          |
| Company Name     | e Enter a company name.                                                                      |
| Age              | 25-34 V Gender Male V                                                                        |
| Location         | Korea, Republic of 🛛 🗙 🗸                                                                     |
| Language         | Korean 🗸                                                                                     |
| Purpose of Visi  | t Select or enter a purpose of visit.                                                        |
| * Required Field | Save Cancel                                                                                  |

# Sending messages to rooms

Administrator can send messages to guests through the room TV.

- 1 Select the **Room Number** of the room to which you are to send a Message.
- 2 Click **3** Send Message at the top.

| ≡ ѕлмѕ                   | UNG LYNK Cloud                  | Korea | > Unclassified > Hotel               | l DT                         |                  |                                   |                  | Lee Samsung 🙁 📑                                      | 000   |
|--------------------------|---------------------------------|-------|--------------------------------------|------------------------------|------------------|-----------------------------------|------------------|------------------------------------------------------|-------|
|                          |                                 |       | Check In                             | Check Out Edit R             | oom Send Message |                                   |                  | Room Number Q                                        | Э     |
| Home                     |                                 |       | Room Number                          | <ul> <li>✓ Status</li> </ul> | ✓ Guest Name     | ✓ Check-in/Check-out Date         | ✓ Message Status | ✓ Last Updated                                       | ~     |
|                          | By Group                        | ~     | Room 1001                            | •                            |                  | 13/08/2020 11:37~15/08/2020 11:37 | Sending failed   | 2020-08-1311:46                                      |       |
| Room                     | Room Request<br>Message History |       | Room 2002                            | 0                            |                  |                                   |                  |                                                      |       |
| Device                   |                                 |       |                                      |                              |                  |                                   |                  |                                                      |       |
| Content                  |                                 |       |                                      |                              |                  |                                   |                  |                                                      |       |
| RuleSet                  |                                 |       |                                      |                              |                  |                                   |                  |                                                      |       |
| Business<br>Intelligence |                                 |       |                                      |                              |                  |                                   |                  |                                                      |       |
| کی<br>Settings           |                                 |       | 10 V 1item                           |                              |                  | и < 1 > и                         |                  | ● Occupied ● Empty ○ Exp                             | pired |
|                          |                                 |       | Copyright © Samsung Electronics Co., | Ltd. All Rights Reserved.    |                  |                                   | Developer Guid   | fe   Terms and Conditions   Privacy Policy   Contact | ct Us |

3 When a pop-up window appears, enter a message and click Send.

#### P Reference

- You must enter Title, Display Time, and Message essentially.
- Display Time is time that the Message maintains on the TV.
- You can send a Message at the time you want through Execution Schedule.

| Send Message       |                  |                         | ×                            |
|--------------------|------------------|-------------------------|------------------------------|
| * Title            | Enter a title.   |                         |                              |
| ★ Display Time     | Always 🗸         |                         |                              |
| * Message          | Enter a message. |                         |                              |
|                    |                  |                         |                              |
|                    |                  |                         | 0/20 lines, 0/256 characters |
| Execution Schedule | Run Immediately  | O Specify Date and Time | O Repeated Schedule          |
| * Required Field   |                  | Send                    | Cancel                       |

4 View the Message Status and Message Date values to confirm that the Message has been sent successfully.

| Message Status | ✓ Message Date   | ~ |
|----------------|------------------|---|
| Sent           | 2019-12-18 17:16 |   |

# **Executing Check Out**

In case that you do not set up PMS, you can change rooms to Check Out status.

- 1 Select the **Room Number** of the room to Check Out.
- 2 Click **4** Check Out at the top.

#### P Reference

You can also press the Room Number to Check Out

| ≡ samsi                  | UNG LYNK Cloud                  | Korea | <ul> <li>Unclassified &gt; H</li> </ul> | otel DT                          |                  |                               |                      | Lee Samsung 🙁 🗐 📕                                        | 000    |
|--------------------------|---------------------------------|-------|-----------------------------------------|----------------------------------|------------------|-------------------------------|----------------------|----------------------------------------------------------|--------|
|                          |                                 |       | Check In                                | Check Out                        | Edit Roam Send M | essage                        |                      | Room Number Q                                            | 2)     |
| Home                     |                                 |       | Room Number                             | ✓ Status                         | ✓ Guest Name     | ✓ Check-in/Check-out Date     | ✓ Message Status     | ✓ Last Updated                                           | ~      |
|                          | By Group                        | ~     | Room 1001                               | •                                |                  | 13/08/2020 11:37~15/08/2020 1 | 11:37 Sending failed | 2020-08-13 11:46                                         |        |
| Room                     | Room Request<br>Message History |       | Room 2002                               | 0                                |                  |                               |                      |                                                          |        |
| Device                   |                                 |       |                                         |                                  |                  |                               |                      |                                                          |        |
| Content                  |                                 |       |                                         |                                  |                  |                               |                      |                                                          |        |
| RuleSet                  |                                 |       |                                         |                                  |                  |                               |                      |                                                          |        |
| Business<br>Intelligence |                                 |       |                                         |                                  |                  |                               |                      |                                                          |        |
| کی<br>Settings           |                                 |       | 10 × 1 item                             |                                  |                  | и с 1 > и                     |                      | ● Occupied ● Empty ○ Ex                                  | :pired |
|                          |                                 |       | Copyright © Samsung Electronics         | : Co., Ltd. All Rights Reserved. |                  |                               | Develope             | r Guide   Terms and Conditions   Privacy Policy   Contac | ict Us |

#### 3 Confirm that the status has been changed to **Check Out**.

| C | Theck Out                                                       | × |
|---|-----------------------------------------------------------------|---|
|   | Are you sure you want to switch the room status to Checked Out? |   |
|   | Room Number Room 1001                                           |   |
|   | Guest Name                                                      |   |
|   | Check Out Cancel                                                |   |

#### Reference

If you check out a room, personal information of the customer that stayed at the room is deleted from the device.

# **Creating Room Group**

Create a room group. This allows you to send messages or change the status of the rooms that belong to the group to **Check In** or **Check Out** simultaneously.

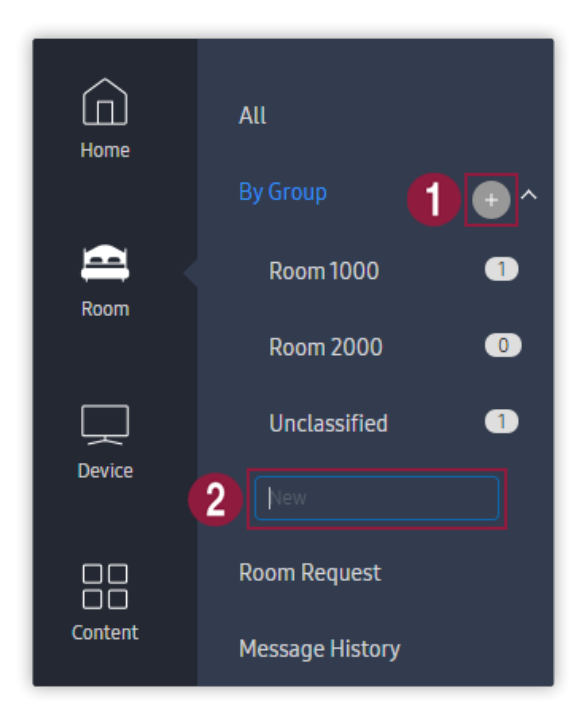

Move the cursor to the **By Group** menu on the left and the 😳 button appears. Click the 🚭 button and a text entry box appears at the bottom.

2

0

You can create the **Room Group** by entering the group name you want.

#### P Reference

Rooms that do not belong to a group are moved to the Unclassified group.

# **Managing Room Request**

Check and manage the status of orders, bookings or requests made from a room via the TV.

The administrator can also use the page to create and manage requests other than orders made via a TV.

#### P Reference

- To view orders or requests made by customers via TVs, click Notification at the top right.
- The number of new requests is shown in the Refresh area. If you click Refresh, the request quantity is updated.

# Creating a product from a store

Create a store that will be used to make requests from rooms, and register and edit products to sell.

#### 1 Click **1** Product Management to navigate to the store.

#### P Reference

- To access a store from a site for the first time, you need to create a new store.
- This option is enabled when the logged-in account has an Authoring role.
- · For details on creating a store used to make requests from rooms or managing products, refer to the relevant user guide.

| ≡ sams                   | UNG LYNK Cloud Kore             | rea > Unclassified > Hotel DT                                                                                                    | Lee Samsung 🛞 📑 🔋                                                    |
|--------------------------|---------------------------------|----------------------------------------------------------------------------------------------------|----------------------------------------------------------------------|
|                          |                                 | New Delete Product Management Refresh Request 10, Room, 1                                                                                                    | Description Q                                                        |
| Home                     |                                 | Request ID V Room V Status V Type V Description Requested Date V Last Updated V                                                                                                    | ✓ Updated By ✓ Progress Status ✓                                     |
|                          | By Group 🗸 🗸 🗸                  | ✓ 12 Room 2002 ● Product Gournat burger 2020-08-18 15-42 2020-08-18 15-42 200-08-18 15-42 200-08-18 15-42 200-08-18 15-42 200-08-18 15-42 200-08-18 15-42 200-08-18 15-42 200-08-18 15-42 200-08-18 15-42 200-08-18 15-42 200-08-18 15-42 200-08-18 15-42 200-08-18 15-42 200-08-18 15-42 200-08-18 15-42 200-08-18 15-48 15-48 15-48 15-48 15-48 15-48 15-48 15-48 15-48 15-48 15-48 15-48 15-48 15-48 15-48 15-48 15-6 | - In Delivery 🗸                                                      |
| Room                     | Room Request<br>Message History | 11         Room 2002         Request         Bath Tower<br>VIP Guest         2020-08-18 15 42         2020-08-18 15 42                                                                                                    | - Accepted ~                                                         |
|                          |                                 | 10         Room 2002         Booking         Around-the-City One-Day Guide         2020-08-18 15:42         2020-08-18 15:42           10         Room 2002         Booking         VIP Guest         2020-08-18 15:42         2020-08-18 15:42                                                                                                    | - Requested                                                          |
| Device                   |                                 |                                                                                                    |                                                                      |
| Content                  |                                 |                                                                                                    |                                                                      |
| RuleSet                  |                                 |                                                                                                    |                                                                      |
| Business<br>Intelligence |                                 |                                                                                                    |                                                                      |
| کی<br>Settings           |                                 |                                                                                                    |                                                                      |
|                          |                                 | In     ✓     N     N       Copyright © Samsung Electronics Co., Ltd. All Rights Reserved.     N     ✓                                                                                                    | Developer Guide   Terms and Conditions   Privacy Policy   Contact Us |

2 To register a product to sell, click **2** Add New.

| SAMSUNG LYNK Cloud                | 🙆 Project 🕂         | New 📴 Translate Site                             |                            |          |        |                |              |   | an paint and a paint               | 2    |
|-----------------------------------|---------------------|--------------------------------------------------|----------------------------|----------|--------|----------------|--------------|---|------------------------------------|------|
| WooCommerce                       | Products            | Add New 2                                        |                            |          |        |                |              |   | Screen Options                     | •    |
| Products                          | All (3)   Published | (3)   Sorting                                    |                            |          |        |                |              |   | Search produc                      | icts |
| All Products                      | Bulk actions        | Apply Select a category V Filter by product type | ✓ Filter by stock status ✓ | Filter   |        |                |              |   | 3 it                               | tems |
| Add New                           |                     | Name                                             | SKU                        | Stock    | Price  | Categories     | Tags         | * | Date                               |      |
| Categories<br>Tags                |                     | Read to 19, he by Later for                      |                            | In stock | ₩30.00 | Local Area     | Tour         | ☆ | Published<br>2020/08/03 at 2:33 am |      |
| Attributes                        | 0                   | And Team                                         | -                          | In stock | -      | Request Item   | Bath Amenity | ☆ | Published                          | 11   |
| 🔅 Settings                        | ~                   |                                                  |                            |          |        |                |              |   | 2020/08/03 at 2:24 am              | -1   |
| 🖋 Tools                           |                     | Second Second                                    |                            | In stock | ₩42.00 | In-room Dining |              | ☆ | Published<br>2020/08/03 at 2:08 am |      |
| <ul> <li>Collapse menu</li> </ul> |                     | Name                                             | SKU                        | Stock    | Price  | Categories     | Tags         | * | Date                               |      |
|                                   | Bulk actions        | Apply                                            |                            |          |        |                |              |   | 3 it                               | tems |
|                                   |                     |                                                  |                            |          |        |                |              |   |                                    |      |
|                                   |                     |                                                  |                            |          |        |                |              |   |                                    |      |
|                                   |                     |                                                  |                            |          |        |                |              |   |                                    |      |
|                                   |                     |                                                  |                            |          |        |                |              |   |                                    |      |
|                                   |                     |                                                  |                            |          |        |                |              |   |                                    |      |
|                                   |                     |                                                  |                            |          |        |                |              |   |                                    |      |
|                                   |                     |                                                  |                            |          |        |                |              |   |                                    |      |
|                                   |                     |                                                  |                            |          |        |                |              |   |                                    |      |
|                                   |                     |                                                  |                            |          |        |                |              |   |                                    |      |
|                                   |                     |                                                  |                            |          |        |                |              |   |                                    |      |
|                                   |                     |                                                  |                            |          |        |                |              |   |                                    |      |
|                                   |                     |                                                  |                            |          |        |                |              |   |                                    |      |
|                                   |                     |                                                  |                            |          |        |                |              |   |                                    |      |

### Reference

The list shows the stock, prices and tags set for products.

# **Creating a new request**

Register and manage requests sent directly from customers

1 From the menu list on the left, click **Room Request** to display the corresponding menu screen and then click **1** New.

| <b>≡</b> SAMS            | UNG LYNK Cloud Ko | ea > Unclassified > Hotel DT                                   | Lee Samsung 🛞 📑 📕 🕴                                                             |
|--------------------------|-------------------|----------------------------------------------------------------|---------------------------------------------------------------------------------|
|                          |                   | New     Delete     Product Management                          | Refresh (Request ID, Room, Description Q)                                       |
| ඛ                        |                   | Request ID V Room V Status V Ty                                | pe v Description Requested Date v Last Updated v Updated By v Progress Status v |
| Home                     | By Group          | 11 Room 2002 • Re                                              | Aquest Bath Tower 2020-08-1815-42 2020-08-19 09-06 - In Progress VIP Guest      |
| Room                     |                   | 12 Room 2002 • Pro                                             | oduct Gourmet burger 2020-08-18 15-42 - In Delivery v                           |
|                          | Message History   | 10 Room 2002 • Bo                                              | Around-the-City One-Day Guide 2020-08-18 15:42 2020-08-18 15:42 - Requested     |
| Device                   |                   |                                                                |                                                                                 |
| Content                  |                   |                                                                |                                                                                 |
| ℃<br>RuleSet             |                   |                                                                |                                                                                 |
| Business<br>Intelligence |                   |                                                                |                                                                                 |
| ر<br>Settings            |                   |                                                                |                                                                                 |
|                          |                   | 10 · · · 3 items                                               | н < 1 > н                                                                       |
|                          |                   | Copyright © Samsung Electronics Co., Ltd. All Rights Reserved. | Developer Guide   Terms and Conditions   Privacy Policy   Contact Us            |

2 When a pop-up window appears, select a room that made an order and then enter the order details including the requested product, quantity and other requests.

| New Request      |                                                 | × |
|------------------|-------------------------------------------------|---|
| Request ID       |                                                 |   |
| Request Date     | 2020.08.19 09:11                                |   |
| * Room           | • Room 2002 V                                   |   |
| Guest Name       | VIP Guest                                       | ) |
| Memo             | Enter a memo.                                   |   |
|                  |                                                 |   |
|                  | 0/10 lines, 0/128 characters                    | 5 |
| * Product Name   | [Request] Bath Tower                            |   |
| Quantity         | 5                                               |   |
| Price            | 0                                               |   |
| Progress Status  | Status Log                                      |   |
|                  | Request Accept In Progress In Delivery Complete |   |
|                  | • • • • • • • • • •                             |   |
| Send Message     | Send Message                                    |   |
| * Required Field | Save Cancel                                     |   |

# P Reference

Menu items used to set product details may differ depending on the product.

3 Set the progress status during initial creation.

| New Request      |                                                 | × |
|------------------|-------------------------------------------------|---|
| Request ID       |                                                 |   |
| Request Date     | 2020.08.19 09:11                                |   |
| * Room           | • Room 2002 V                                   | ) |
| Guest Name       | VIP Guest                                       | ) |
| Memo             | Enter a memo.                                   |   |
|                  |                                                 |   |
|                  | 0/10 lines, 0/128 characters                    | 5 |
| * Product Name   | [Request] Bath Tower                            | ) |
| Quantity         | 5                                               | ] |
| Price            | 0                                               |   |
| Progress Status  | Status Log                                      | ] |
|                  | Request Accept In Progress In Delivery Complete | : |
|                  | • • • • • • • • •                               | ) |
| Send Message     | Send Message                                    |   |
| * Required Field | Save Cancel                                     |   |

# P Reference

To send a message to the TV in the corresponding room each time the progress changes, select the Send Message checkbox.

| ≡ ѕлмѕ          | UNG LYNK Cloud Kore | a > Unclassified >                       | Hotel DT                                    |                             |                                            |                  |                        | Lee Sam                  | isung 🛞 📑 🔋                                |
|-----------------|---------------------|------------------------------------------|---------------------------------------------|-----------------------------|--------------------------------------------|------------------|------------------------|--------------------------|--------------------------------------------|
|                 | All                 | New                                      | Delete Product Ma                           | nagement                    |                                            | Refresh          | Request ID, Room, Desc | ription                  | <u>a</u> )                                 |
| Home            |                     | Request ID                               | ✓ Room ✓ Status                             | ✓ Type ✓                    | Description                                | Requested Date V | Last Updated 🗸         | Updated By               | <ul> <li>Progress Status</li> </ul>        |
|                 | By Group 🗸 🗸 🗸      | 13                                       | Room 2002                                   | Request                     | Bath Tower<br>VIP Guest                    | 2020-08-19 09:24 | 2020-08-19 09:24       | -                        | Accepted 🗸                                 |
| 🖴 <             |                     |                                          |                                             |                             | Bath Tower                                 |                  |                        |                          |                                            |
| Room            | Message History     | 11                                       | Room 2002                                   | <ul> <li>Request</li> </ul> | VIP Guest                                  | 2020-08-1815:42  | 2020-08-19 09:06       | -                        | In Progress V                              |
| Ģ               |                     | 12                                       | Room 2002                                   | Product                     | Gourmet burger<br>VIP Guest                | 2020-08-1815:42  | 2020-08-1815:42        | -                        | In Delivery V                              |
| Device          |                     | 10                                       | Room 2002                                   | <ul> <li>Booking</li> </ul> | Around-the-City One-Day Guide<br>VIP Guest | 2020-08-1815:42  | 2020-08-1815:42        | -                        | Requested                                  |
| Content         |                     |                                          |                                             |                             |                                            |                  |                        |                          |                                            |
| 어<br>RuleSet    |                     |                                          |                                             |                             |                                            |                  |                        |                          |                                            |
| Business        |                     |                                          |                                             |                             |                                            |                  |                        |                          |                                            |
| Intelligence    |                     |                                          |                                             |                             |                                            |                  |                        |                          |                                            |
| رکی<br>Settings |                     |                                          |                                             |                             |                                            |                  |                        |                          |                                            |
|                 |                     | □∩ ✓ A Item<br>Copyright © Samsung Elect | e<br>tronics Co., Ltd. All Rights Reserved. |                             | и с 1 5 м                                  |                  | Deve                   | tloper Guide   Terms and | d Conditions   Privacy Policy   Contact Us |

4 After entering required information, click **Save**. A new request is created.

# Changing a request status

1 Click **1** Request ID. The Request Information window appears.

| ≡ sлмs         | UNG LYNK Cloud Korea | a > Unclassified > Hotel DT                             |                     |                                                            | Lee Samsung 🛞 🚆 👸                                                    |
|----------------|----------------------|---------------------------------------------------------|---------------------|------------------------------------------------------------|----------------------------------------------------------------------|
|                |                      | New Delete                                              | Request Information | ×                                                          |                                                                      |
| Â              |                      | 1 Request ID Room                                       | Request ID          | 10                                                         | Recuested Date V Last Updated V Updated By Process Status V          |
| Home           |                      | 10 Room:                                                | Request Date        | 2020.08.18 15:42                                           | 2020-08-18 15:42 2020-08-27 20:26 test.lynkcloud01@gm_ Accepted V    |
| Room           |                      | 35 Room.                                                | * Room              | Room 2002                                                  | 2020-08-27 20:01 2020-08-27 20:01 - Completed                        |
|                | Message History      | 12 Room                                                 | 2002 Memo           | VIP Guest                                                  | 2020-08-1815:42 2020-08-1910:17 test.lynkcloud01@am_ Completed       |
| Device         |                      | 13 Poom                                                 | 2002                |                                                            | 2020.08.10.00.24 2020.09.10.00.74 c Completent                       |
| 88             |                      | 13                                                      | 2002                | 0/10 lines, 0/128 characters                               |                                                                      |
| Content        |                      | II Room.                                                | Product Name        | [Request] Bath Tower (Copy)                                | 2020-08-18 15-42 2020-08-19 09-08 -                                  |
| RuleSet        |                      |                                                         | Quantity            | 2                                                          |                                                                      |
|                |                      |                                                         | Price               | 0                                                          |                                                                      |
| Business       |                      |                                                         | Progress Status     | Status Log Request Accept In Progress In Delivery Complete |                                                                      |
| o              |                      |                                                         |                     | 000                                                        |                                                                      |
| کی<br>Settings |                      |                                                         | Send Message        | Send Message                                               |                                                                      |
|                |                      | 10 × 5 items                                            | * Required Field    | Cancel Request Save Cancel                                 |                                                                      |
|                |                      | Copyright © Samsung Electronics Co., Ltd. All Rights Re | iserved.            |                                                            | Developer Guide   Terms and Conditions   Privacy Policy   Contact Us |

2 In the window, use the **Progress Status** item to change the progress status according to the progress.

#### P Reference

- To change the progress status, click **2** Progress Status.
- When the progress status is **Completed**, the button is disabled and it is not possible to change the status.
- If the progress status is not Completed and the customer checks out, the request is automatically canceled.
- 3 To send a message to the TV in the corresponding room each time the progress changes, select the **Send Message** checkbox.

| Request Information | n                                                              |
|---------------------|----------------------------------------------------------------|
| Guest Name          | VIP Guest                                                      |
| Memo                | Enter a memo.                                                  |
|                     | 0/10 lines, 0/128 characters                                   |
| Product Name        | [Request] Bath Tower (Copy)                                    |
| Quantity            | 2                                                              |
| Price               | 0                                                              |
| Progress Status     | Status Log                                                     |
|                     | Request Accept In Progress In Delivery Complete                |
| Send Message        | Send Message                                                   |
|                     | [request] Bath Tower (Copy)<br>Your request has been accepted. |
|                     | 2/10 lines, 58/128 characters                                  |
| * Required Field    | Cancel Request Save Cancel                                     |

4 Click the Save. The status is updated or the entered message is sent.

# **Canceling a request**

| ≡ s∧ms   | UNG LYNK Cloud Korea | > Unclassified > Hotel DT                                             |                     |                                                 | Lee Samsung 🛞 📑 📲 🛔                                                                                          |
|----------|----------------------|-----------------------------------------------------------------------|---------------------|-------------------------------------------------|----------------------------------------------------------------------------------------------------|
|          |                      |                                                                       | Request Information | ×                                               |                                                                                                    |
|          |                      | New Delete                                                            | . Request ID        | 12                                              | Refresh Request ID, Room, Description Q                                                                      |
| Home     |                      | Request ID V Room                                                     | Request Date        | 2020.08.18 15:42                                | Requested Date         Last Updated         V         Updated By         Y         Progress Status         Y |
|          | By Group 🗸 🗸         | 13 Room 2                                                             | Room                | • Room 2002 🗸                                   | 2020-08-19 09-24 2020-08-19 09-36 - Completed                                                                |
| Room     |                      | 11 Room 2                                                             | Guest Name          | VIP Guest                                       | 2020-08-1815:42 2020-08-19 09:06 - In Progress >                                                             |
|          | Message History      |                                                                       | Memo                | Enter a memo                                    |                                                                                                    |
|          |                      | 12 Room 2                                                             | c<br>-              |                                                 | 2020-08-18 15:42 2020-08-18 15:42 - In Delivery V                                                            |
| Device   |                      | 10 Room 2                                                             | c                   |                                                 | 2020-08-18 15:42 2020-08-18 15:42 - Requested                                                                |
|          |                      |                                                                       |                     | 0/10 lines, 0/128 characters                    |                                                                                                    |
| Content  |                      |                                                                       | * Product Name      | [Product] Gourmet burger 🗸 🗸                    |                                                                                                    |
| <u>م</u> |                      |                                                                       | Quantity            | 2                                               |                                                                                                    |
| RuleSet  |                      |                                                                       | Price               | 84                                              |                                                                                                    |
|          |                      |                                                                       | Progress Status     | Status Log                                      |                                                                                                    |
| Business |                      |                                                                       |                     | Request Accept In Progress In Delivery Complete |                                                                                                    |
|          |                      |                                                                       | Send Message        | Send Message                                    |                                                                                                    |
| තු       |                      |                                                                       | * Beguired Field    |                                                 |                                                                                                    |
| Settings |                      |                                                                       |                     | Saures undreav                                  |                                                                                                    |
|          |                      | 10 V A Here<br>Copyright © Samsung Electronics Co., Ltd. All Rights R | eserved.            | ⊠ č 1 ≽ N                                       | Developer Guide   Terms and Conditions   Privacy Policy   Contact Us                                         |

1 Click the request ID of the request to cancel. The **Request Information** window appears.

### 2 Click **1** Cancel Request.

| Request Information |                                                 | $\times$ |
|---------------------|-------------------------------------------------|----------|
| Request ID          | 12                                              |          |
| Request Date        | 2020.08.1815:42                                 |          |
| * Room              | • Room 2002 🗸                                   | )        |
| Guest Name          | VIP Guest                                       | ]        |
| Memo                | Enter a memo.                                   | Ì        |
|                     |                                                 |          |
|                     | 0/10 lines, 0/128 characters                    | )<br>s   |
| * Product Name      | [Product] Gourmet burger 🗸 🗸                    | ]        |
| Quantity            | 2                                               | ]        |
| Price               | 84                                              |          |
| Progress Status     | Status Log                                      | )        |
|                     | Request Accept In Progress In Delivery Complete | 2        |
|                     | 000                                             | •        |
| Send Message        | Send Message                                    |          |
| * Required Field    | Cancel Request Save Cancel                      | )        |

# P Reference

To view the history of previous request cancellations, click **Status Log**.

3 When a pop-up window appears, click **Yes**. The request is canceled.

| Cancel Request                               |               |
|----------------------------------------------|---------------|
| Are you sure you want to cancel the request? |               |
| Enter a message to send to the guest.        |               |
| 0/10 lines, 0/12                             | 28 characters |

#### Reference

You can send a message to notify cancellation to the TV in the corresponding room. To send a message, click 😢 Send Message.

# **Deleting the Request**

Delete a completed request.

1 Select the checkbox to the left of the request ID of a completed request.

| = samsi                  | UNG LYNK Cloud Korea | > Unclassified > Hotel D                                                 | т                                 |                   |                                            |                    |                     | Lee Samsun                      | 9 8 📲 i                                |
|--------------------------|----------------------|--------------------------------------------------------------------------|-----------------------------------|-------------------|--------------------------------------------|--------------------|---------------------|---------------------------------|----------------------------------------|
|                          |                      | New                                                                      | Delete Product Management         |                   |                                            | Refresh            | Request ID, Room, D | escription                      | ٩)                                     |
| ()<br>Home               |                      | Request ID V                                                             | Room $\vee$ Status $\vee$         | Type $\checkmark$ | Description                                | Requested Date 🗸 🗸 | Last Updated $\sim$ | Updated By $\sim$               | Progress Status 🛛 🗸                    |
|                          | By Group 🗸 🗸 🗸       | 12                                                                       | Room 2002                         | Product           | Gourmet burger<br>VIP Guest                | 2020-08-1815:42    | 2020-08-19 09:54    | test.lynkcloud01@g              | Completed                              |
| Room                     |                      | 13                                                                       | Room 2002                         | Request           | Bath Tower                                 | 2020-08-19 09:24   | 2020-08-19 09:36    | _                               | Completed                              |
|                          | Message History      |                                                                          |                                   |                   | VIP Guest                                  |                    |                     |                                 |                                        |
|                          |                      | 11                                                                       | Room 2002 •                       | Request           | Bath Tower<br>VIP Guest                    | 2020-08-1815:42    | 2020-08-19 09:06    | -                               | In Progress 🗸                          |
| Device                   |                      | 10                                                                       | Room 2002 •                       | Booking           | Around-the-City One-Day Guide<br>VIP Guest | 2020-08-1815:42    | 2020-08-1815:42     | -                               | Requested                              |
| Content                  |                      |                                                                          |                                   |                   |                                            |                    |                     |                                 |                                        |
| 어                        |                      |                                                                          |                                   |                   |                                            |                    |                     |                                 |                                        |
| ۹۲<br>RuleSet            |                      |                                                                          |                                   |                   |                                            |                    |                     |                                 |                                        |
|                          |                      |                                                                          |                                   |                   |                                            |                    |                     |                                 |                                        |
| Business<br>Intelligence |                      |                                                                          |                                   |                   |                                            |                    |                     |                                 |                                        |
| ණ                        |                      |                                                                          |                                   |                   |                                            |                    |                     |                                 |                                        |
| Settings                 |                      |                                                                          |                                   |                   |                                            |                    |                     |                                 |                                        |
|                          |                      | ☐ 10 ✓ <b>A iteme</b> : 2 ce<br>Copyright © Samsung Electronics Co., Lto | lerter<br>I. All Rights Reserved. |                   | ы <b>с 1</b> > ы                           |                    | E                   | leveloper Guide   Terms and Cor | nditions   Privacy Policy   Contact Us |

### 2 Click the **2** Delete button.

| ≡ s∧ms                   | E SAMSUNG LYNK Cloud Korea > Unclassified > Hotel DT |             |            |                                    |                               |                              |        |             |                                            |                       |                     |                                |                                        |
|--------------------------|------------------------------------------------------|-------------|------------|------------------------------------|-------------------------------|------------------------------|--------|-------------|--------------------------------------------|-----------------------|---------------------|--------------------------------|----------------------------------------|
|                          |                                                      | $\subset$   | New        | 2                                  | Delete                        | Product Mana                 | gement |             |                                            | Refresh               | Request ID, Room, D | lescription                    | ٩                                      |
| Home                     |                                                      |             | Request ID | ~                                  | Room                          | <ul> <li>✓ Status</li> </ul> | ~      | Type $\vee$ | Description                                | Requested Date $\sim$ | Last Updated $\sim$ | Updated By $\qquad \lor$       | Progress Status 🗸 🗸                    |
|                          | By Group                                             | ×           | 12         |                                    | Room 2002                     |                              | •      | Product     | Gourmet burger<br>VIP Guest                | 2020-08-1815:42       | 2020-08-19 09:54    | test.lynkcloud01@g             | Completed                              |
| Room                     | Room Request<br>Message History                      |             | 13         |                                    | Room 2002                     |                              | •      | Request     | Bath Tower<br>VIP Guest                    | 2020-08-19 09:24      | 2020-08-19 09:36    | -                              | Completed                              |
|                          |                                                      |             | 11         |                                    | Room 2002                     |                              | •      | Request     | Bath Tower<br>VIP Guest                    | 2020-08-1815:42       | 2020-08-19 09:06    | -                              | In Progress V                          |
| Device                   |                                                      |             | 10         |                                    | Room 2002                     |                              | •      | Booking     | Around-the-City One-Day Guide<br>VIP Guest | 2020-08-1815:42       | 2020-08-1815:42     | -                              | Requested                              |
| Content                  |                                                      |             |            |                                    |                               |                              |        |             |                                            |                       |                     |                                |                                        |
| RuleSet                  |                                                      |             |            |                                    |                               |                              |        |             |                                            |                       |                     |                                |                                        |
| Business<br>Intelligence |                                                      |             |            |                                    |                               |                              |        |             |                                            |                       |                     |                                |                                        |
| کی<br>Settings           |                                                      |             |            |                                    |                               |                              |        |             |                                            |                       |                     |                                |                                        |
|                          |                                                      | 10<br>Copyr | v A Har    | me : 7 colo<br>ectronics Co., Ltd. | icted<br>All Rights Reserved. |                              |        |             | и с 1 ъ м                                  |                       |                     | Developer Guide   Terms and Co | nditions   Privacy Policy   Contact Us |

### 3 When a pop-up window appears, click Yes. The request is deleted.

| Delete Request                                        | × |
|-------------------------------------------------------|---|
| Are you sure you want to delete the selected item(s)? |   |
| Yes No                                                |   |

SAMSUNG LYNK Cloud

# **Contents Management**

# **Contents Creation and Deploy**

The administrator can use the HTML editor in the LYNK Cloud to configure, create and deploy web app content that shows the hotel's amenities, services and other information.

# **Project**

### **Creating new project**

- 1 From the menu list on the left, click **Project** to navigate to the Project page.
- 2 Click **1** New Project and then click New. A new page appears.

| E SAMSI                  | UNG LYNK Cloud Korea            | > Unclassified > Hotel DT                                                  |                                |                               |          |                | Lee Samsung 🔕 📄 📕 🕴                                |
|--------------------------|---------------------------------|----------------------------------------------------------------------------|--------------------------------|-------------------------------|----------|----------------|----------------------------------------------------|
| Home                     |                                 | New Project                                                                | Delete Deplo<br>Project Name V | y App Management V<br>Details | App Icon | Project Name   | Q. V                                               |
| Room                     | Promotion<br>Deployment History |                                                                            | 100.00                         |                               | £        |                |                                                    |
| Device                   |                                 |                                                                            |                                |                               |          |                |                                                    |
| AC<br>RuleSet            |                                 |                                                                            |                                |                               |          |                |                                                    |
| Business<br>Intelligence |                                 |                                                                            |                                |                               |          |                |                                                    |
| Settings                 |                                 | 10 → <b>1 item</b><br>Copyright © Samsung Electronics Co., Ltd. All Rights | Reserved                       | н < 1 >                       | ы        | Developer Guid | Terms and Conditions   Privacy Policy   Contact Us |

3 Enter required information and click **Create Project**.

### P Reference

For details on how to create a project or content, refer to the relevant "project and content creation guide."

| SAMSUNG LYNK Cloud                                        |                                       |                                                                                                    | test.lynkcloud01@gmail.com 占 |
|-----------------------------------------------------------|---------------------------------------|----------------------------------------------------------------------------------------------------|------------------------------|
| <ul> <li>Create Project</li> <li>Collapse menu</li> </ul> | Create a Pro                          | ject                                                                                                    |                              |
|                                                           | Provide a name for your project below | w and click the "Create Project" button. After you create a project, you will be taken to the project dashboard where you can add pages and customize the look and feel of the experience. |                              |
|                                                           |                                       |                                                                                                    |                              |
|                                                           | Project Name                          | Enter a unique project name                                                                                                    |                              |
|                                                           |                                       |                                                                                                    |                              |
|                                                           | Address Line 1                        |                                                                                                    |                              |
|                                                           |                                       |                                                                                                    |                              |
|                                                           | Address Line 2                        |                                                                                                    |                              |
|                                                           |                                       |                                                                                                    |                              |
|                                                           | Address Line 3                        |                                                                                                    |                              |
|                                                           | State / Province / Region             |                                                                                                    |                              |
|                                                           | ,,,                                   |                                                                                                    |                              |
|                                                           | City / Town                           |                                                                                                    |                              |
|                                                           |                                       |                                                                                                    |                              |
|                                                           | Country                               | Choose a country 🗸                                                                                                    |                              |
|                                                           |                                       |                                                                                                    |                              |
|                                                           | ZIP / Postal Code                     |                                                                                                    |                              |
|                                                           |                                       |                                                                                                    |                              |
|                                                           |                                       |                                                                                                    |                              |
|                                                           |                                       |                                                                                                    |                              |
|                                                           |                                       |                                                                                                    |                              |
|                                                           |                                       |                                                                                                    |                              |
|                                                           |                                       |                                                                                                    |                              |
|                                                           | Create Project                        |                                                                                                    |                              |
|                                                           |                                       |                                                                                                    |                              |

4 Return to the LYNK Cloud page and then click **Notification** at the top right or press the Refresh key (F5). A project is created.

| <b>≡</b> SAMS            | UNG LYNK Cloud Korea            | > Unclassified > Hotel DT |                  |                                                                                      |              |                                      |                 | Lee Samsung 🛞 📑                                    |
|--------------------------|---------------------------------|---------------------------|------------------|--------------------------------------------------------------------------------------|--------------|--------------------------------------|-----------------|----------------------------------------------------|
|                          |                                 | New Project 🗸 Edit        | Delete Deplo     | y App Management v                                                                   |              |                                      | Project Name    | ٩                                                  |
| Home                     |                                 | Project                   | Project Name 🗸 🗸 | Details                                                                              | App Icon     | App Preview                          |                 | Last Updated $\vee$                                |
| C Room                   | Promotion<br>Deployment History | SAMSUNG<br>HOTEL Power    | Hotel Project    | No Thumbail image<br>Hotel Project<br>https://stg-editor.samsunglynk.com/project5f2; | Ē            | Morning Wolk ID City<br>Central Park |                 | 25/08/2020 00-25                                   |
| Device                   |                                 |                           |                  |                                                                                      | Default Icon | Test (1)                             |                 |                                                    |
| Content                  |                                 |                           |                  |                                                                                      |              |                                      |                 |                                                    |
| RuleSet                  |                                 |                           |                  |                                                                                      |              |                                      |                 |                                                    |
| Business<br>Intelligence |                                 |                           |                  |                                                                                      |              |                                      |                 |                                                    |
| COS<br>Settings          |                                 |                           |                  |                                                                                      |              |                                      |                 | ]                                                  |
|                          |                                 | ☐ 10                      | Reserved.        | и < 1 >                                                                              | и            |                                      | Developer Guide | Terms and Conditions   Privacy Policy   Contact Us |

# **Editing project**

1 Select the project to edit or the checkbox to the left of the project, and then click **①** Edit. A popup window appears.

| ≡ s∧ms          | UNG LYNK Cloud Korea            | > Unclassified > Hotel DT                                                                                     |                     |                                                                                      |              |                                     |                 | Lee Samsung 🛞 📑 📕 🖇                                |
|-----------------|---------------------------------|----------------------------------------------------------------------------------------------------|---------------------|--------------------------------------------------------------------------------------|--------------|-------------------------------------|-----------------|----------------------------------------------------|
| Â               |                                 | New Project v Edit                                                                                            | Delete Deploy       | y App Management V                                                                   |              |                                     | Project Name    | ٩                                                  |
| Home            |                                 | Project                                                                                                    | Project Name $\vee$ | Details                                                                              | App Icon     | App Preview                         |                 | Last Updated $$                                    |
| Room            | Promotion<br>Deployment History |                                                                                                    | Hotel Project       | No Thumbail image<br>Hotel Project<br>https://stg-editor.samsunglynk.com/project5f2a | Ē            | Morning Walk in Ci<br>-Central Park | ts'             | 25/08/2020 00 25                                   |
| Device          |                                 |                                                                                                    |                     |                                                                                      | Default Icon | Test (1)                            |                 |                                                    |
| Content         |                                 |                                                                                                    |                     |                                                                                      |              |                                     |                 |                                                    |
| RuleSet         |                                 |                                                                                                    |                     |                                                                                      |              |                                     |                 |                                                    |
| Business        |                                 |                                                                                                    |                     |                                                                                      |              |                                     |                 |                                                    |
| wittenigence    |                                 |                                                                                                    |                     |                                                                                      |              |                                     |                 |                                                    |
| COS<br>Settings |                                 |                                                                                                    |                     |                                                                                      |              |                                     |                 |                                                    |
|                 |                                 | 10         ✓         1 item         1 selected           Copyright © Samsung Electronics Co., Ltd. All Rights | Reserved.           | и < 1 >                                                                              | ы            |                                     | Developer Guide | Terms and Conditions   Privacy Policy   Contact Us |

2 Change the app icon, app preview or description. To edit project content, click **2** Edit.

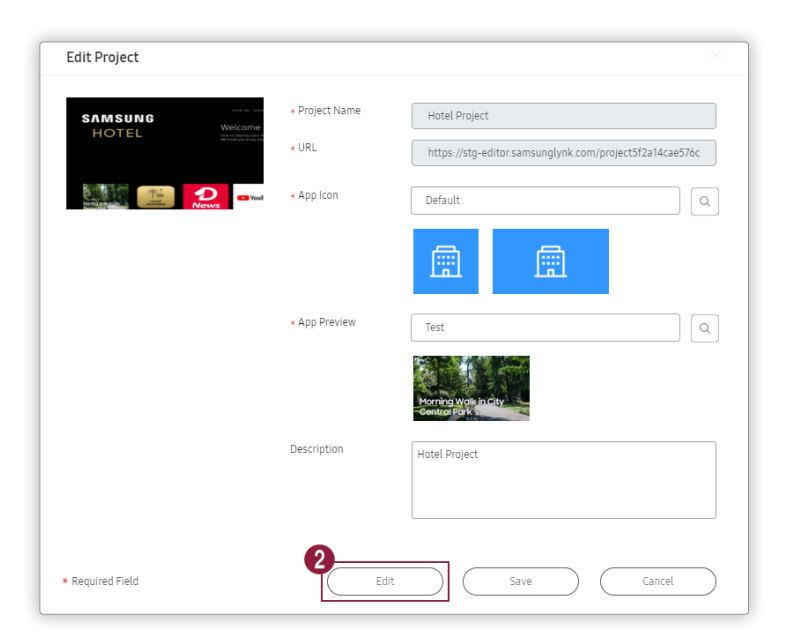

#### P Reference

It is not possible to change the Project Name or URL value.

3 In the new page, place the cursor on the content to edit and click Edit.

| SAMSUNG LYNK Cloud                | 😰 Project 🔹 New 🖓 Translate Site                                                                                                    | tjin.nam@samsung.com 👗             |
|-----------------------------------|----------------------------------------------------------------------------------------------------|------------------------------------|
| 📄 Pages 🔍                         | Pages Fadelinew                                                                                                    | Screen Options 🔻                   |
| All Pages                         | A = 0   Mer (1) halisher (1)                                                                                                    | Search Pages                       |
| Add New                           | Buk actions v kpply Al dates v Ree                                                                                                    | 6 items                            |
| 📌 Posts                           | Preview Title                                                                                                    | Date                               |
| TV Channels                       | TTRACTIONS — Page Builder                                                                                                    | Published                          |
| Custom Fonts                      |                                                                                                    |                                    |
| Appearance                        |                                                                                                    | Defined.                           |
| 🖋 Tools                           | The second second                                                                                                    | 2020/05/20 at 2:11 am              |
| Settings 1                        |                                                                                                    |                                    |
| <ul> <li>Collapse menu</li> </ul> | Image: Second Second | Published<br>2020/05/19 at 3:53 am |
|                                   | CUEST SERVICES Page Builder                                                                                                    | Published<br>2020/05/19 at 3:58 am |
|                                   | HOTELINFO - Page Builder                                                                                                    | Published<br>2020/05/19 at 3:44 am |
|                                   | TV Otamels                                                                                                    | Published<br>2020/08/27 at 7:15 am |
|                                   | Preview Trite                                                                                                    | Date                               |
|                                   | Bukados v App                                                                                                    | 6 items                            |
|                                   |                                                                                                    |                                    |
|                                   |                                                                                                    |                                    |
|                                   |                                                                                                    |                                    |
|                                   |                                                                                                    |                                    |
|                                   |                                                                                                    |                                    |

- 4 Edit the content and click **Preview** to confirm that the content has been edited.
- 5 After editing as required, click **Update**.

| SAMSUNG LYNK Cloud                                    | 🙆 Project 🕂 New       | Vew Post Reg Translate See                                                                                                    |                | tjin.nam@samsung.com 💄                                                                                                    |
|-------------------------------------------------------|-----------------------|----------------------------------------------------------------------------------------------------|----------------|----------------------------------------------------------------------------------------------------|
| 📒 Pages                                               |                       | e.                                                                                                    | witch to draft | Preview Update 🔅                                                                                                    |
| Posts                                                 |                       |                                                                                                    | Doc            | cument X                                                                                                    |
| Add New<br>Categories                                 |                       | Local Activities                                                                                                    | Cate           | egories ~                                                                                                    |
| Tags<br>Content Types                                 |                       |                                                                                                    | Thu            | umbnail Image                                                                                                    |
| <ul> <li>TV Channels</li> <li>Custom Fonts</li> </ul> |                       |                                                                                                    | 11             | Set Archiving Thumbnail Image                                                                                                    |
| Products                                              |                       |                                                                                                    | Con            | ntent Template 🔨 🖌 🔺                                                                                                    |
| <ul> <li>Appearance</li> <li>Tools</li> </ul>         |                       |                                                                                                    | 10             | cal_activities A 🗸                                                                                                    |
| Settings 1     Collapse menu                          | Meta Info             | × × •                                                                                                    |                | A second second |
|                                                       | Content Type          | Loal Adivites v                                                                                                    |                |                                                                                                    |
|                                                       | Featured image        | Brosse                                                                                                    | Pres           | view Data 🔨 🔺                                                                                                    |
|                                                       |                       | The states                                                                                                    | Ŀ              | Set Preview Image                                                                                                    |
|                                                       | Prominent info        | Kores Local Activities                                                                                                    | Prev           | view Title                                                                                                    |
|                                                       | Distance              | 4km from Hotel                                                                                                    | Prev           | riew Sub-Title                                                                                                    |
|                                                       | Description in short  | Hende                                                                                                    | Pag            | e Menu 🔿 🗸 🔺                                                                                                    |
|                                                       | Description in detail | Eporence Hanbolk, a traditional Korean dress. If you wear<br>hanbolk and walk around the Korean pakes, you can feel as if<br>you have returned to the Joseon Dynasty. | 0              | Enable () Disable                                                                                                    |
|                                                       | Image gallery         |                                                                                                    | Ŧ              |                                                                                                    |

6 Return to the LYNK Cloud page and click **3** Save. Editing the project is complete.

| Edit Project                       |                                  |                                                         |
|------------------------------------|----------------------------------|---------------------------------------------------------|
| SAMSUNG web                        | <ul> <li>Project Name</li> </ul> | Hotel Project                                           |
| HOTEL                              | • URL                            | https://stg-editor.samsunglynk.com/project5f2a14cae576c |
|                                    | App Icon                         | Default                                                 |
|                                    |                                  |                                                         |
|                                    | * App Preview                    | Test                                                    |
|                                    |                                  | Morning siyas in City<br>Gentus Park                    |
|                                    | Description                      | Hotel Project                                           |
|                                    |                                  |                                                         |
|                                    |                                  |                                                         |
| <ul> <li>Required Field</li> </ul> | Edit                             | t Save Cancel                                           |

# **Deleting project**

1 Select the project to delete and click **1** Delete.

| ≡ s∧ms                   | E SAMSUNG LYNK Cloud Korea > Unclassified > Hotel DT |                                                                                             |                                                                                                    |                                                                                      |              |                     |              |                  |
|--------------------------|------------------------------------------------------|---------------------------------------------------------------------------------------------|----------------------------------------------------------------------------------------------------|--------------------------------------------------------------------------------------|--------------|---------------------|--------------|------------------|
| Â                        |                                                      | New Project V Edit                                                                          | Delete Deploy                                                                                                    | App Management V                                                                     |              |                     | Project Name | ٩                |
| Home                     |                                                      | Project                                                                                     | Project Name V                                                                                                    | Details                                                                              | App Icon     | App Preview         |              | Last Updated V   |
| Room                     | Promotion<br>Deployment History                      | SAMSUNG MICH<br>HOTEL Return<br>FROTEL                                                      | Hotel Project                                                                                                    | No Thumbail image<br>Hotel Project<br>https://stg-editor.samsunglynk.com/project5f2a | Ē            | Morning Walk in Ci- | 54           | 25/08/2020 00:25 |
| Device                   |                                                      |                                                                                             |                                                                                                    |                                                                                      | Default Icon | Test (1)            |              |                  |
| Content                  |                                                      |                                                                                             |                                                                                                    |                                                                                      |              |                     |              |                  |
| RuleSet                  |                                                      |                                                                                             |                                                                                                    |                                                                                      |              |                     |              |                  |
| Business<br>Intelligence |                                                      |                                                                                             |                                                                                                    |                                                                                      |              |                     |              |                  |
| තු                       |                                                      |                                                                                             |                                                                                                    |                                                                                      |              |                     |              |                  |
| Settings                 |                                                      |                                                                                             |                                                                                                    |                                                                                      |              |                     |              |                  |
|                          |                                                      | │ 10 ∨ │ <b>1 item</b> │ 1 selected<br>Copyright © Samsung Electronics Co., Ltd. All Rights | In <     Intern     I selected     II     II     II       Cogyright © Samsung Electronics Go, Ltd. All Rights Reserved.     Developer Guide   Terms and Conditions   Privacy Policy   Cantact Us |                                                                                      |              |                     |              |                  |

### P Reference

It is not possible to delete a deployed project that is already in use.

| <br>Delete           |                              | ×                                 |
|----------------------|------------------------------|-----------------------------------|
|                      |                              |                                   |
| Cannot delete item(s | ) that are currently in use. | Deletable: 0/1                    |
| Name                 | Status                       | Delated Item                      |
| Name                 | Status                       | Related item                      |
| Hotel Project        | In Use (Content)             | Deployed Devices: 1               |
| Hotel Project        | In Use (Content)             | test                              |
| Hotel Project        | In Use (RuleSet)             | Korean_Project_25M,ASIA_Promotion |
|                      |                              | ОК                                |

2 When a pop-up window appears, click **Yes**.

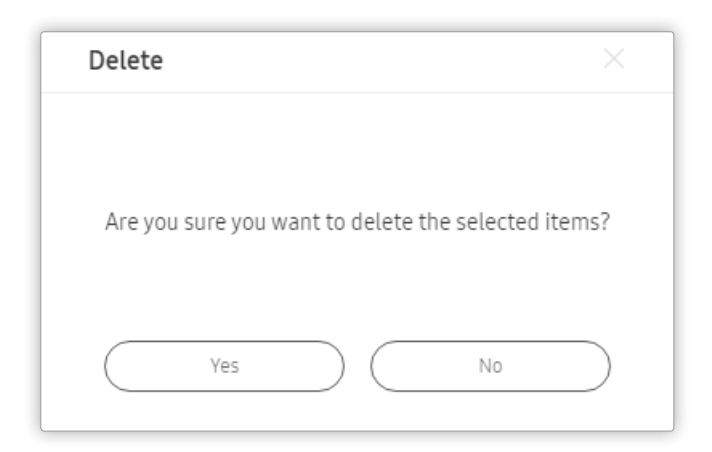

3 Confirm that the **Deleted project successfully.** message appears. If the message does not appear, the project has not been deleted.

#### P Reference

When deleting a project, the contents worked on the relevant project are not saved.

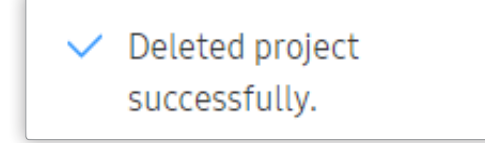

# **Creating App Icon**

Create a variety of icons to use in projects.

1 To create a new icon, open the App Management dropdown list at the top and click **(1)** App Icon.

| ≡ ѕлмз                        | UNG LYNK Cloud Korea            | > Unclassified > Hotel DT                                           |                                |                                                                                      |              |                                                | Lee Samsung 🛞 📑 🍔 🗮 🖇                                  |
|-------------------------------|---------------------------------|---------------------------------------------------------------------|--------------------------------|--------------------------------------------------------------------------------------|--------------|------------------------------------------------|--------------------------------------------------------|
| Home                          |                                 | New Project v Edit                                                  | Delete Deplo<br>Project Name V | App Management V<br>App Icon<br>App Preview                                          | App Icon     | Project Name                                   | Q<br>Last Updated ~                                    |
| a<br>™<br>™                   | Promotion<br>Deployment History |                                                                     | Hotel Project                  | No Thumbail image<br>Hotel Project<br>https://stg-editor.samsunglymk.com/project5f2z | Default Icon | Proming were picity<br>Control for<br>Test (1) | 25/08/2020 00 25                                       |
| Device                        |                                 |                                                                     |                                |                                                                                      |              |                                                |                                                        |
| 어드<br>RuleSet                 |                                 |                                                                     |                                |                                                                                      |              |                                                |                                                        |
| Business<br>Intelligence<br>E |                                 |                                                                     |                                |                                                                                      |              |                                                |                                                        |
|                               |                                 | 10 V 1 Item<br>Copyright © Samsung Electronics Co., Ltd. All Rights | Reserved.                      | и < 1 >                                                                              | N            | Developer Guid                                 | e   Terms and Conditions   Privacy Policy   Contact Us |

#### 2 Click **2** New Icon.

| App Icon Management   |                                    | × |
|-----------------------|------------------------------------|---|
| New Icon Delete       |                                    |   |
| App Icon              | <ul> <li>✓ Last Updated</li> </ul> | ~ |
|                       | Test<br>66/08/202012:52            |   |
|                       |                                    |   |
|                       |                                    |   |
|                       |                                    |   |
|                       |                                    |   |
| 10 <sup>V</sup> 1item | м < 1 > м                          |   |
|                       | OK                                 |   |

3 Enter an icon name and click a to import the icon to use.

| New App Icon     |                                                                                                    | ×         |
|------------------|----------------------------------------------------------------------------------------------------|-----------|
| ★ Icon Name:     | Enter a name.                                                                                                    |           |
| ★ App Icon       |                                                                                                    |           |
|                  | Logo Image Q Background Image Q 16:9 1:1                                                                                         |           |
|                  | Logo Image: PNG file, 1920 x 1080 resolution, up to 0.3 MB.<br>Background Image: PNG file, 1920 x 1080 resolution, up to 0.3 MB. |           |
| * Required Field | Help OK Cancel                                                                                                    | $\supset$ |

### P Reference

To view details on how to create an app icon, click **3** Help. You will be redirected to the website.

#### 4 Click the OK.

# **Creating App Preview**

Create a TV app preview for a created project.

1 To create a new preview, open the **App Management** dropdown list at the top and click **(1) App Preview**.

| ≡ sams            | UNG LYNK Cloud Korea | > Unclassified > Hotel DT                                                                                                    |                |                                                                                      |              |                                   |                 | Lee Samsung 😩 🧮 🖇                                  |
|-------------------|----------------------|----------------------------------------------------------------------------------------------------|----------------|--------------------------------------------------------------------------------------|--------------|-----------------------------------|-----------------|----------------------------------------------------|
| Â                 | Droiact              | New Project v Edit                                                                                                    | Delete Deplo   | y App Management V                                                                   |              |                                   | Project Name    | ٩                                                  |
| Home              | Project              | Project                                                                                                    | Project Name V | App Preview                                                                          | App Icon     | App Preview                       |                 | Last Updated $\checkmark$                          |
| Room              | Deployment History   | SAMSUNG<br>HOTEL<br>Market<br>Market<br>Ma | Hotel Project  | No Thumbail image<br>Hotel Project<br>https://stg-editor.samsunglynk.com/project5f2a | Ē            | Morning Walk in C<br>Central Park | ity             | 25/08/2020 00:25                                   |
| Device            |                      |                                                                                                    |                |                                                                                      | Default Icon | Test (1)                          |                 |                                                    |
| Content           |                      |                                                                                                    |                |                                                                                      |              |                                   |                 |                                                    |
| ℃<br>C<br>RuleSet |                      |                                                                                                    |                |                                                                                      |              |                                   |                 |                                                    |
| Business          |                      |                                                                                                    |                |                                                                                      |              |                                   |                 |                                                    |
| ر<br>Settings     |                      |                                                                                                    |                |                                                                                      |              |                                   |                 |                                                    |
| - Settings        |                      | 10         1 item         1 selected           Copyright © Samsung Electronics Co., Ltd. All Rights                                                                                                    | Reserved.      | и < 1 >                                                                              | N            |                                   | Developer Guide | Terms and Conditions   Privacy Policy   Contact Us |

#### 2 Click **2** New Preview.

| 2                |     |                             |                                  |   |
|------------------|-----|-----------------------------|----------------------------------|---|
| New Preview Dele | ete |                             |                                  |   |
| App Preview      |     | <ul> <li>Project</li> </ul> | <ul> <li>Last Updated</li> </ul> | ~ |
| No Data          |     |                             |                                  |   |
|                  |     |                             |                                  |   |
|                  |     |                             |                                  |   |
|                  |     |                             |                                  |   |
|                  |     |                             |                                  |   |
|                  |     |                             |                                  |   |
|                  |     |                             |                                  |   |
|                  |     |                             |                                  |   |

3 Select the project for which you want to create a preview, and fill in the **Title** field.

#### 4 Click **3** Add Contents.

| New Preview                                                   |                                   |       |
|---------------------------------------------------------------|-----------------------------------|-------|
| * Project                                                     | Select a project.                 |       |
| * Title                                                       | Enter a preview title.            |       |
| Tips 🔿                                                        |                                   |       |
| Add content to org                                            | inize the App Preview on your TV. |       |
| <ul> <li>A App Preview</li> <li>B The preview part</li> </ul> | el can have multiple sections.    | ₿     |
| Each section car                                              | have multiple tiles.              | ····· |
|                                                               |                                   |       |
|                                                               |                                   |       |
| 3                                                             |                                   |       |
| -                                                             | _                                 |       |
|                                                               | tents                             |       |
| Add Con                                                       |                                   |       |
| Add Con<br>Title                                              |                                   |       |
| Add Con<br>Title                                              | there function                    | Gasel |

5 Select the content item to use to create a preview, and click **OK**.

|         |                               | l Divit                                                       |                  |
|---------|-------------------------------|---------------------------------------------------------------|------------------|
|         | Contents Name                 | Details                                                       | Last Updated     |
| ✓       | In-Room Dining                | 605850<br>in-Room Dining<br>https://stg-editor.samsunglynk    | 26/12/2019 11:19 |
|         | Room Amenities                | 803622<br>Room Amenities<br>https://stg-editor.samsunglynk    | 26/12/201911:19  |
| ✓       | Fitness Center                | 320766<br>Fitness Center<br>https://stg-editor.samsunglynk    | 26/12/201911:19  |
|         | PIUBLIII<br>Pike Place Market | 475299<br>Pike Place Market<br>https://stg-editor.samsunglynk | 26/12/201911:19  |
| 9 items | 2 selected                    |                                                               |                  |

#### P Reference

- The images above are the images of content items that have already been registered from the project.
- To designate a content item as a preview, make sure the content item is already created.

6 Place the mouse above a content item. A text box appears as shown below. Enter a title in place of the **4** Enter a section name. message in the text box.

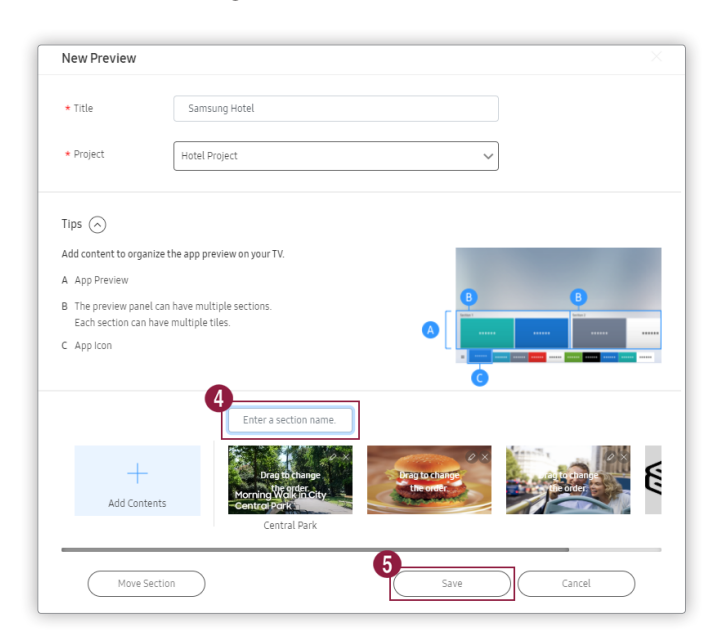

#### P Reference

- To edit or delete items to use as a preview, click the corresponding icon at the top right of a content item.
- To hide details of tips, click the arrow to the right of Tips. The details are kept hidden when a subsequent preview is created.
- You can rearrange sections by dragging and dropping them.
- If a content item is not assigned to a section and you want to include it in a section, drag and drop it to the section.

#### 7 Click **5** Save.

#### 8 Click the **OK**.

| App Preview                                   |     |                |                  | ×         |
|-----------------------------------------------|-----|----------------|------------------|-----------|
| New Preview Delete                            |     |                |                  |           |
| App Preview                                   | ~   | Project $\lor$ | Last Updated 🔍   | /         |
| Preview Test                                  |     | Samsung Hotel  | 26/12/2019 13:29 |           |
|                                               |     |                |                  |           |
|                                               |     |                |                  |           |
|                                               |     |                |                  |           |
|                                               |     |                |                  |           |
|                                               |     |                |                  |           |
|                                               |     |                |                  |           |
| $10^{\circ}$ <b>1 item</b> 1 selected N < 1 > | ) D |                |                  |           |
|                                               |     |                | ОК               | $\supset$ |

### **Distributing project**

1 Select the project to deploy to in-room TVs, and click **1** Deploy.

| ≡ s∧ms         | UNG LYNK Cloud Korea            | > Unclassified > Hotel DT                                                             |                  |                                                                                      |              |                                      | Lee Samsung 🛞 📑 🔋                                                    |
|----------------|---------------------------------|---------------------------------------------------------------------------------------|------------------|--------------------------------------------------------------------------------------|--------------|--------------------------------------|----------------------------------------------------------------------|
|                |                                 | New Project v Edit                                                                    | Delete Deplo     | y App Management v                                                                   |              |                                      | Project Name Q                                                       |
| Home           | Project                         | Project                                                                               | Project Name 🗸 🗸 | Details                                                                              | App Icon     | App Preview                          | Last Updated $\vee$                                                  |
| Room           | Promotion<br>Deployment History | SAMSUNG<br>HOTEL Based                                                                | Hotel Project    | No Thumbail image<br>Hotel Project<br>https://stg-editor.samsunglynk.com/project5f2z | Ē            | Morning Walk in City<br>Central Park | 25/08/2020 00 25                                                     |
| Device         |                                 |                                                                                       |                  |                                                                                      | Default Icon | Test (1)                             |                                                                      |
| Content        |                                 |                                                                                       |                  |                                                                                      |              |                                      |                                                                      |
| RuleSet        |                                 |                                                                                       |                  |                                                                                      |              |                                      |                                                                      |
| Business       |                                 |                                                                                       |                  |                                                                                      |              |                                      |                                                                      |
| Intelligence   |                                 |                                                                                       |                  |                                                                                      |              |                                      |                                                                      |
| ر<br>Sottinger |                                 |                                                                                       |                  |                                                                                      |              |                                      |                                                                      |
| Jetaligs       |                                 | 10 V <b>1 item</b> 1 selected<br>Copyright © Samsung Electronics Co., Ltd, All Rights | Reserved.        | и < 1 >                                                                              | 01           |                                      | Developer Guide   Terms and Conditions   Privacy Policy   Contact Us |

2 Select the target and time for deploying the project, and click **Deploy**.

| Deploy            |                                        |             | ×                |
|-------------------|----------------------------------------|-------------|------------------|
| Deployment inform | mation                                 |             |                  |
| Title             | App Icon                               | App Preview | Last Updated     |
| Hotel Project     | Default App Icon                       | Test        | 25/08/2020 00:25 |
| Site              | Hotel DT                               |             |                  |
| Recipient Type    | <ul> <li>Group</li> </ul>              | O Room      | O Device         |
| ★ Group Name      | Select a group.                        | ~           |                  |
| Schedule          | <ul> <li>Deploy Immediately</li> </ul> | Specify D   | Date and Time    |
|                   |                                        | Deploy      | Cancel           |

Deploy Project to the room TV. To view deployment results, follow the steps specified in Checking Content Content History.
## Promotion

Use the **Promotion** menu to provide a variety of events and information to the users of in-room TVs.

## Creating new project

- 1 From the menu list on the left, click **Promotion** to navigate to the Promotion page.
- 2 Click **1** New Promotion.

| = SAMS        | UNG LYNK Cloud Kor | ea > Unclassified > Hotel DT                                   |                       | (2) [ <sup>90</sup> ] ■ :                                            |
|---------------|--------------------|----------------------------------------------------------------|-----------------------|----------------------------------------------------------------------|
|               | Project            | New Promotion     Delete                                       |                       | Promotion Name Q                                                     |
| Home          |                    | Promotion Name V Message                                       | Author                | Last Updated V Deploy                                                |
| Room          | Deployment History | Hotel Project<br>Konna was naty<br>Gentra tisk<br>test         | c465de5d-ed1a-4735-99 | 06/08/2020 16-46 Deploy                                              |
| Device        |                    |                                                                |                       |                                                                      |
| Content       |                    |                                                                |                       |                                                                      |
| RuleSet       |                    |                                                                |                       |                                                                      |
| Business      |                    |                                                                |                       |                                                                      |
| Intelligence  |                    |                                                                |                       |                                                                      |
| ر<br>Settings |                    |                                                                |                       |                                                                      |
|               |                    | Copyright © Samsung Electronics Co., Ltd. All Rights Reserved. |                       | Developer Guide   Terms and Conditions   Privacy Policy   Contact Us |

| New Promotion                  |                                |   |
|--------------------------------|--------------------------------|---|
| * Title                        | Enter a title.                 |   |
| * Project                      | Hotel Project 🗸                |   |
| * Select Template              |                                |   |
| Morning Walk i<br>Central Park | ncity                          | > |
| ★ Display Time                 | Always                         |   |
| * Message                      | Enter a message.               |   |
|                                |                                |   |
|                                | L 0/20 lines, 0/256 characters | 5 |
| * Required Field               | Save Cancel                    |   |

#### 3 Enter required information and click Save.

## Reference

- Title: Enter the title of Promotion.
- **Project**: Select the project to use in a promotion.
- Select Template: Select images to be used for Promotion.
- Display Time: Select the time that the Promotion maintains on the room TV screen.
- Message: Enter Promotion contents.

## **Deploying promotion**

1 Click **1** Deploy on the row of the promotion to deploy to in-room TVs.

| ≡ s∧ms                   | UNG LYNK Cloud Korea            | > Unclassified > Hotel DT                                      |                       |                  | Lee Samsung 🛞 📘                  | <b>9 11 :</b>       |
|--------------------------|---------------------------------|----------------------------------------------------------------|-----------------------|------------------|----------------------------------|---------------------|
|                          |                                 | New Promotion Delete                                           |                       | Promotion Name   |                                  | Q                   |
| Home                     | Project                         | Promotion Name V Message                                       | Author                | Last Updated     | ✓ Deploy                         |                     |
| <u>a</u>                 | Promotion<br>Deployment History | Hotel Project test                                             | c465de5d-ed1a-4735-99 | 06/08/2020 16:46 | Deploy                           |                     |
|                          |                                 |                                                                |                       |                  |                                  |                     |
| Device                   |                                 |                                                                |                       |                  |                                  |                     |
| Content                  |                                 |                                                                |                       |                  |                                  |                     |
| RuleSet                  |                                 |                                                                |                       |                  |                                  |                     |
| Business<br>Intelligence |                                 |                                                                |                       |                  |                                  |                     |
| ر<br>Settings            |                                 |                                                                |                       |                  |                                  |                     |
|                          |                                 | Copyright © Samsung Electronics Co., Ltd. All Rights Reserved. |                       | Developer Guide  | Terms and Conditions   Privacy I | Policy   Contact Us |

2 Select the target group or device for deploying the promotion, and click **Deploy**.

#### P Reference

In Sending Option, you can set up real-time transmission / Schedule transmission / transmission of specific period.

| Deploy                             |                                      |                         |                     |
|------------------------------------|--------------------------------------|-------------------------|---------------------|
| Deployment inforn                  | nation                               |                         |                     |
| Title                              | Author                               |                         | Last Updated        |
| test                               | c465de5                              | id-ed1a-4735-9905-9345a | 06/08/2020 16:46    |
| Site                               | Hotel DT                             |                         |                     |
| Recipient Type                     | <ul> <li>Group</li> </ul>            | O Room                  | O Device            |
| * Group Name                       | Select a group.                      | $\checkmark$            |                     |
| Sending Options                    | <ul> <li>Send Immediately</li> </ul> | ○ Schedule Sending      | O Repeated Schedule |
| <ul> <li>Required Field</li> </ul> |                                      | Send                    | Cancel              |

#### Deploy Promotion to the room TV.

#### P Reference

Promotion appears as the TV Notification form.

## **Checking Content Content History**

View the history of project, preview and promotion deployments.

| ≡ snms                   | UNG LYNK Cloud     | Korea > Unclassified > Hotel D           | т                      |                  |                               | μ                          | ee Samsung (இ) ( <sup>30</sup> ■ 8              |
|--------------------------|--------------------|------------------------------------------|------------------------|------------------|-------------------------------|----------------------------|-------------------------------------------------|
| â                        | Project            | 2<br>Delete                              |                        |                  |                               |                            | All V                                           |
| Home                     | Promotion          | Туре                                     | √ Title                | ✓ Schedule       | <ul> <li>Recipient</li> </ul> | <ul> <li>Status</li> </ul> | ~                                               |
| 🔒 🕻                      | Deployment History | project                                  | Hotel Project          | 06/08/202014:18  | 2DCKJITTP722U,ZPCKJITTP722    | 4 Deployed (0/2)           | Details                                         |
| Room                     |                    | preview                                  | No Preview             | 06/08/202014:18  | 2DCKJITTP722U,ZPCKJITTP722    | 4 Deployed (0/2)           | Details                                         |
| Device                   |                    | project                                  | Hotel Project          | 05/08/2020 15:14 | Room 2002                     | Deployed (1/1)             | Details                                         |
|                          |                    | preview                                  | No Preview             | 05/08/2020 15:14 | Room 2002                     | Deployed (1/1)             | Details                                         |
| Content                  |                    |                                          |                        |                  |                               |                            |                                                 |
| 어급<br>RuleSet            |                    |                                          |                        |                  |                               |                            |                                                 |
| Business<br>Intelligence |                    |                                          |                        |                  |                               |                            |                                                 |
| کې<br>Settings           |                    |                                          |                        |                  |                               |                            |                                                 |
|                          |                    | Copyright © Samsung Electronics Co., Ltc | . All Rights Reserved. |                  |                               | Developer Guide   Ter      | ms and Conditions   Privacy Policy   Contact Us |

| 0 | Click <b>Deployment History</b> on the left menu to enter the page.                                                                       |
|---|----------------------------------------------------------------------------------------------------|
| 2 | To delete a deployment history, select the history to delete and click <b>Delete</b> .                                                    |
| 3 | View details of a completed deployment. To deploy to a device that is waiting or failed to receive deployed content, click <b>Retry</b> . |

# SAMSUNG LYNK Cloud

# 06 RuleSet

Set the features of customers as conditions. This allows you to deploy a specified project, promotion and/or channel map to inroom TVs when customers that meet the conditions check in.

# **Adding RuleSet**

To add a new ruleset, click RuleSet from the menu list on the left to navigate to the ruleset management page.

1 On the ruleset management page, click **()** New at the top left.

| ≡ snms                   | UNG LYNK Cloud Kore | a > Unclassified > Hotel DT                                |                                                 |                                                                |                              | Lee Samsung 🛞 📑                                                   | 000 |
|--------------------------|---------------------|------------------------------------------------------------|-------------------------------------------------|----------------------------------------------------------------|------------------------------|-------------------------------------------------------------------|-----|
|                          |                     | New Edit Delete                                            |                                                 |                                                                |                              | Rule5et Name Q                                                    |     |
| Ŵ                        |                     | RuleSet Name                                               | Condition                                       | ~ Action                                                       | <ul> <li>✓ Status</li> </ul> | <ul> <li>✓ Last Updated</li> </ul>                                | ~   |
| Home                     | Deployment Status   | Indonesian_Channel_25N                                     | Country<br>Language<br>Age<br>Gender<br>Purpose | Channel Map                                                    | Deactivated                  | 18/08/2020 11:30                                                  |     |
| Device                   |                     | Korean_Project_25M                                         | Country<br>Language<br>Age<br>Gender<br>Purpose | Project<br>Preview<br>Promotion<br>Channel Map                 | Deactivated                  | 18/08/2020 11:27                                                  |     |
| Content                  |                     | ASIA_Promotion_35F                                         | Country<br>Language<br>Age<br>Gender<br>Purpose | Project<br>Preview<br>Promotion<br>Room Message<br>Channel Map | Deactivated                  | 18/08/2020 11:27                                                  |     |
| •[ <b></b><br>RuleSet    |                     |                                                            |                                                 |                                                                |                              |                                                                   |     |
| Business<br>Intelligence |                     |                                                            |                                                 |                                                                |                              |                                                                   |     |
| کې<br>Settings           |                     | 10 V 3 items                                               |                                                 | и < 1 > и                                                      |                              |                                                                   |     |
|                          |                     | Copyright $@$ Samsung Electronics Co., Ltd. All Rights Res | served.                                         |                                                                |                              | Developer Guide   Terms and Conditions   Privacy Policy   Contact | Us  |

## 2 Enter a value in the **RuleSet Name** field and click $\equiv$ in the **Condition** menu pane.

| RuleSet Name | Enter a RuleSet name. |      |            |                |   |
|--------------|-----------------------|------|------------|----------------|---|
| Condition    |                       |      | tion       |                | = |
| Country      | Select Country        | Pro  | oject      | Select         | ٩ |
| Language     | Select Age            | Pre  | eview      | Select         | ٩ |
| Age          | Select Select Purpose | Pro  | omotion    | Select         | ٩ |
| Gender       | Select                | ~    |            |                |   |
| Purpose      | Select                | ∼ Ro | om Message | + Room Message |   |
|              |                       | Ch   | annel Map  | Select ~       | • |
|              |                       |      |            |                |   |
|              |                       |      |            |                |   |

## P Reference

Use the **Condition** menu to add or delete room guest features.

3 After configuring condition settings as required, click = in the Action menu pane and then select the action to perform.

| New RuleSet      |                       |   |              |           | ×                                  |
|------------------|-----------------------|---|--------------|-----------|------------------------------------|
| RuleSet Name     | Enter a RuleSet name. |   |              |           |                                    |
| Condition        |                       | = | Action       |           |                                    |
| Country          | Select                | ~ | Project      | Select    | Project&Promotion     Room Message |
| Language         | Select                | ~ | Preview      | Select    | Channel Map                        |
| Age              | Select                | ~ | Promotion    | Select    | ٩                                  |
| Gender           | Select                | ~ |              |           |                                    |
| Purpose          | Select                | ~ | Room Message | + Room Me | essage                             |
|                  |                       |   | Channel Map  | Select    | ~                                  |
|                  |                       |   |              |           |                                    |
| * Required Field |                       |   |              | (S        | ave Cancel                         |

## P Reference

- Use the Action menu to select the functions to provide to room guests that meet the conditions.
- If Room Message is selected, you will need to fill in all the fields to proceed to the next step.

4 After configuring settings as required, click **Save**. A new ruleset is created.

| ≡ snms                   | UNG LYNK Cloud Korea | > U       | Inclassified > Hotel DT                                               |                                                 |                                                        |                   |             |             | Lee Samsung 🛞 📑                                    | 0<br>0<br>0 |
|--------------------------|----------------------|-----------|-----------------------------------------------------------------------|-------------------------------------------------|--------------------------------------------------------|-------------------|-------------|-------------|----------------------------------------------------|-------------|
|                          |                      | $\subset$ | New Edit Delete D                                                     | eplay                                           |                                                        |                   |             |             | RuleSet Name                                       | ٩           |
| Ŵ                        |                      |           | RuleSet Name 🗸                                                        | Condition                                       | ~ Action                                               | ~                 | Status      | ×   1       | Last Updated                                       | ~           |
| Home                     | Deployment Status    | ⊻         | US_Project_45N_Trip                                                   | Country<br>Language<br>Age<br>Gender<br>Purpose | Project<br>Preview<br>Promotio                         | n                 | Deactivated |             | 18/08/2020 14:32                                   |             |
| Device                   |                      |           | Korean_Project_25M                                                    | Country<br>Language<br>Age<br>Gender<br>Purpose | Project<br>Preview<br>Promotio<br>Channel M            | n<br>Map          | Deactivated |             | 18/08/2020 11:27                                   |             |
| Content                  |                      |           | Indonesian_Channel_25N                                                | Country<br>Language<br>Age<br>Gender<br>Purpose | Channel M                                              | Мар               | Deactivated |             | 18/08/2020 11:30                                   |             |
| •[<br>RuleSet            |                      |           | ASIA_Promotion_35F                                                    | Country<br>Language<br>Age<br>Gender<br>Purpose | Project<br>Preview<br>Promotio<br>Room Me<br>Channel N | n<br>ssage<br>Map | Deactivated |             | 18/08/2020 11:27                                   |             |
| Business<br>Intelligence |                      |           |                                                                       |                                                 |                                                        |                   |             |             |                                                    |             |
| کی<br>Settings           |                      | 10        | ) - 4 items   1 selected                                              |                                                 | ia <                                                   | 1 > N             |             |             |                                                    |             |
|                          |                      | Сору      | right <sup>©</sup> Samsung Electronics Co., Ltd. All Rights Reserved. |                                                 |                                                        |                   |             | Developer G | uide   Terms and Conditions   Privacy Policy   Con | tact Us     |

# **Editing RuleSet**

1 Click the ruleset to edit or select the checkbox to the left of the ruleset, and then click **2** Edit.

| E SAMS                   | E SAMSUNG LYNK Cloud Korea > Unclassified > Hotel DT |                                                                |                                                 |                                                                |                              |                                                                      |  |  |  |
|--------------------------|------------------------------------------------------|----------------------------------------------------------------|-------------------------------------------------|----------------------------------------------------------------|------------------------------|----------------------------------------------------------------------|--|--|--|
|                          |                                                      | New Edit Delete                                                | Deploy                                          |                                                                |                              | RuleSet Name Q                                                       |  |  |  |
|                          |                                                      | RuleSet Name                                                   | Condition                                       | ~ Action                                                       | <ul> <li>✓ Status</li> </ul> | ✓ Last Updated ✓                                                     |  |  |  |
|                          | Deployment Status                                    | US_Project_45N_Trip                                            | Country<br>Language<br>Age<br>Gender<br>Purpose | Project<br>Preview<br>Promotion                                | Deactivated                  | 18/08/2020 14:32                                                     |  |  |  |
|                          |                                                      | ✔ Korean_Project_25M                                           | Country<br>Language<br>Age<br>Gender<br>Purpose | Project<br>Preview<br>Promotion<br>Channel Map                 | Deactivated                  | 18/08/2020 11:27                                                     |  |  |  |
| Content                  |                                                      | Indonesian_Channel_25N                                         | Country<br>Language<br>Age<br>Gender<br>Purpose | Channel Map                                                    | Deactivated                  | 18/08/2020 11:30                                                     |  |  |  |
| •[<br>RuleSet            |                                                      | ASIA_Promotion_35F                                             | Country<br>Language<br>Age<br>Gender<br>Purpose | Project<br>Preview<br>Promotion<br>Room Message<br>Channel Map | Deactivated                  | 18/08/2020 11:27                                                     |  |  |  |
| Business<br>Intelligence |                                                      |                                                                |                                                 |                                                                |                              |                                                                      |  |  |  |
| کی<br>Settings           |                                                      | 10 V 4 items   1 selected                                      |                                                 | н < 1 > н                                                      |                              |                                                                      |  |  |  |
|                          |                                                      | Copyright © Samsung Electronics Co., Ltd. All Rights Reserved. |                                                 |                                                                |                              | Developer Guide   Terms and Conditions   Privacy Policy   Contact Us |  |  |  |

2 After editing as required, click **Save**. The ruleset settings are changed.

| Edit RuleSet     |                    |        |             | >               | < |
|------------------|--------------------|--------|-------------|-----------------|---|
| RuleSet Name     | Korean_Project_25M |        |             |                 |   |
| Condition        |                    | =      | Action      | =               |   |
| Country          | Korea, Republic of | ~      | Project     | Hotel Project Q |   |
| Language         | Korean             | ~      | Preview     | Test Q          |   |
| Age              | 25-34              | ~      | Promotion   | test X Q        |   |
| Gender           | Male               | $\sim$ |             |                 |   |
| Purpose          | Business           | ~      | Channel Map | New Channel 🗸   |   |
|                  |                    |        |             |                 |   |
|                  |                    |        |             |                 |   |
| * Required Field |                    |        |             | Save Cancel     | ) |

# **Deploying RuleSet**

1 Select the checkbox to the left of the ruleset to deploy, and click **3** Deploy.

| ≡ sлмs                   | UNG LYNK Cloud Korea | > (  | Jnclassified > Hotel DT                             |                                                 |                                                                |                              | Lee Samsung 🔕 📑                                             | °         |
|--------------------------|----------------------|------|-----------------------------------------------------|-------------------------------------------------|----------------------------------------------------------------|------------------------------|-------------------------------------------------------------|-----------|
|                          |                      | C    | New Edit Delete                                     | 3<br>Deploy                                     |                                                                |                              | RuleSet Name                                                | ٩         |
|                          |                      |      | RuleSet Name                                        | <ul> <li>Condition</li> </ul>                   | <ul> <li>✓ Action</li> </ul>                                   | <ul> <li>✓ Status</li> </ul> | <ul> <li>Last Updated</li> </ul>                            | ~         |
|                          | Deployment Status    | ~    | US_Project_45N_Trip                                 | Country<br>Language<br>Age<br>Gender<br>Purpose | Project<br>Preview<br>Promotion                                | Deactivated                  | 18/08/2020 14-32                                            |           |
|                          |                      |      | Korean_Project_25M                                  | Country<br>Language<br>Age<br>Gender<br>Purpose | Project<br>Preview<br>Promotion<br>Channel Map                 | Deactivated                  | 18/08/2020 15:09                                            |           |
| Content                  |                      |      | Indonesian_Channel_25N                              | Country<br>Language<br>Age<br>Gender<br>Purpose | Channel Map                                                    | Deactivated                  | 18/08/2020 11:30                                            |           |
| •[<br>RuleSet            |                      |      | ASIA_Promotion_35F                                  | Country<br>Language<br>Age<br>Gender<br>Purpose | Project<br>Preview<br>Promotion<br>Room Message<br>Channel Map | Deactivated                  | 18/08/2020 11:27                                            |           |
| Business<br>Intelligence |                      |      |                                                     |                                                 |                                                                |                              |                                                             |           |
| کی<br>Settings           |                      | 1    | 0 V 4 items   1 selected                            |                                                 | и < 1 > и                                                      |                              |                                                             |           |
|                          |                      | Сору | yright © Samsung Electronics Co., Ltd. All Rights R | leserved.                                       |                                                                |                              | Developer Guide   Terms and Conditions   Privacy Policy   G | ontact Us |

2 Select the items you want and click **Deploy**.

| Deploy             |                                                     |                                                                | ×                |
|--------------------|-----------------------------------------------------|----------------------------------------------------------------|------------------|
| Deployment informa | ation                                               |                                                                |                  |
| RuleSet            | Condition                                           | Action                                                         | Last Updated     |
| ASIA_Promotion_    | Country<br>Language<br>35F Age<br>Gender<br>Purpose | Project<br>Preview<br>Promotion<br>Room Message<br>Channel Map | 18/08/2020 15:40 |
| Site               | Hotel DT                                            |                                                                |                  |
| Recipient Type     | Room Group                                          | O Room                                                         |                  |
| *Group Name        | Select                                              | ~                                                              |                  |
| Rule Schedule      | <ul> <li>Deploy Immediately</li> </ul>              | Specify Date and Time                                          |                  |
| Promotion Schedul  | le 🔿                                                |                                                                |                  |
| test               | <ul> <li>Deploy Immediately</li> </ul>              | <ul> <li>Specify Date and Time</li> </ul>                      |                  |
| Room Message Sch   | edule 🔿                                             |                                                                |                  |
| Message            | Deploy Immediately                                  | <ul> <li>Specify Date and Time</li> </ul>                      |                  |
|                    |                                                     | Deploy                                                         | Cancel           |

### P Reference

- Set the Recipient Type to specify the range of ruleset applications.
- Activate rules or actions. Select schedules to deploy.
- Specified actions are run when a customer that meets the ruleset conditions checks in.

3 To confirm that deployment is successful, click **Deployment Status** from the menu list on the left.

| ≡ sлms                   | UNG LYNK Cloud K | orea > Uncl | assified > Hotel DT                     |                        |            |           |           |                              | Lee Samsung 🛞 📑 👸                                  |
|--------------------------|------------------|-------------|-----------------------------------------|------------------------|------------|-----------|-----------|------------------------------|----------------------------------------------------|
|                          |                  | Dele        | ite                                     |                        |            |           |           |                              | All                                                |
| Home                     | All              |             | Туре                                    | ∨ Title                | ✓ Schedule | ×         | Recipient | <ul> <li>✓ Status</li> </ul> | × .                                                |
|                          |                  |             | RuleSet                                 | ASIA_Promotion_35F     |            |           | 1 Room    | Activated                    | Deactivate                                         |
| Room                     |                  |             | Channel Map                             | US Channel Map         |            |           | 1 Room    | Activated                    |                                                    |
|                          |                  |             | Project                                 | Hotel Project          |            |           | 1 Room    | Activated                    |                                                    |
| Device                   |                  |             | Preview                                 | Test                   |            |           | 1 Room    | Activated                    |                                                    |
|                          |                  |             | Message                                 | Message                |            |           | 1 Room    | Activated                    |                                                    |
| Content                  |                  |             | Promotion                               | test                   |            |           | 1 Room    | Activated                    |                                                    |
| •[                       |                  | •           | RuleSet                                 | Korean_Project_25M     |            |           |           | Deactivated                  | Activate                                           |
| RuleSet                  |                  | •           | RuleSet                                 | US_Project_45N_Trip    |            |           |           | Deactivated                  | Activate                                           |
|                          |                  | •           | RuleSet                                 | Indonesian_Channel_25N |            |           |           | Deactivated                  | Activate                                           |
| Business<br>Intelligence |                  |             |                                         |                        |            |           |           |                              |                                                    |
| ि<br>Settings            |                  | 10          | ∀ 4 items                               |                        |            | ы < 1 > ы |           |                              |                                                    |
|                          |                  | Copyright   | © Samsung Electronics Co., Ltd. All Rig | )hts Reserved.         |            |           |           | Developer Guide              | Terms and Conditions   Privacy Policy   Contact Us |

### P Reference

- To view the actions set for a deployed ruleset, click + .
- If you click an item under Title, a pop-up window appears. You can use this window to change deployment settings and deploy again.
- If you click an item under Status, a pop-up window appears with the deployment history of the ruleset actions
- 4 View the status of a deployed ruleset. To activate or deactivate a deployed ruleset, press the Activate or Deactivate button at the far right of the ruleset row.

| ≡ snms         | E SAMSUNG LYNK Cloud Korea > Unclassified > Hotel DT |                     |                                      |                        |                              |           |           |   |                                   |                                     |
|----------------|------------------------------------------------------|---------------------|--------------------------------------|------------------------|------------------------------|-----------|-----------|---|-----------------------------------|-------------------------------------|
| Â              | All                                                  | Delete              |                                      | Tale                   | c. Chadula                   |           | Destation |   | Factor                            |                                     |
| Home           |                                                      | Туре                | ~                                    | litte                  | <ul> <li>Schedule</li> </ul> | ~         | Recipient | × | Status                            |                                     |
|                |                                                      | + RuleS             | et                                   | ASIA_Promotion_35F     |                              |           | 1 Room    |   | Activated                         | Deactivate                          |
| Room           |                                                      | + RuleS             | et                                   | Korean_Project_25M     |                              |           |           |   | Deactivated                       | Activate                            |
|                |                                                      | + RuleS             | et                                   | US_Project_45N_Trip    |                              |           |           |   | Deactivated                       | Activate                            |
| Device         |                                                      | + RuleS             | et                                   | Indonesian_Channel_25N |                              |           |           |   | Deactivated                       | Activate                            |
| Content        |                                                      |                     |                                      |                        |                              |           |           |   |                                   |                                     |
| RuleSet        |                                                      |                     |                                      |                        |                              |           |           |   |                                   |                                     |
|                |                                                      |                     |                                      |                        |                              |           |           |   |                                   |                                     |
| Intelligence   |                                                      |                     |                                      |                        |                              |           |           |   |                                   |                                     |
| کی<br>Settings |                                                      | 10 ~ 4 it           | ems                                  |                        |                              | н < 1 > н |           |   |                                   |                                     |
|                |                                                      | Copyright © Samsung | Electronics Co., Ltd. All Rights Res | erved.                 |                              |           |           | c | Developer Guide   Terms and Condi | tions   Privacy Policy   Contact Us |

# SAMSUNG LYNK Cloud

# **07** Business Intelligence

Real-time analytics on hotel room guests' usage of hotel content and TV content are shown visually.

- User Interface Click-Through
- Channel Line-up Utilization
- OTT Content Utilization
- Promotion Tracking

# Viewing TV usage status

You can see the TV usage status of hotel guests.

1 Click **1 TV Usage** on the left menu.

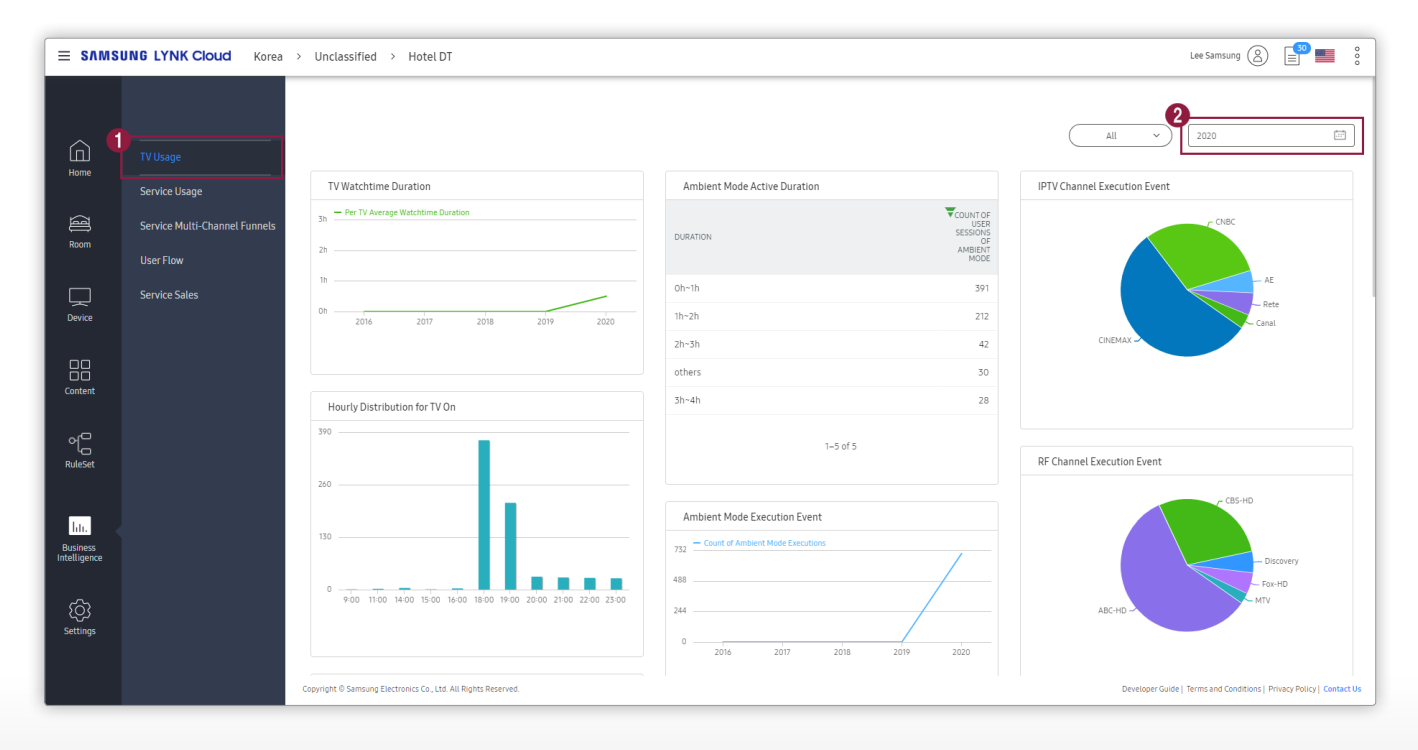

- · Home Execution Event: Number of times the Home menu was run during the selected period of time
- Hourly Distribution for TV On: Number of TVs that were turned on per hour
- Hourly Distribution for TV Off: Number of TVs that were turned off per hour
- TV App Execution Event: Number of times apps installed on TVs were run
- Screen Mirroring Execution Event: Number of times screen mirroring was run during the selected period of time
- · Screen Mirroring Active Duration: Number of users that activated screen mirroring during a certain period of time
- Ambient Mode Execution Event: Number of times Ambient Mode was run during the selected period of time
- Ambient Mode Active Duration: Number of users that activated Ambient Mode during a certain period of time
- TV Watchtime Duration: Average watching time per TV during the selected period of time
- TV Plus Program Execution Event: Total number of times each TV Plus program was run
- RF Channel Execution Event: Total number of times each RF channel was run
- · IPTV Channel Execution Event: Total number of times each IPTV channel was run
- TV Plus Program Watchtime Duration: Total watching time per TV Plus program
- RF Channel Watchtime Duration: Total watching time per RF channel
- IPTV Channel Watchtime Duration: Total watching time per IPTV channel
- 2 If you click 2, the calendar where you can set the date displays.
- 3 Set the date and click **APPLY**.

#### 🖉 Reference

- If you select the date you want, you can see the data that occurred on that day with filtering.
- The period of time by default is set to last one month.

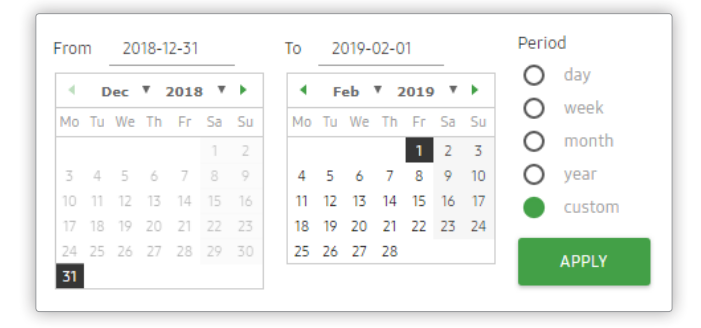

View the status of TV usage on a specified date.

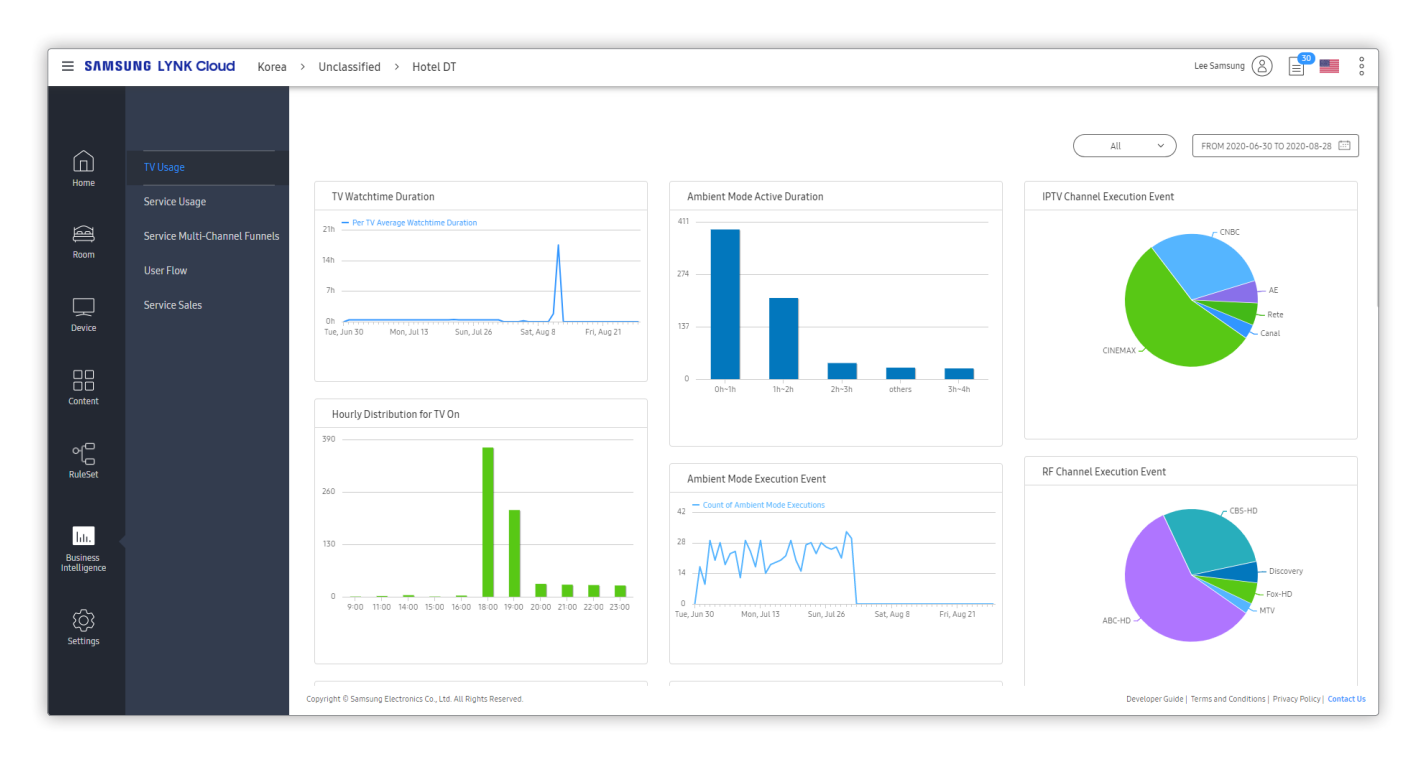

## **Creating Segment**

You can create and set up a segment that matches the guest's characteristics.

- 1 From the Service Usage Status page, click **1** All.
- 2 Click **2** ADD NEW SEGMENT. A popup window appears.

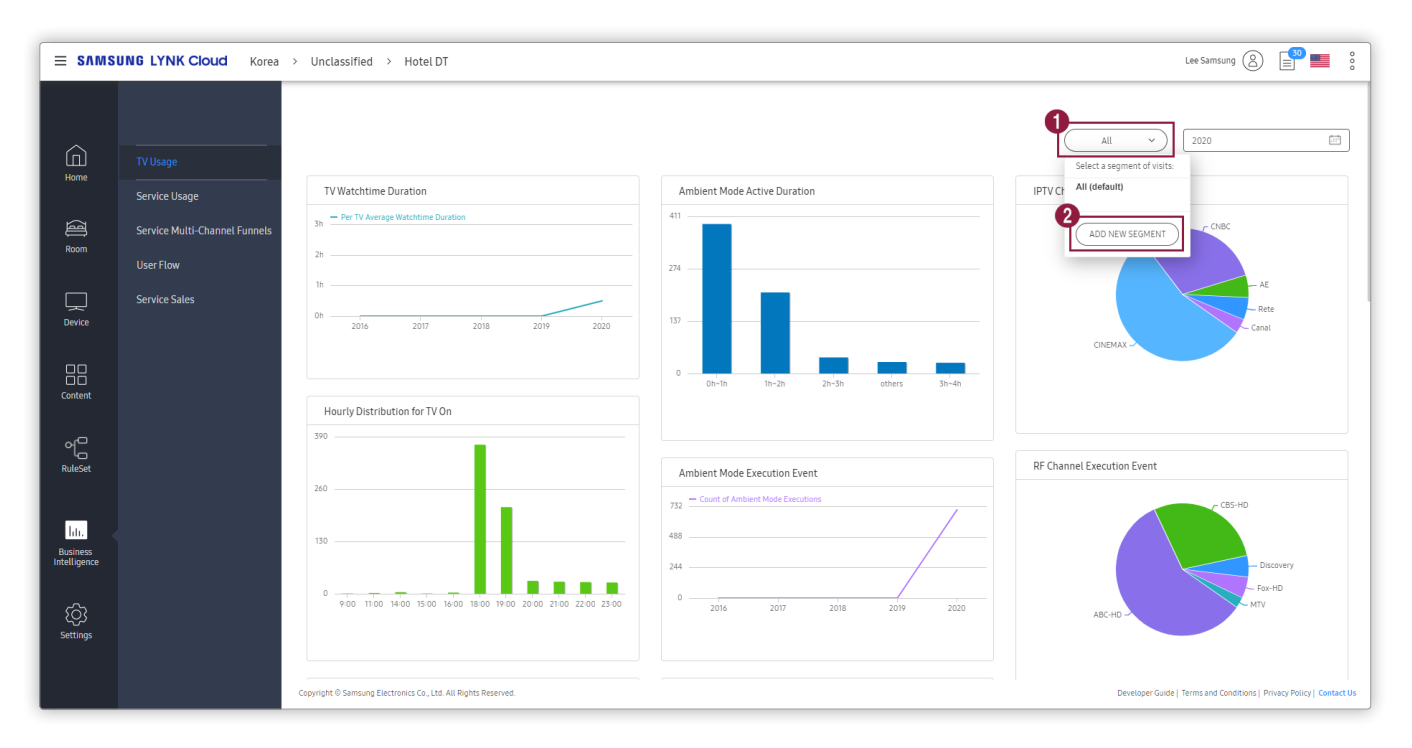

3 Enter a name and the target for classification, and then click SAVE & APPLY.

#### P Reference

- You can categorize according to Age, Gender, National, and VisitPurpose.
- Guest information can be entered during Check In in Room Management or can be aware via hotel PMS.
- To add the classification conditions, click +Add OR condition / +Add AND condition.

|                                    | N  | ame:                             | 🛎 ADD NEW SEGMENT 🔻 |
|------------------------------------|----|----------------------------------|---------------------|
| Search<br>Visitors •<br>Age        | ls | Value<br>OR<br>+Add OR condition | ×                   |
| Gender<br>National<br>VisitPurpose | E  | AND<br>+Add AND condition        |                     |

## Changing the appearance of statistics graph

Press 🕓 to view the statistics graph in various formats.

#### P Reference

The Icon varies depending on the shape of the graph.

### **Piechart**

The statistics values by category appear in the form of a chart.

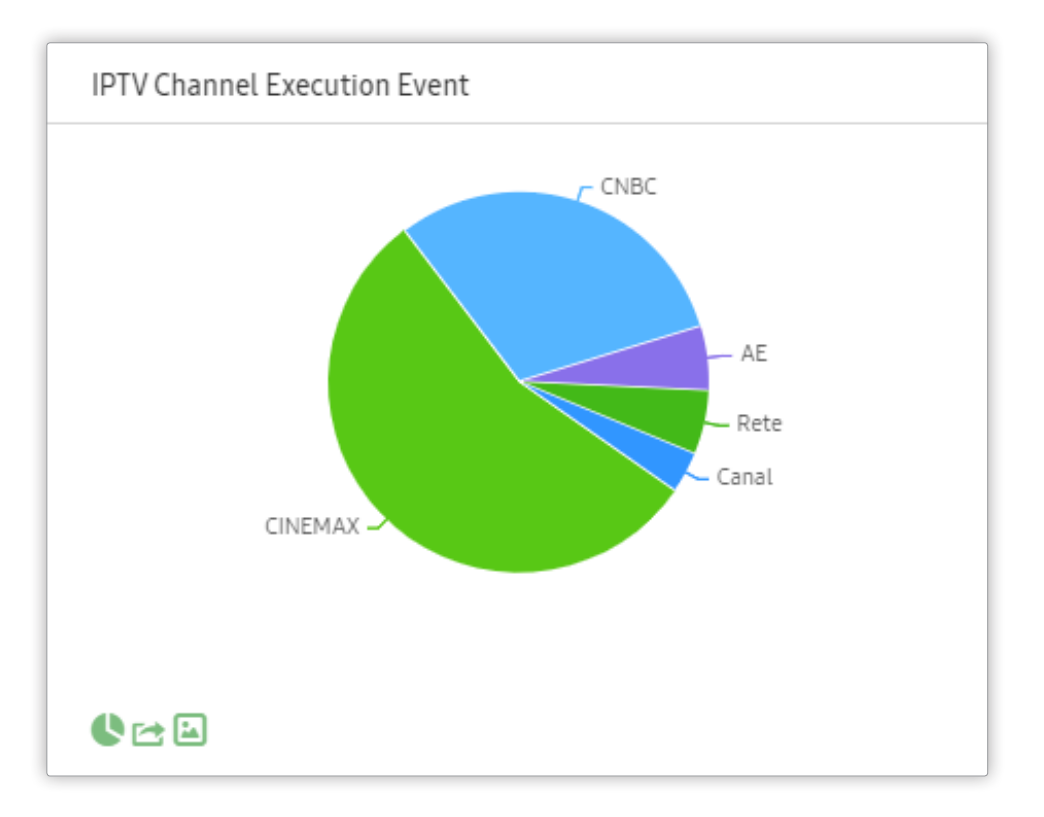

## Display simple table

Statistics per category are shown in a simple table format.

| IPTV Channel Execution Event |                        |
|------------------------------|------------------------|
| CHANNEL NAME                 | COUNT OF<br>EXECUTIONS |
| CINEMAX                      | 251                    |
| CNBC                         | 140                    |
| AE                           | 25                     |
| Rete                         | 25                     |
| Canal                        | 16                     |
| 1–5 of 5                     |                        |

## Vertical bar graph

Statistics per category are shown as a bar graph.

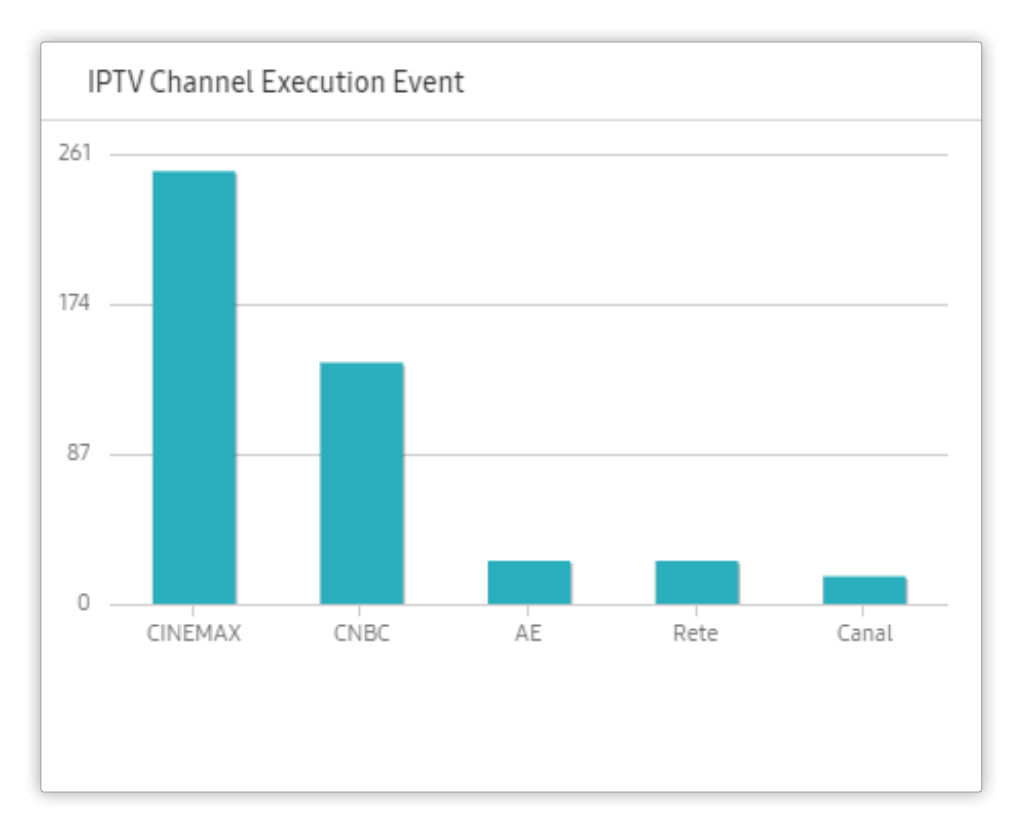

## **Tag Cloud**

In the tag cloud, the size of statistics is shown according to the category importance.

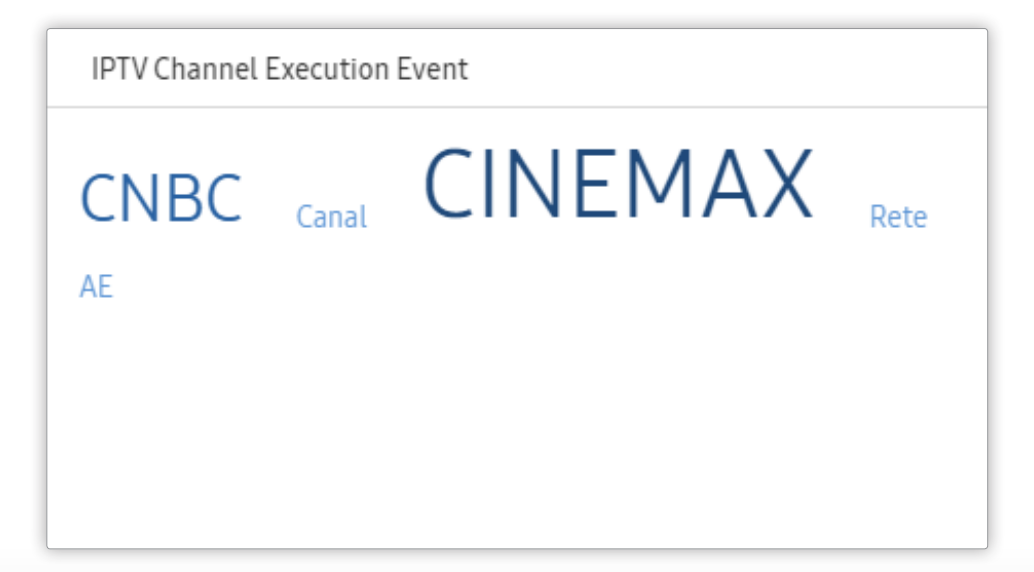

## Saving by another format

Press 🔁 to extract data configured as a statistical graph.

| Export IPTV Channel Ex                                     | ecution Event                                           |                                                                             |               | ×               |
|------------------------------------------------------------|---------------------------------------------------------|-----------------------------------------------------------------------------|---------------|-----------------|
| Export format<br>CSV<br>ML<br>PHP<br>RSS<br>Format metrics | <ul><li>TSV (Excel)</li><li>Json</li><li>HTML</li></ul> | Report type Standard report Report with metadata Row limit All Custom limit | 100<br>EXPORT | Show Export URL |

Specify the Export format and click **EXPORT**.

## Saving as image

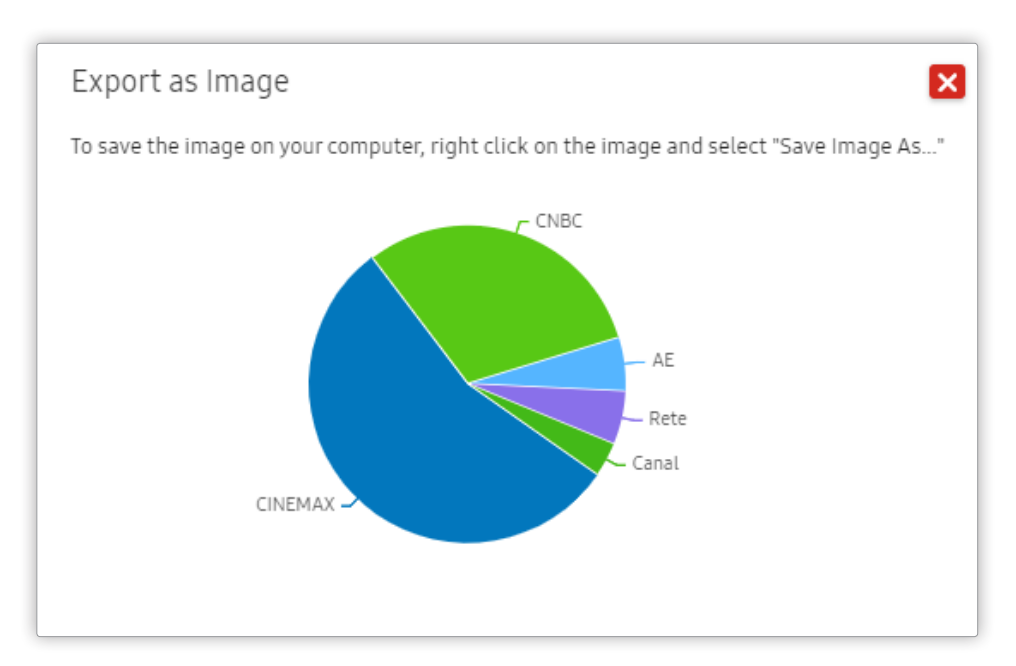

Press 🗈 to save a statistical graph in image format.

Right-click on the mouse and select "Save Image As."

# **Viewing the Service Usage Status**

- 1 Click Service Usage on the left menu.
- 2 View statistics on the status of room guests' content and service usage via TVs.

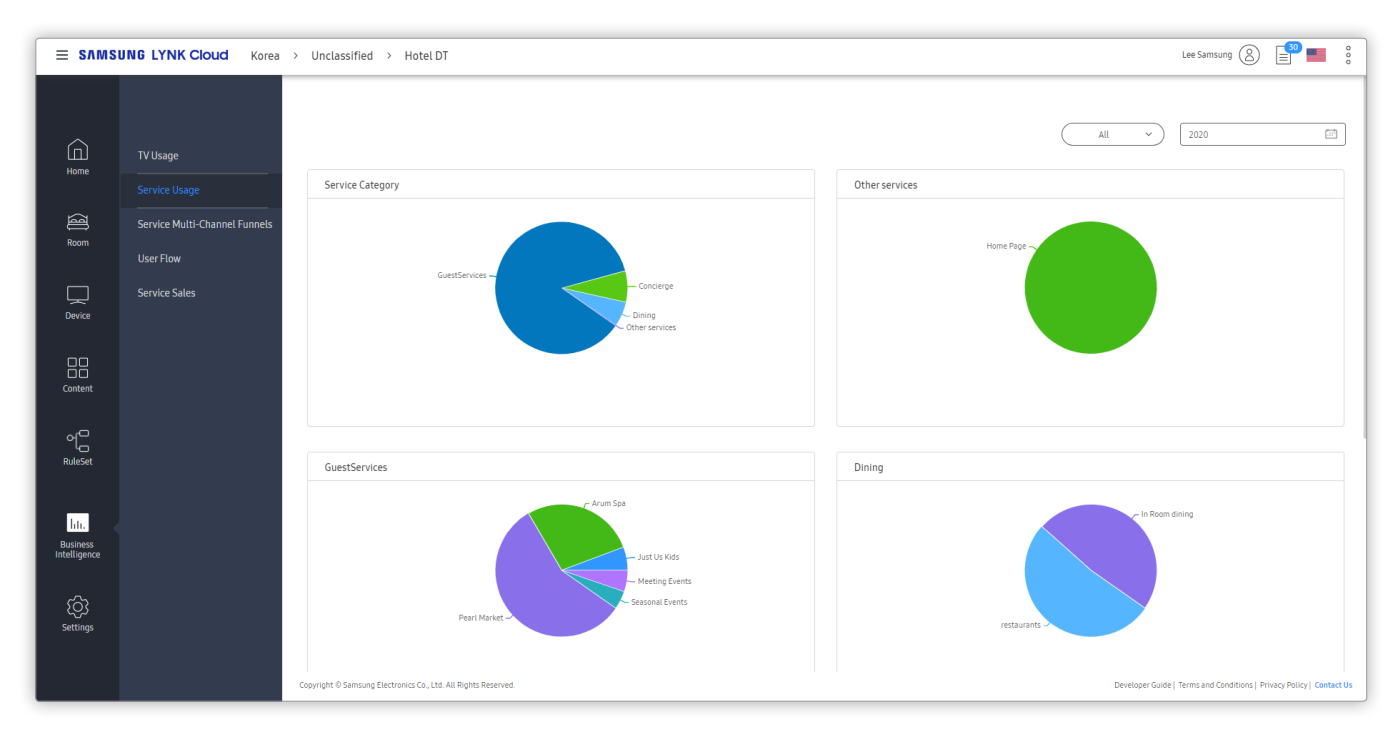

- Service Category: Number of users of services that were created with content under the Service Type item
- Other services: Number of users of services not available under the Content Type item that were created with individual pages

#### P Reference

- Items other than Service Category may vary depending on the content type that was set when creating the project.
- A graph name is shown with the content type name.
- For details on content types, refer to the separately provided user guide.

# Viewing weight of service entry route

- 1 Click Service Multi-Channel Funnels on the left menu.
- 2 Check which methods are used more frequently by room guests when they access content or services.

#### Reference

- · Main access methods include apps, notifications and previews.
- By viewing statistics, you can configure notifications and previews more optimally.

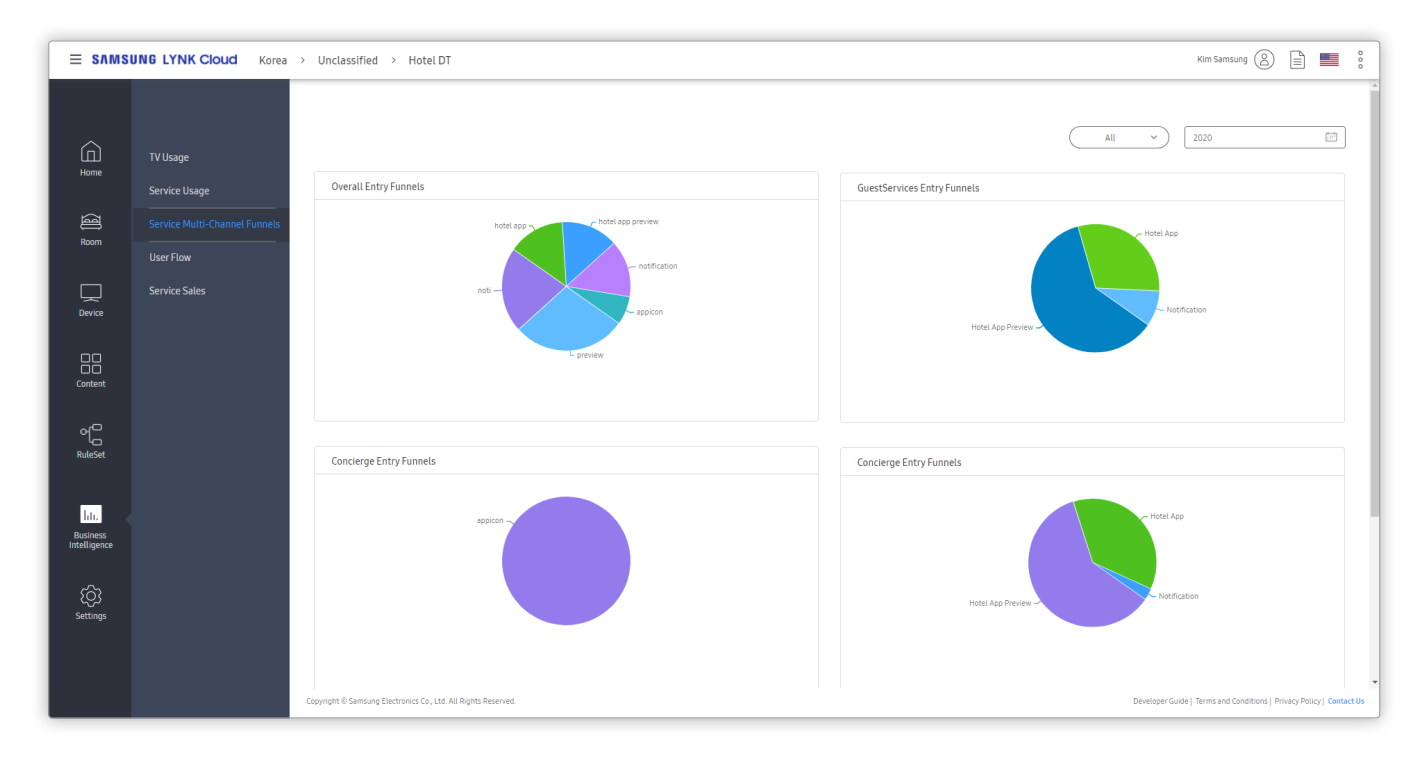

- Overall Entry Funnels: Statistics on channels used to access the LYNK Cloud app content
- Other services: Statistics on methods used to access services not available under the Content Type item that were created with individual pages

#### 🖉 Reference

- Lists other than Overall Entry Funnels are created in various ways, depending on the content created from the project.
- For details on content types, refer to the separately provided user guide.

# Understanding TV usage flow

You can analyze and view guests' usage flows on contents and service. You can get help to identify contents what guests prefer and what needs improvement.

- 1 Click User Flow on the left menu.
- 2 View the flow of room guests' usage of hotel content and services, from accessing content for the first time to the end of using services.

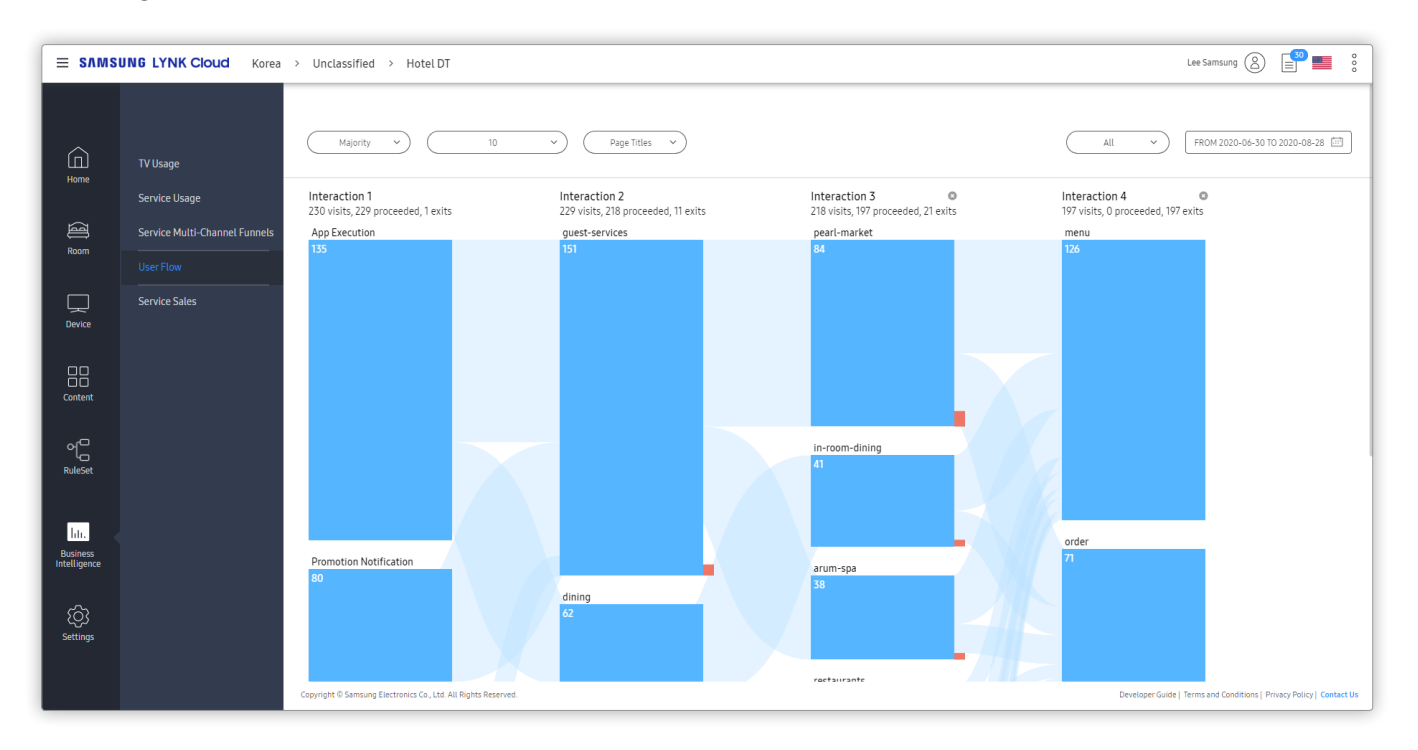

# Viewing the status of service sales

- 1 Click Service Sales on the left menu.
- 2 View information about sold products and the status of services.

| ≡ s∧ms                   | UNG LYNK Cloud Korea          | > Unclassified > Hotel DT                           |                                |              |                     |                  |                             | Lee Samsung 🛞 📑 📒 🖁                                                                                                    |
|--------------------------|-------------------------------|-----------------------------------------------------|--------------------------------|--------------|---------------------|------------------|-----------------------------|----------------------------------------------------------------------------------------------------|
| Home                     | TV Usage                      |                                                     |                                |              |                     |                  |                             | All ~ FROM 2020-06-30 TO 2020-08-28                                                                                                    |
|                          | Service Usage                 | Ecommerce: Product Name                             |                                |              |                     |                  |                             | Dining Sales                                                                                                    |
| a<br>I                   | Service Multi-Channel Funnels | PRODUCT NAME                                        | PRODUCT                        | QUANTITY     | UNIQUE<br>PURCHASES | AVERAGE<br>PRICE | AVERAGE<br>QUANTITY         | Conversions (Goal Dining Sates) - [.]     102% 201W                                                                                                    |
| Room                     | User Flow                     | Freshly Squeezed Juice                              | ₩1,076                         | 269          | 53                  | ₩4               | 5.1                         | 6 68% 134W                                                                                                    |
|                          | Service Sales                 | Arum Signature 50 min                               | ₩990                           | 9            | 9                   | ₩110             | 1                           | 3 34% 67₩                                                                                                    |
| Device                   |                               | Mug                                                 | ₩910                           | 455          | 78                  | ₩2               | 5.8                         | 0 0% 0% 0% 0% 0%                                                                                                    |
|                          |                               | Relax 50 min                                        | ₩800                           | 8            | 8                   | ₩100             | 1                           |                                                                                                    |
|                          |                               | Milk                                                | ₩467.50                        | 187          | 32                  | ₩2.50            | 5.8                         |                                                                                                    |
| Content                  |                               | Totals                                              | 6,718.5                        | 1,360        | 263                 | ₩13.44           | 5.2                         |                                                                                                    |
| RuleSet                  |                               |                                                     | 1–5 of 20                      | ) Next>      |                     |                  |                             | GuestServices Sales           12         - Conversion (Goal GuestServices Sales)         - []         102%           8         - Goversion (Goal GuestServices Sales)         - []         102%           8         - Goversion (Goal GuestServices Sales)         - []         102% |
|                          |                               | Concierge Sales                                     |                                |              |                     |                  |                             | 4 34% 64W                                                                                                    |
| Business<br>Intelligence |                               | 12 — Conversions (Goal Concierge Sales)             | - Conversion Rate (Goal Concie | rge Sales) 🗕 | - []                |                  | 102% 132₩                   | 0 4 0W<br>Tue, Jun 30 Mon, Jul 13 Sun, Jul 28 Set, Aug 8 Fri, Aug 21                                                                                                    |
| ر<br>Settings            |                               | 8<br>4<br>0<br>Tue, Jun 30<br>Mon, Jul 13           | Sun, Jul 26                    | Sat, Aug 8   | Fri, A              | ug 21            | 68% 88₩<br>34% 44₩<br>0% 0₩ |                                                                                                    |
|                          |                               | Copyright © Samsung Electronics Co., Ltd. All Right | s Reserved.                    |              |                     |                  |                             | Developer Guide   Terms and Conditions   Privacy Policy   Contact Us                                                                                                    |

- Ecommerce: Product Name
  - Ecommerce Orders: List of products purchased through LYNK Cloud
  - Abandoned Carts: List of products in carts that have not been purchased

#### Reference

Items other than Ecommerce: Product Name may vary depending on the product category that was set when creating the product.

SAMSUNG LYNK Cloud

# Preferences

# General

Configure basic site settings.

| ≡ ѕлмѕі                  | JNG LYNK Cloud Korea | > Unclassified > Hotel DT                           |                  |                                                                                                    | 8 🗎 📕 :                                                        |
|--------------------------|----------------------|-----------------------------------------------------|------------------|----------------------------------------------------------------------------------------------------|----------------------------------------------------------------|
|                          |                      |                                                     |                  |                                                                                                    |                                                                |
|                          |                      |                                                     |                  |                                                                                                    |                                                                |
|                          | PMS                  |                                                     | Concercl Cottine |                                                                                                    |                                                                |
| A Room                   | Edge Server          |                                                     | General Setting  | JS Approv                                                                                                 |                                                                |
|                          | Company Logo         |                                                     | 0                |                                                                                                    |                                                                |
|                          |                      |                                                     | Time Zone        | (UGT+09-00) Asia/Seoul                                                                                    |                                                                |
| Device                   | Weather              |                                                     |                  | Site TimePM 1:0912                                                                                        |                                                                |
| 88                       | TV Certificates      |                                                     | 2<br>Currency    | KRW Y                                                                                                    |                                                                |
| Content                  | USB Enrollment       |                                                     |                  |                                                                                                    |                                                                |
| 에                        |                      |                                                     | 3                |                                                                                                    |                                                                |
| RuleSet                  |                      |                                                     | App Booting      | <ul> <li>Enable</li> <li>Sets whether the app will run automatically when the TV is turned on.</li> </ul> |                                                                |
|                          |                      |                                                     |                  |                                                                                                    |                                                                |
| Business<br>Intelligence |                      |                                                     |                  |                                                                                                    |                                                                |
|                          |                      |                                                     |                  |                                                                                                    |                                                                |
| Settings                 |                      |                                                     |                  |                                                                                                    |                                                                |
|                          |                      |                                                     |                  |                                                                                                    |                                                                |
|                          |                      | Copyright © Samsung Electronics Co., Ltd. All Right | s Reserved.      | Develop                                                                                                   | per Guide   Terms and Conditions   Privacy Policy   Contact Us |

**1** Set the **Time Zone**.

Set the currency unit used at the hotel. You can also change the currency unit that was set when creating the site.

2 🛛 🖉 Reference

3

Make sure the currency unit you selected matches the currency unit that is set in **Room Request** > **Store**. For details on how to configure **Store** settings, refer to the separately provided user guide.

Set whether to run LYNK Cloud automatically when TVs are turned on. If you select the **App Booting** function checkbox, LYNK Cloud automatically runs on the screens of TVs. If you do not want the app to run automatically, deselect the checkbox.

# PMS

- 1 Select the **PMS** that you use.
- 2 Enter information required to connect to the **PMS**.

#### Reference

- The PMS connection status can be checked in PMS Status on the LYNK Cloud home screen.
- When connecting PMS, the function that the administrator Check In and Check Out in the room management disappears.

| ≡ sлмs | UNG LYNK Cloud Ko                             | rea > Hotel DT                                                 | Lee Samsung 🖉 📄 🎂 🖇                                |
|--------|-----------------------------------------------|----------------------------------------------------------------|----------------------------------------------------|
| E SAMS | General<br>PMS<br>Edge Server<br>Company Logo | • Mete D                                                       | Lee Samsung R                                      |
|        |                                               | Copyright © Samsung Electronics Co., Ltd. All Rights Reserved. | Terms and Conditions   Privacy Policy   Contact Us |

# **Edge Server Settings**

You can operate a web cache server within customer site through setting **Edge Server**. A web cache server is dedicated hardware or service software that temporarily stores static content (mostly images, video and audio) in frequently accessed websites to a local network.

By storing hotel content deployed through projects to a local web cache server, you can minimize the requests of downloads to external content servers from TVs. You may consider using a web cache server when downloading contents from the Internet is slow.

You can use LYNK Cloud after connecting it to a commercial or open source web cache server.

- 1 Select **Use** to use a web cache server.
- 2 Enter the IP address or URL of the web cache server.

#### 3 Click the **Apply**.

| ≡ s∧ms                   | UNG LYNK Cloud Korea       | > Unclassified > asdasd                                               |                                           |                          |            |   | Lee Samsung                            | ) 📑 🖬 🔋                     |
|--------------------------|----------------------------|-----------------------------------------------------------------------|-------------------------------------------|--------------------------|------------|---|----------------------------------------|-----------------------------|
| Home                     | General                    |                                                                       |                                           |                          |            |   |                                        |                             |
| a<br>I                   |                            |                                                                       | Edge Server Set                           | tings                    |            |   |                                        |                             |
| Room                     | Company Logo<br>DPA        |                                                                       | Edge Server                               | ○ Do not use             | luse 🖲 Use |   |                                        |                             |
|                          | Weather<br>TV Certificates |                                                                       | Address                                   | Enter IP or URL address. |            | 0 |                                        |                             |
| Content                  | USB Enrollment             |                                                                       | Please restart the TV to apply new edge s | server settings.         |            |   |                                        |                             |
| 어<br>RuleSet             |                            |                                                                       |                                           |                          |            |   |                                        |                             |
| Business<br>Intelligence |                            |                                                                       |                                           |                          |            |   |                                        |                             |
| Settings                 |                            |                                                                       |                                           |                          |            |   |                                        |                             |
|                          |                            | Copyright <sup>©</sup> Samsung Electronics Co., Ltd. All Rights Reser | rved.                                     |                          |            |   | Developer Guide   Terms and Conditions | Privacy Policy   Contact Us |

The TV automatically requests the Static Contents from the web cache server.

#### 🖉 Reference

Set up the method to install and use the Web Cache Server according to the contents and network environment by referring to each product's guide.

# **Company Logo**

Change the company logo that appears along with messages displayed on TVs.

| ≡ ѕлмѕ                   | UNG LYNK Cloud Korea                                                                                                 | a > Unclassified > Hotel DT                                                   | Lee Samsung 🛞 📑 📑 以                                    |
|--------------------------|----------------------------------------------------------------------------------------------------|-------------------------------------------------------------------------------|--------------------------------------------------------|
| E SAMSI                  | General Korea<br>General PMS<br>Edge Server C<br>Company Logo<br>DPA<br>Weather<br>TV Certificates<br>USB Enrollment | a > Unclassified > Hotel DT                                                   | Lee Samsung (2)                                        |
| Business<br>Intelligence |                                                                                                    |                                                                               |                                                        |
| Settings                 |                                                                                                    | Copyright © Samoung Electronics Co., Ltd. All Rights Reserved. Developer Guid | e   Terms and Conditions   Privacy Policy   Contact Us |

# DPA

View the Data Processing Agreement (**DPA**) that was agreed upon when creating the site. To view details of the agreement, click **1**.

| ≡ s∧ms                   | UNG LYNK Cloud Korea                          | a > Unclassified > Hotel DT                                                          | 8 🗎 📕 :                                          |
|--------------------------|-----------------------------------------------|--------------------------------------------------------------------------------------|--------------------------------------------------|
| Home<br>Room             | General<br>PMS<br>Edge Server<br>Company Logo |                                                                                      |                                                  |
| Device                   | DPA<br>Weather                                | O DPA                                                                                |                                                  |
| Content                  | TV Certificates<br>USB Enrollment             | DPA(Data Processing Agreement)                                                       |                                                  |
| RuleSet                  |                                               |                                                                                      |                                                  |
| Business<br>Intelligence |                                               |                                                                                      | _                                                |
| Settings                 |                                               | Casyright © Samsung Electronics Co., Ltd. All Rights Reserved. Developer Guide   Ter | rms and Canditions   Privacy Policy   Contact Us |

#### P Reference

- DPA is displayed when the logged in account has relevant privileges.
- DPA: Refers to the agreement that is signed when a \*personal data controller wants to entrust a \*\*personal data processor to process personal data.

\*Personal data controller: An entity that manages the purposes and means of processing personal data, solely or jointly with a third party

\*\*Personal data processor: An entity that processes personal data on behalf of a data controller

# Weather

Configure weather settings to use related services. You can use weather-related services after setting the **Location** and **Temperature Scale**.

| ≡ s∧ms                   | = SAMSUNG LYNK Cloud Korea > Unclassified > Hotel DT |                                                                |                                                              |  |  |
|--------------------------|------------------------------------------------------|----------------------------------------------------------------|--------------------------------------------------------------|--|--|
| Home                     | General<br>PMS                                       |                                                                |                                                              |  |  |
| Room                     | Edge Server<br>Company Logo                          | Weather Settings                                               |                                                              |  |  |
| Device                   | DPA<br>Weather                                       | Location   City   Latitude/Longitude  Enter city name,   Q     |                                                              |  |  |
| Content                  | TV Certificates USB Enrollment                       | Temperature Scale Connection                                   |                                                              |  |  |
| RuleSet                  |                                                      |                                                                |                                                              |  |  |
| Business<br>Intelligence |                                                      |                                                                |                                                              |  |  |
| Settings                 |                                                      | Copyright © Samsung Electronics Co., 1td. All Rights Reserved. | r Guide   Terms and Conditions   Privacy Policy   Contact Us |  |  |

## Reference

If you set Location in Weather Settings, the current location information is imported from the content.

# **TV Certificates**

Install or manage private HTTPS certificates.

If HTTPS-based PMS middleware or Edge server has no official domain name and connecting to the server is attempted from a TV, a certification warning appears.

A certificate warning on a TV can be removed by installing a private certificate created by the server administrator to the server and then installing the root CA certificate of the private certificate to the TV.

1 Click **1** Add to upload the root CA certificate files from the local computer.

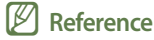

You can install a maximum of five root CA certificate files.

2 Confirm that the imported certificate is found in the list.

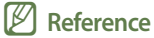

To view details, click **2**.

3 Click **3** Apply. The root CA certificate files in the list are installed on the TV.

#### P Reference

If a new TV is registered to the site, the files are installed automatically on the TV.

4 Click **4** Status. You can view the status of installed private certificates.

| E SAMSUNG LYNK Cloud Korea > Unclassified > Hotel DT |                             |                          |                                |                           |                              |                  |                                         |                                             |
|------------------------------------------------------|-----------------------------|--------------------------|--------------------------------|---------------------------|------------------------------|------------------|-----------------------------------------|---------------------------------------------|
|                                                      |                             |                          |                                |                           |                              |                  |                                         |                                             |
| Home                                                 | General<br>PMS              |                          |                                |                           |                              |                  | 8                                       |                                             |
| Room                                                 | Edge Server<br>Company Logo |                          | 0                              | Add Delete                | S<br>Status                  |                  | Apply<br>Applied Date: 11/08/2020 11:09 |                                             |
|                                                      |                             |                          | 0                              | Certificates              | Issuer                       | Expiration Date  | Registered Date                         |                                             |
| Device                                               | Weather                     |                          |                                | hospitalitysolutionCA.cer | Samsung Hospitality Solution | 31/12/2035 20:59 | 06/08/2020 14:28                        |                                             |
|                                                      |                             |                          |                                |                           |                              |                  |                                         |                                             |
| Content                                              | USB Enrollment              |                          |                                |                           |                              |                  |                                         |                                             |
| RuleSet                                              |                             |                          |                                |                           |                              |                  |                                         |                                             |
|                                                      |                             |                          |                                |                           |                              |                  |                                         |                                             |
| Business<br>Intelligence                             |                             |                          |                                |                           |                              |                  |                                         |                                             |
| Settings                                             |                             |                          |                                |                           |                              |                  |                                         |                                             |
|                                                      |                             | Copyright © Samsung Elec | tronics Co., Ltd. All Rights P | Reserved.                 |                              |                  | Developer Guide   Terms an              | Id Conditions   Privacy Policy   Contact Us |

5 Search for a specific room number to view the installation status. If installation failed, use the **6** Retry option to try again.

| try             |                                |                               |                                                                                                    | Room Numbe                                                                                    | er,Status Q                                                                                                    |
|-----------------|--------------------------------|-------------------------------|----------------------------------------------------------------------------------------------------|-----------------------------------------------------------------------------------------------|----------------------------------------------------------------------------------------------------|
| Room Number     | DUID                           | Group                         | Certificates                                                                                                    | Last Updated                                                                                  | Status                                                                                                    |
| Room 2002       | 2904,07397224                  |                               | hospitalitysoluti                                                                                                    | 11/08/2020 11:09                                                                              | 100000000000000000000000000000000000000                                                                                             |
|                 |                                |                               |                                                                                                    |                                                                                               |                                                                                                    |
|                 |                                |                               |                                                                                                    |                                                                                               |                                                                                                    |
|                 |                                |                               |                                                                                                    |                                                                                               |                                                                                                    |
|                 |                                |                               |                                                                                                    |                                                                                               |                                                                                                    |
|                 |                                |                               |                                                                                                    |                                                                                               |                                                                                                    |
|                 |                                |                               |                                                                                                    |                                                                                               |                                                                                                    |
|                 |                                |                               |                                                                                                    |                                                                                               |                                                                                                    |
|                 |                                |                               |                                                                                                    |                                                                                               |                                                                                                    |
|                 |                                |                               |                                                                                                    |                                                                                               |                                                                                                    |
|                 |                                |                               |                                                                                                    |                                                                                               |                                                                                                    |
| Y 1 item   1 se | lected                         | N < 1 >                       | н                                                                                                    |                                                                                               |                                                                                                    |
|                 |                                |                               |                                                                                                    |                                                                                               | Close                                                                                                    |
|                 | ry<br>Room Number<br>Room 2002 | Room Number DUID<br>Room 2002 | ry         Boom Number         DUID         Group           Room 2002         Image: Second Second | TY     BOOM Number     DUID     Group     Certificates       Room 2002     hospitalitysolutt. | ry     Recom Number     DUID     Group     Certificates     Last Updated       Room 2002     hospitalitysolutL.     11/08/202011:09 |

### P Reference

Only the checkboxes of items that failed installation are enabled.

## **USB Enrollment**

By saving site information to a USB drive, you can register a TV to LYNK Cloud more easily.

| ≡ samsi       | E SAMSUNG LYNK Cloud Korea > Unclassified > Hotel DT |                                                                                                    |                                                        |  |  |
|---------------|------------------------------------------------------|----------------------------------------------------------------------------------------------------|--------------------------------------------------------|--|--|
| â             | General                                              |                                                                                                    |                                                        |  |  |
| Home          | PMS                                                  |                                                                                                    |                                                        |  |  |
| (I)<br>Room   | Edge Server                                          | USB Enrollment                                                                                                    |                                                        |  |  |
|               | Company Logo<br>DPA                                  | Download                                                                                                    |                                                        |  |  |
| Device        | Weather                                              | Use a USB drive for the TV's enterprise envalment.                                                                                       |                                                        |  |  |
|               | TV Certificates                                      | <ol> <li>Save the dowloaded file to the root of a USB drive.</li> <li>Convert by USB with USB with a drive the foldial value.</li> </ol> |                                                        |  |  |
| Content       |                                                      | A. Connect the Upa to the IV and start the Initial setup.                                                                                |                                                        |  |  |
| රැ<br>RuleSet |                                                      |                                                                                                    |                                                        |  |  |
|               |                                                      |                                                                                                    |                                                        |  |  |
| Business      |                                                      |                                                                                                    |                                                        |  |  |
|               |                                                      |                                                                                                    |                                                        |  |  |
| <b>\$</b>     |                                                      |                                                                                                    |                                                        |  |  |
| Settings      |                                                      |                                                                                                    |                                                        |  |  |
|               |                                                      | Copyright © Samsung Electronics Co., Ltd. All Rights Reserved. Developer Guid                                                            | e   Terms and Conditions   Privacy Policy   Contact Us |  |  |

- 1 Click **Download** to download and copy the enrollment.json file to the root folder on the USB drive.
- 2 Connect the USB drive to the USB port on the TV.
- 3 Perform the steps in <u>Registering a TV to LYNK Cloud</u>. Registration takes place automatically on the enterprise registration screen.
- 4 To register multiple TVs to the same site, copy the enrollment.json file mentioned above to a different USB drive.

SAMSUNG LYNK Cloud

# 09 Appendix

# TV registration error codes

## **LC-API**

LC-API-001: License Expired LC-API-002: License Deactivated

LC-API-003: Maximum TV count exceed

LC-API-004: No permission for the account

LC-API-005: No site assigned to the account

LC-API-006: Multiple sites assigned to the account

#### P Reference

Use the Account menu to assign a single site to the account.

LC-API-007: Multiple sites assigned to TV

- LC-API-008: Server internal error
- LC-API-009: Not registered account
- LC-API-010: Network connection error
- LC-API-011: This version does not supported

## SA-SSO

SA-SSO-100: Invalid Parameter

- SA-SSO-104: Invalid User ID
- SA-SSO-105: Invalid User Password
- SA-SSO-112: Internal Server Error
- SA-SSO-116: Invalid Service Request
- SA-SSO-119: Invalid Stoken
- SA-SSO-120: Stoken Expired
- SA-SSO-148: Samsung Account Server Error
- SA-SSO-186: Invalid Stoken or AToken
- SA-SSO-189: Invalid userauth\_token

SA-SSO-202: Not agree to the Terms and Conditions

#### P Reference

- Agree to the updated terms and conditions at the following website: https://account.samsung.com.
- Match the region/language of the Samsung Account website to the region where the TV is installed.

SA-SSO-910: Network error - General OOBE step timeout SA-SSO-950: Network error - Failed to get access token SA-SSO-960: Network error - Server returns an enrollment failure SA-SSO-999: Network error

## **LC-IOT**

LC-IOT-4xx: Network SSL Error LC-IOT-5xx: Network Generic Error

# **Recommended network specifications**

| Classification | Туре                            | Internet download bandwidth                                               |  |  |
|----------------|---------------------------------|---------------------------------------------------------------------------|--|--|
| CMS            | Text, images, background videos | Video encoding bitrate (bps) x number of TVs that can play simultaneously |  |  |
|                | Recommended SD quality          | 3Mbps x number of TVs that can play simultaneously                        |  |  |
| Neflix, VOD    | Recommended HD quality          | 5Mbps x number of TVs that can play simultaneously                        |  |  |
|                | Recommended UHD quality         | 25Mbps x number of TVs that can play simultaneously                       |  |  |
| TVDluc         | Recommended HD quality          | 5Mbps x number of TVs that can play simultaneously                        |  |  |
| i vpius        | Recommended UHD quality         | 25Mbps x number of TVs that can play simultaneously                       |  |  |

# **Firewall settings**

| Service type                  | In-bound port                                                                                                    | Out-bound port  |  |
|-------------------------------|----------------------------------------------------------------------------------------------------|-----------------|--|
| AWS IoT                       | -                                                                                                    | 443, 8883, 8443 |  |
| LYNK Cloud Web<br>Service     | -                                                                                                    | 443, 80         |  |
| DNS                           | -                                                                                                    | 53              |  |
| PMS Middleware<br>Edge Server | r installation location (same network or external network).<br>e person in charge of server installation and the network<br>administrator. |                 |  |
## **TV Factory Settings**

## Channel

- Mixed Channel Map: To enable IPTV channels, select TV Factory Menu > Channel and set Mixed Channel Map to On.
- Dynamic SI: New channels may be added automatically during changing of channels, depending on the Dynamic SI setting in TV Factory Menu > Channel.

If you do not want channels to be added automatically, change the Dynamic SI setting to Off.

## **Smart Service**

- Apps Editable: Set whether to allow the Smart Hub app to be relocated or deleted. If you do not want the Smart Hub app to be relocated or deleted, change the Apps Editable setting to Off.
- Smart Features > Autorun Smart Hub: Set whether to display Smart Hub automatically when TVs are turned on. If you do
  not want to display it automatically, set Autorun Smart Hub to Off.

## LYNK Cloud

 Enrollment Status: When a TV is registered properly to LYNK Cloud, Enrollment Status is set to Yes. If it is set to No, perform the enrollment process again.